# 長野市町村共同\_電子調達システム 事業者向け説明会

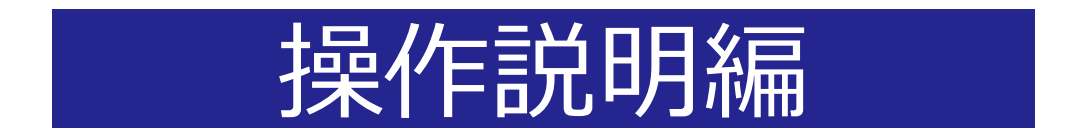

令和6年8月5日

1

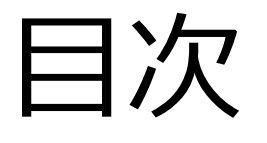

- 1. 利用者登録の手順
- 2. システムの操作手順

# 1. 利用者登録の手順

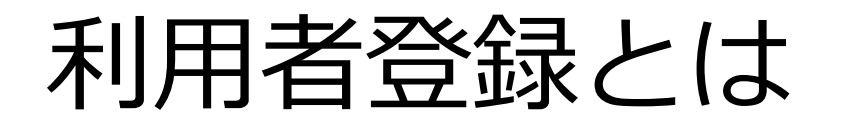

I Cカードを各市町村の電子入札システムで使えるようにするための登録となります。 利用者登録に必要は情報は、以下のとおりです。

## ◎利用者登録に必要な情報

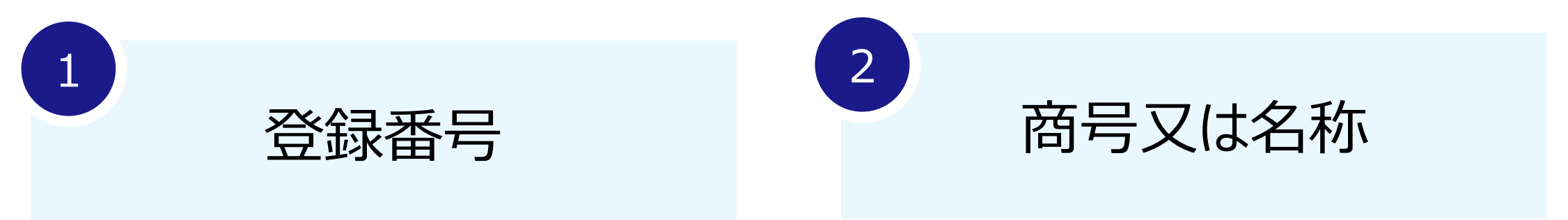

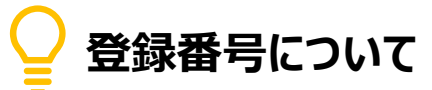

既存の登録番号との統合が完了次第、新しい登録番号 (10桁)を通知します。 通知された10桁の登録番号をそのまま電子入札の登録

#### 番号としてご利用ください。

## ↓ 利用者登録:ここからは、利用者登録をします。(ICカードがある場合)

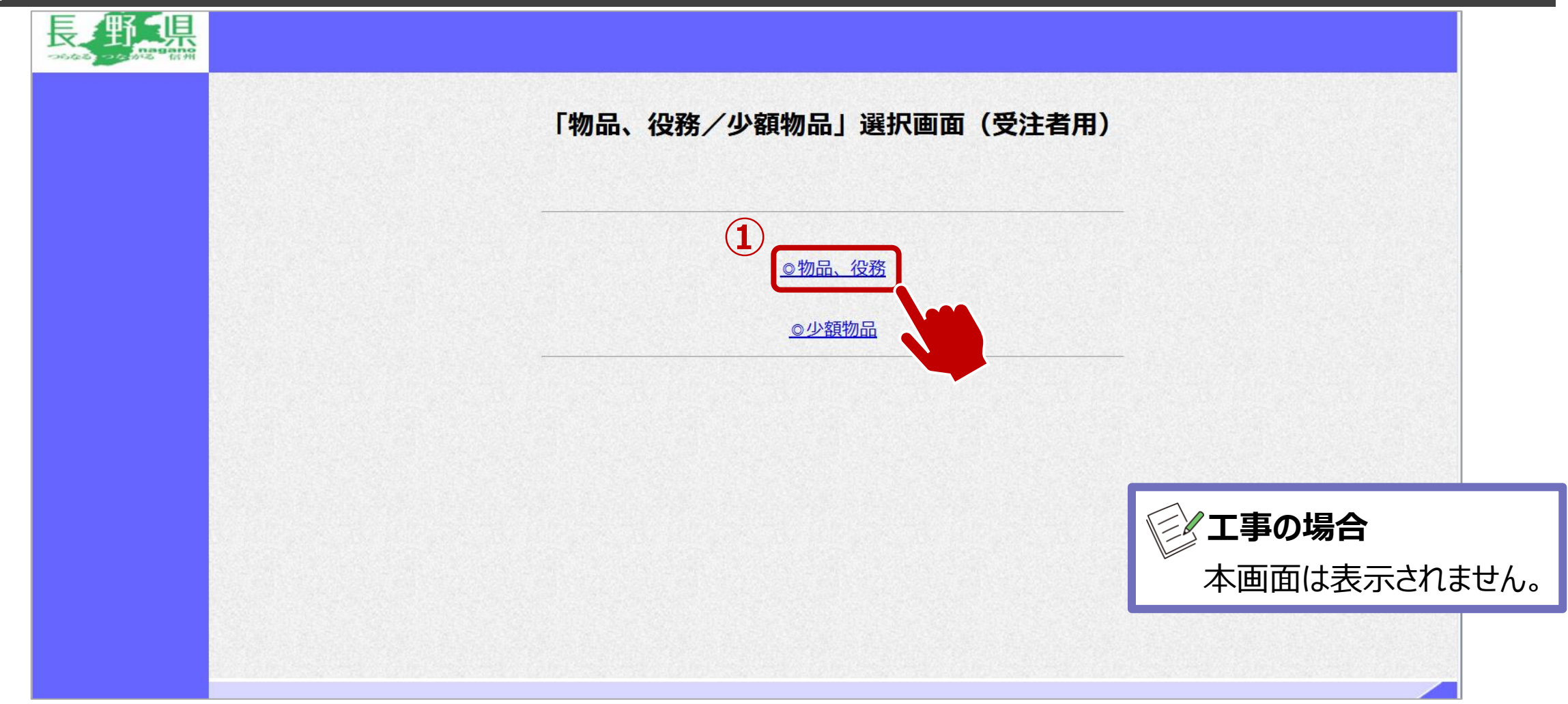

①物品、役務をクリックします。

## ↓ 利用者登録:利用者登録をします。

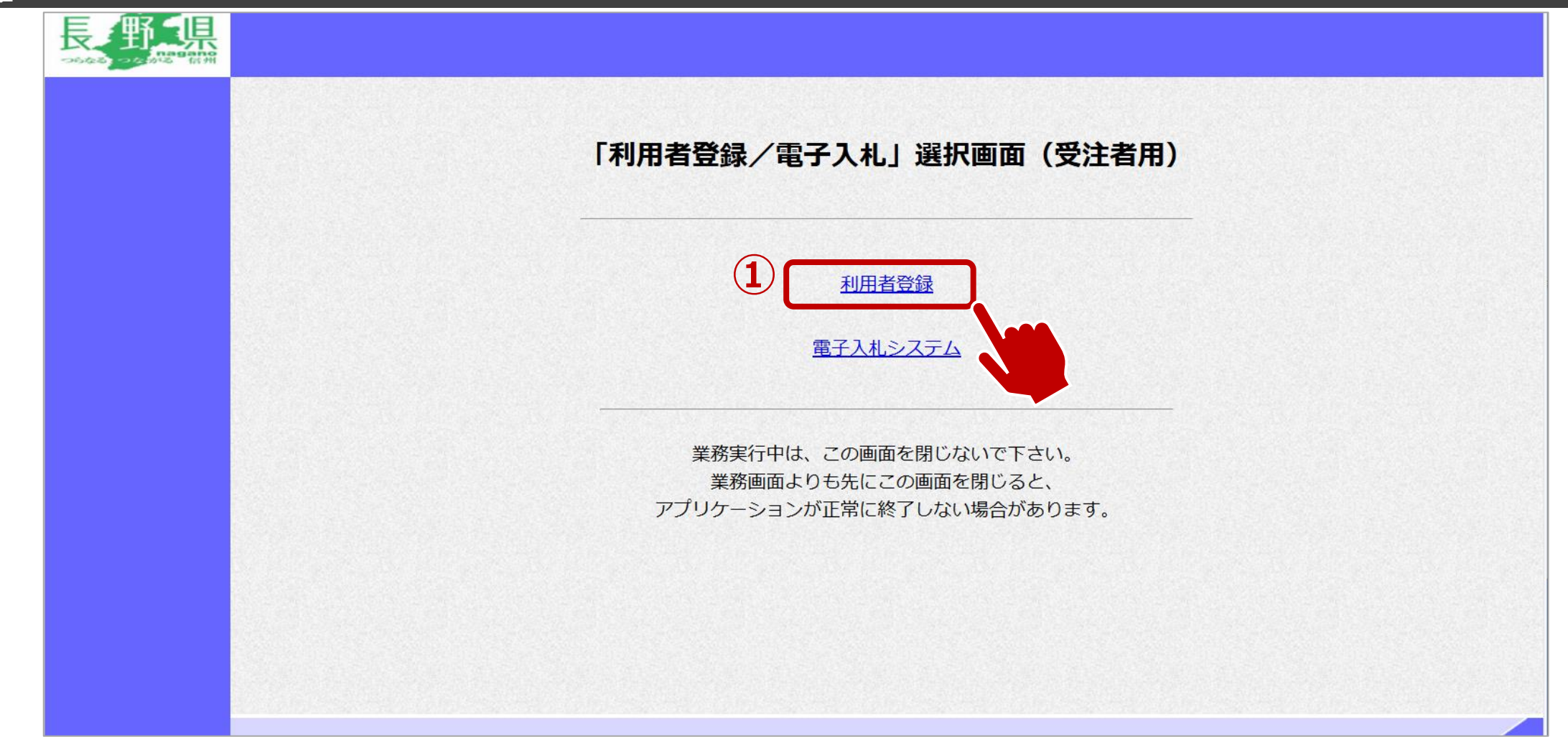

①利用者登録をクリックします。

## ↓ 利用者登録:利用者登録をします。

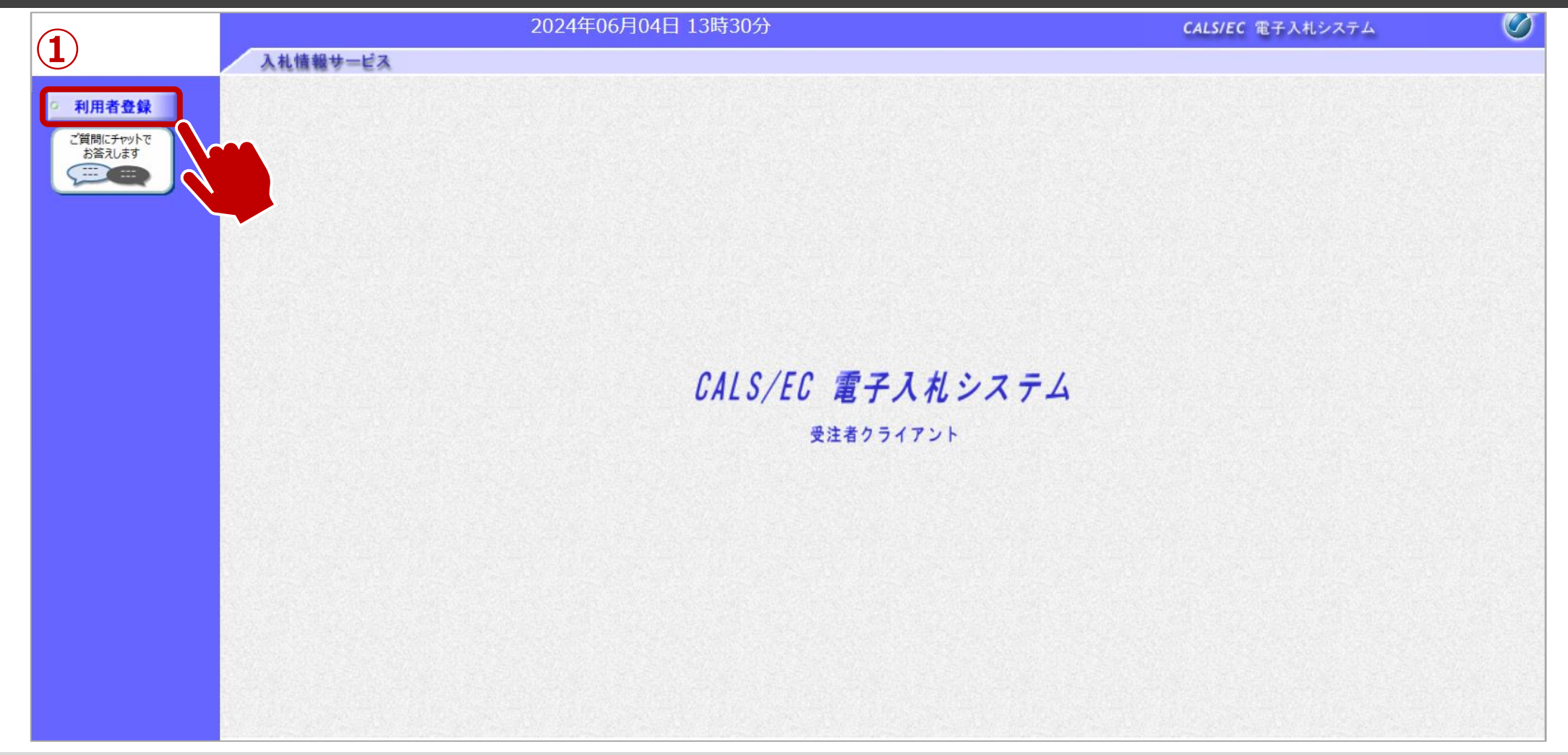

①利用者登録ボタンをクリックします。

## ↓ 利用者登録:利用者登録をします。

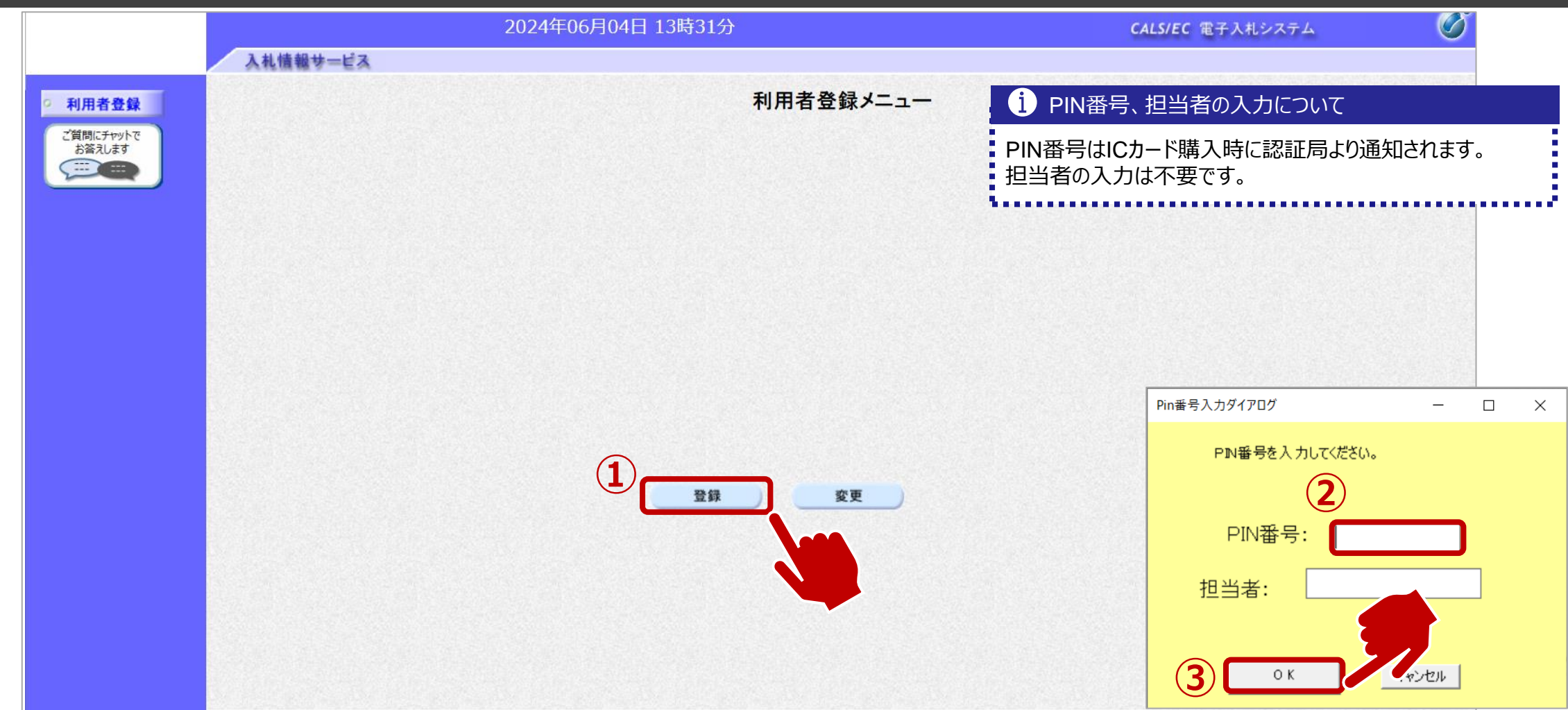

①登録ボタンをクリックします。
 ②PIN番号を入力します。

③OKボタンをクリックします。

## ↓ 利用者登録:資格審査情報の検索を行います。

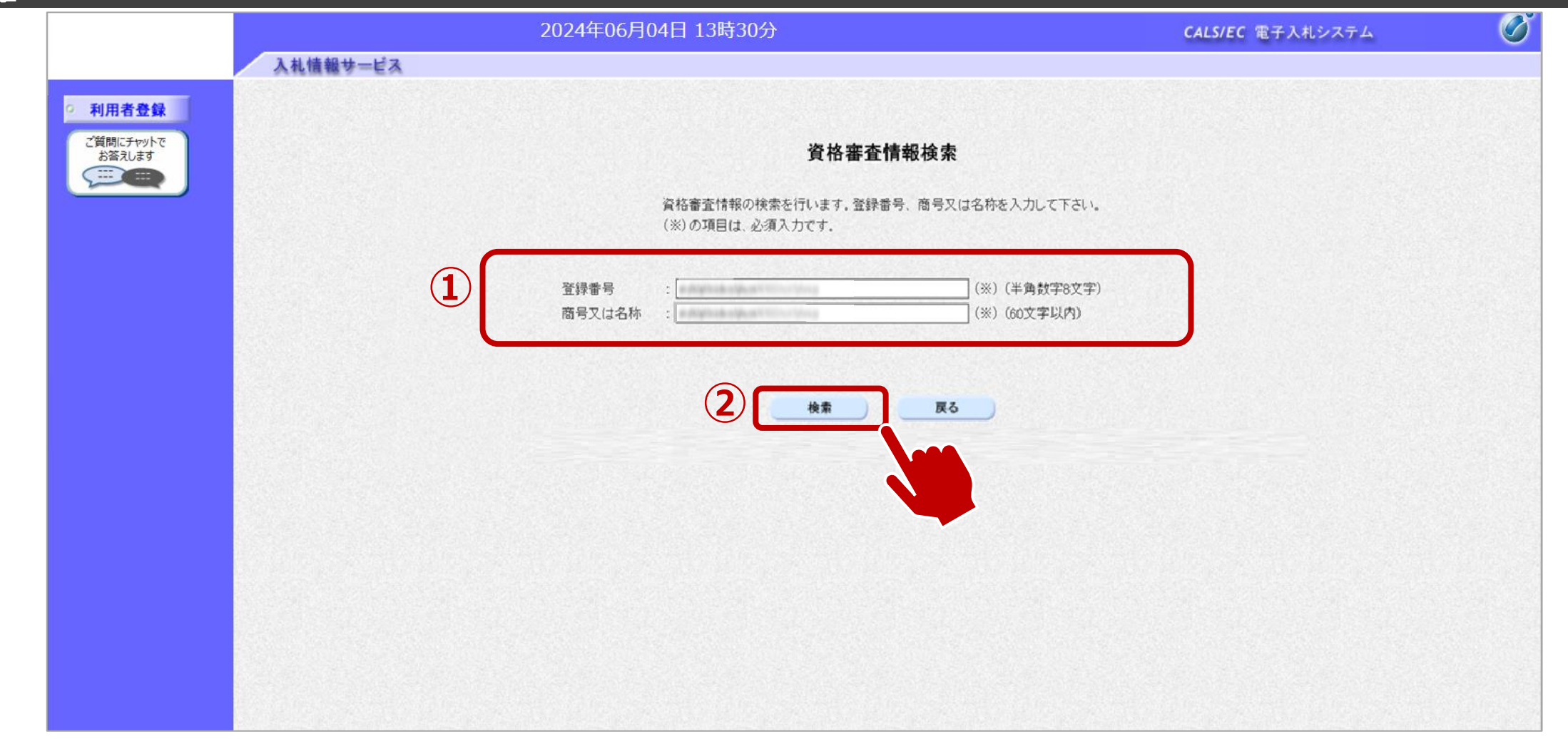

①登録番号、商号又は名称を入力します。
 ②検索ボタンをクリックします。

## ▲ 利用者登録:事業者情報を入力します。

|                                                                                                    |          | 2024年06月                                                                                           | 04日 13時33分                                                                                                    |                                                | CALS/EC 電子入札システム                        | Ø                             |
|----------------------------------------------------------------------------------------------------|----------|----------------------------------------------------------------------------------------------------|----------------------------------------------------------------------------------------------------|------------------------------------------------|-----------------------------------------|-------------------------------|
|                                                                                                    | 入礼情報サービス |                                                                                                    |                                                                                                    | <b>i</b>                                       | 代表窓口情報、ICカート利                           | 」用部署情報について                    |
| <ul> <li>利用者登録</li> <li>ご質問にチャットで<br/>お答えします</li> <li>・・・・・・・・・・・・・・・・・・・・・・・・・・・・・・・・・・・・</li></ul> |          |                                                                                                    | <b>利用者登録</b><br>この画面では、ICカードを追加で仮登<br>本登録処理を実施するまではシステム                                                                         | 録します。<br>ふを利用する事ができまt                          | 窓口情報には指名通知時<br>情報には全ての入札方式(<br>先を入力します。 | の連絡先、I Cカード利用<br>こおける入札書等提出時の |
|                                                                                                    |          | 全未情報                                                                                               | (※)の項目は、必須入力です。                                                                                                    |                                                | <u> </u>                                |                               |
|                                                                                                    |          | 入札参加許可番号<br>商号又は名称<br>企業郵便番号<br>企業住所<br>代表者名<br>代表者役職<br>代表電話番号<br>代表FAX番号<br>地域区分コート <sup>:</sup> | :<br>IT業者電子01<br>: 000-0002<br>: 富士通県富士通市1-2-3<br>: 富士通 次郎<br>: 取締役社長<br>: 000-000-0000<br>: 000-000-0000<br>: 長野県内に本店又は支店・営業所習 | (※) (半角 例:03-0000<br>(※) (半角 例:03-0000<br>ど有する | -0000)<br>-0000)                        |                               |
|                                                                                                    |          | 資格の種類                                                                                              | 製造の請負 (A)<br>:<br>[印刷・製本: 一般印刷]]]]]                                                                                             |                                                |                                         |                               |
|                                                                                                    |          | 支店名等                                                                                               | :「総務部                                                                                                    | (※)(30文字以内)                                    |                                         |                               |
|                                                                                                    |          | 代表窓口情報                                                                                             | 指名時はここにメールが送信されます。                                                                                                    |                                                |                                         |                               |
|                                                                                                    |          | 連絡先名称(部署名等)<br>連絡先郵便番号                                                                             | : 連絡先名称<br>: 123-4567                                                                                                    | (※)(60文字以内)<br>(※)(半角 例:123-456                | 7)                                      |                               |

①事業者の情報を入力します。画面を下にスクロールし、入力します。

## → 利用者登録:事業者情報を入力します。

| 2024年06月         | 104日 13時33分                                                                                                    | <b>CALS/EC</b> 電子入札システム                                                 |                                                                                                    |
|------------------|----------------------------------------------------------------------------------------------------|-------------------------------------------------------------------------|----------------------------------------------------------------------------------------------------|
|                  |                                                                                                    |                                                                         |                                                                                                    |
| 連絡先雷話番号          | · [7 AI = 7<br>: [03-0000-0000                                                                                                    | (※) (半角 例:03-0000-0000)                                                 |                                                                                                    |
| 連絡先FAX番号         | : 03-0000-0000                                                                                                    | (※)(半角 例:03-0000-0000)                                                  |                                                                                                    |
| 連絡先メールアドレス       | :                                                                                                    | (※)(半角100文字以内)                                                          |                                                                                                    |
|                  |                                                                                                    |                                                                         |                                                                                                    |
| ICカード利用部署情報      |                                                                                                    |                                                                         |                                                                                                    |
| ーー<br>ICカード企業名称  | · A Apple of a strategy buy                                                                                                    |                                                                         |                                                                                                    |
| ICカード取得者氏名       | : 1004                                                                                                    |                                                                         |                                                                                                    |
| ICカード取得者住所       | : ***                                                                                                    |                                                                         |                                                                                                    |
| 連絡先名称(部署名等)      | : 連絡先名称                                                                                                    | (※)(60文字以内)                                                             |                                                                                                    |
| 連絡先郵便番号          | : 123-4567                                                                                                    | (※)(半角 例:123-4567)                                                      |                                                                                                    |
| 連絡先住所            | : 連絡先住所                                                                                                    | (※)(60文字以内)                                                             |                                                                                                    |
| 連絡先氏名            | : テストユーザ                                                                                                    | (※)(20文字以内)                                                             |                                                                                                    |
| 連絡先電話番号          | : 03-0000-0000                                                                                                    | (※)(半角 例:03-0000-0000)                                                  |                                                                                                    |
| 連絡先FAX番号         | : 03-0000-0000                                                                                                    | (※)(半角 例:03-0000-0000)                                                  |                                                                                                    |
| 連絡先メールアドレス       |                                                                                                    | (※)(半角100文字以内)                                                          |                                                                                                    |
| 次바라★ᆄᄞ           |                                                                                                    |                                                                         |                                                                                                    |
| 貝恰番 <b>宜</b> 1月牧 |                                                                                                    |                                                                         |                                                                                                    |
| 商号又は名称           | ; IT 業者電子01                                                                                                    | (※)(60文字以内)                                                             |                                                                                                    |
|                  |                                                                                                    |                                                                         |                                                                                                    |
|                  |                                                                                                    |                                                                         |                                                                                                    |
|                  | 入力内容確認                                                                                                    | 戻る                                                                      |                                                                                                    |
|                  | 2024年06月<br>連絡先電話番号<br>連絡先下AX番号<br>連絡先下AX番号<br>連絡先メールアドレス<br>ICカード和用部署情報<br>ICカード取得者氏名<br>ICカード取得者氏名<br>ICカード取得者氏名<br>ICカード取得者氏名<br>iCカード取得者氏名<br>iCカード取得者氏名 | エキロフレルロ<br>連絡先電話番号       ・ フ・ハ・ユ・ク<br>・・・・・・・・・・・・・・・・・・・・・・・・・・・・・・・・・ | 2024年06月04日 195339       CLSEC 電24402740 「         ※       (※) (※) (※) (※) (※) (※) (※) (※) (※) (※) |

①入力が完了したら、入力内容確認ボタンをクリックします。

### ↓ 利用者登録:登録内容を確認し、問題がなければ登録をします。

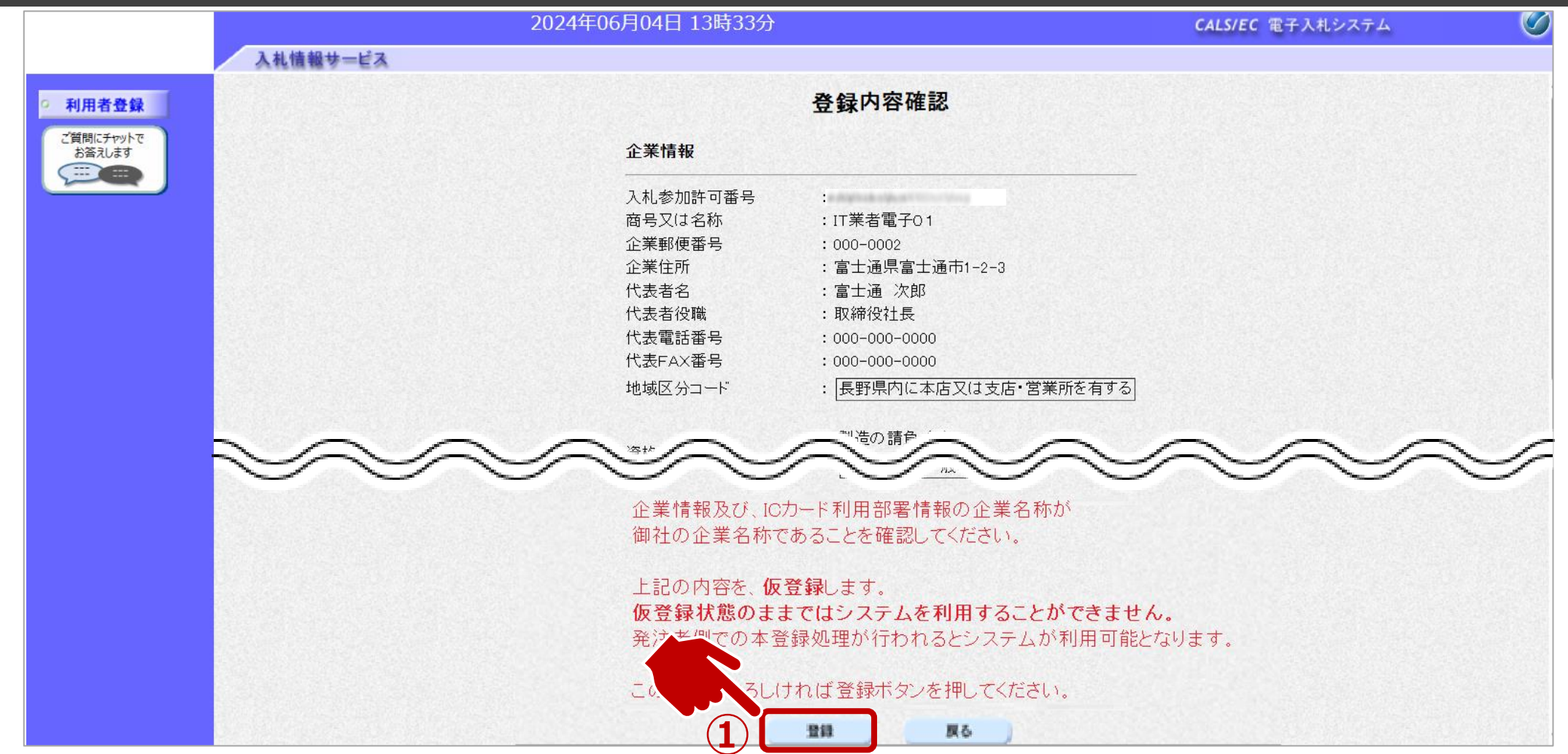

①入力内容を確認し、登録ボタンをクリックします。

## ↓ 利用者登録:登録が完了したことを確認します。

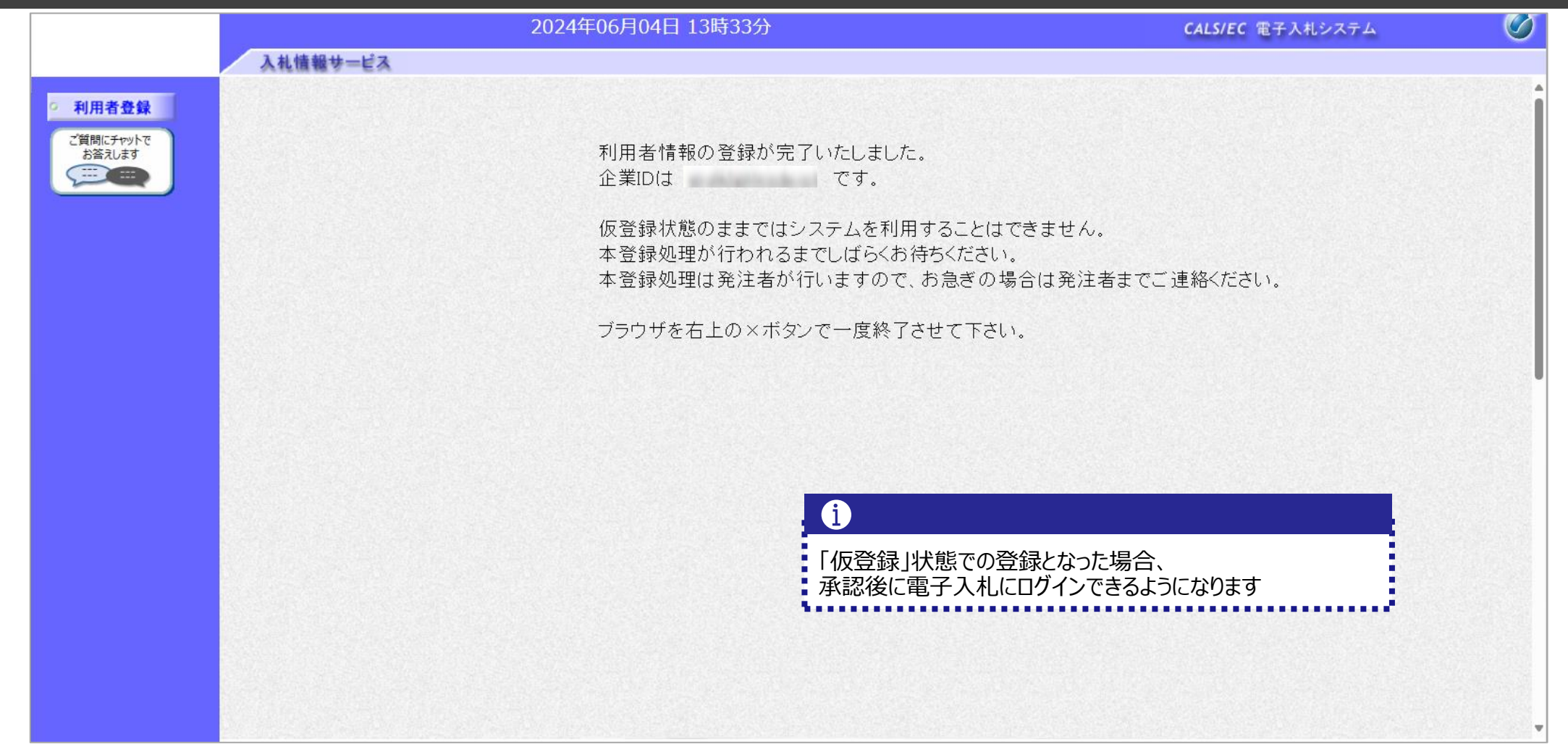

#### 利用者登録完了です。

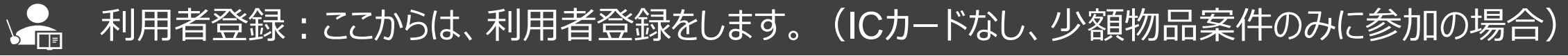

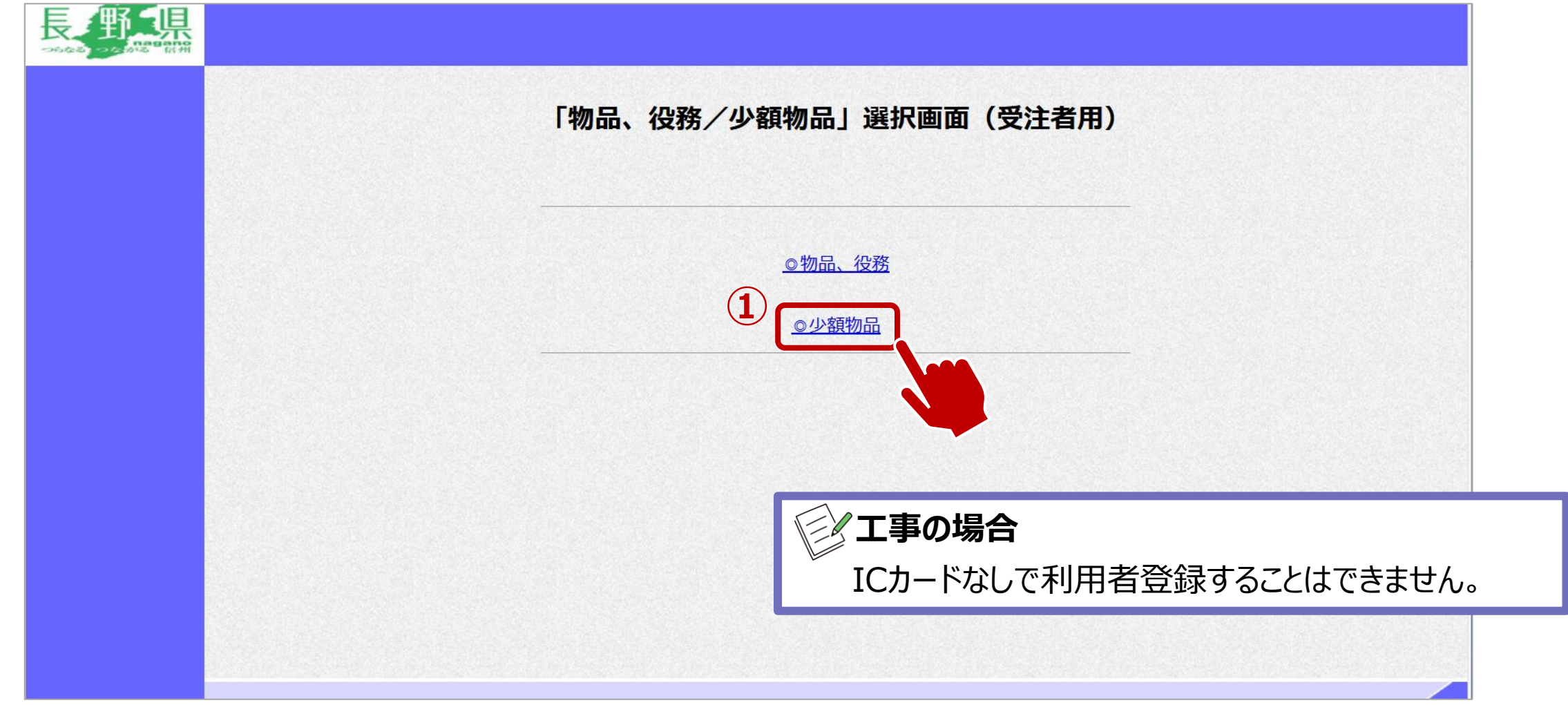

①少額物品をクリックします。

## ↓ 利用者登録:利用者登録をします。

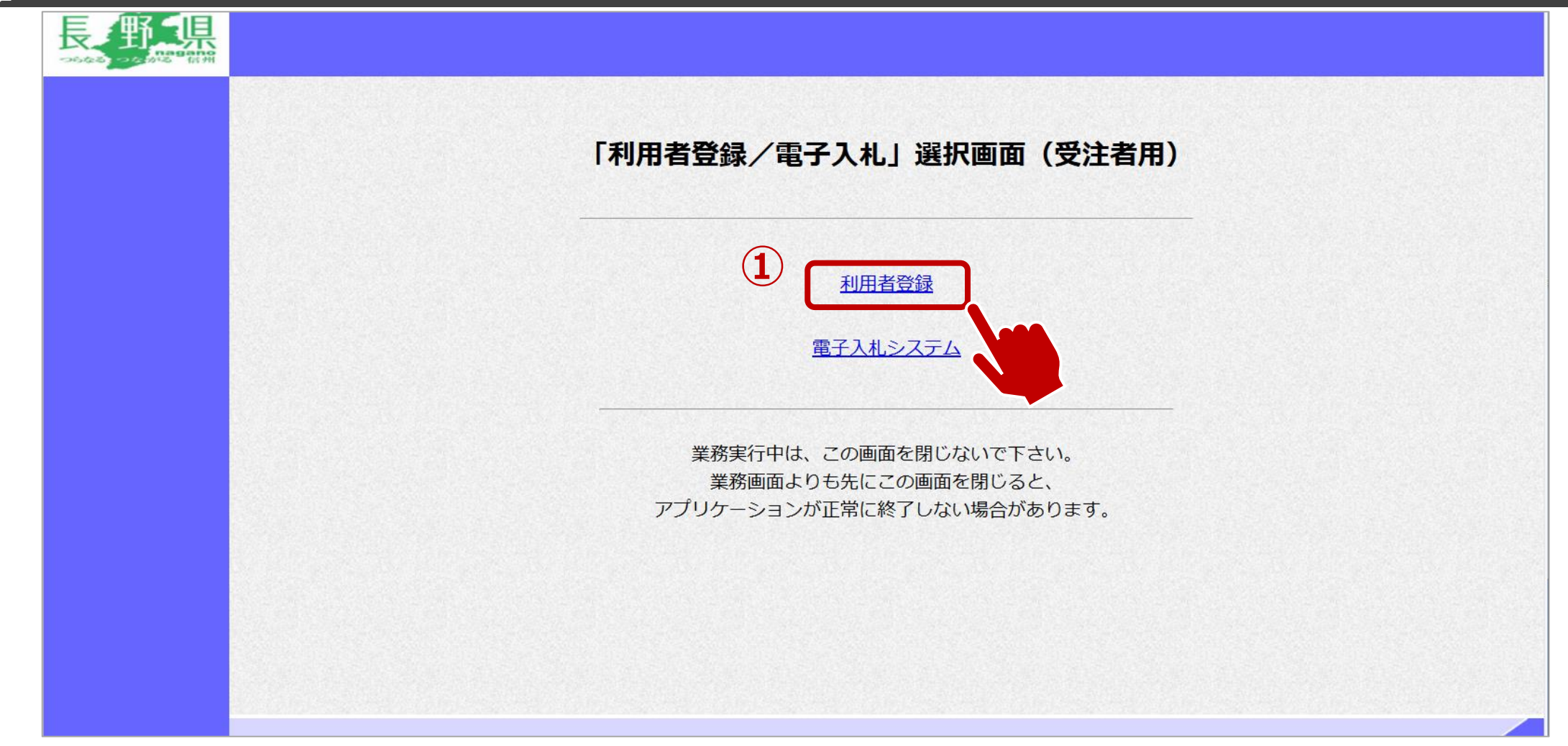

## ↓ 利用者登録:利用者登録をします。

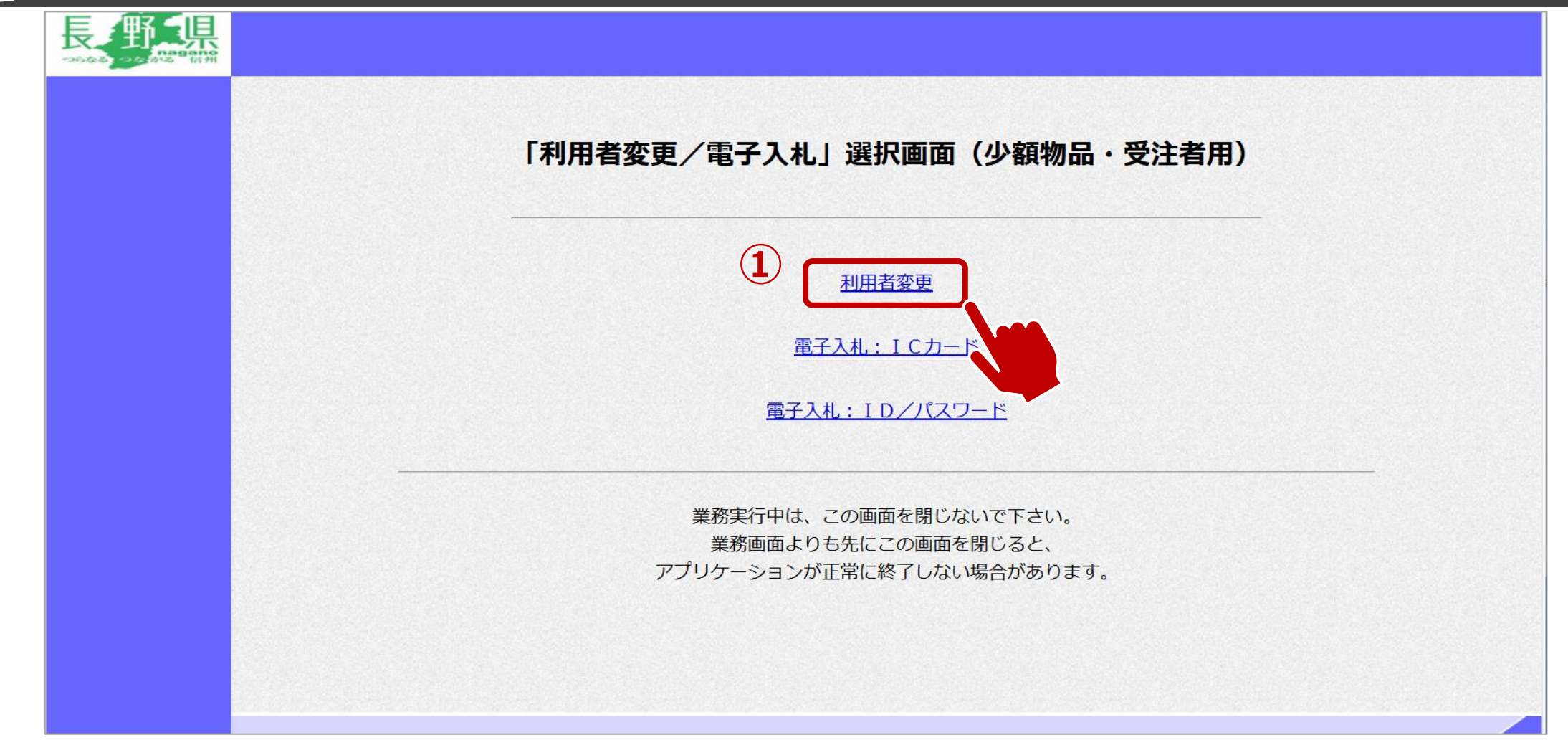

①利用者変更をクリックします。

## ↓ 利用者登録:利用者登録をします。

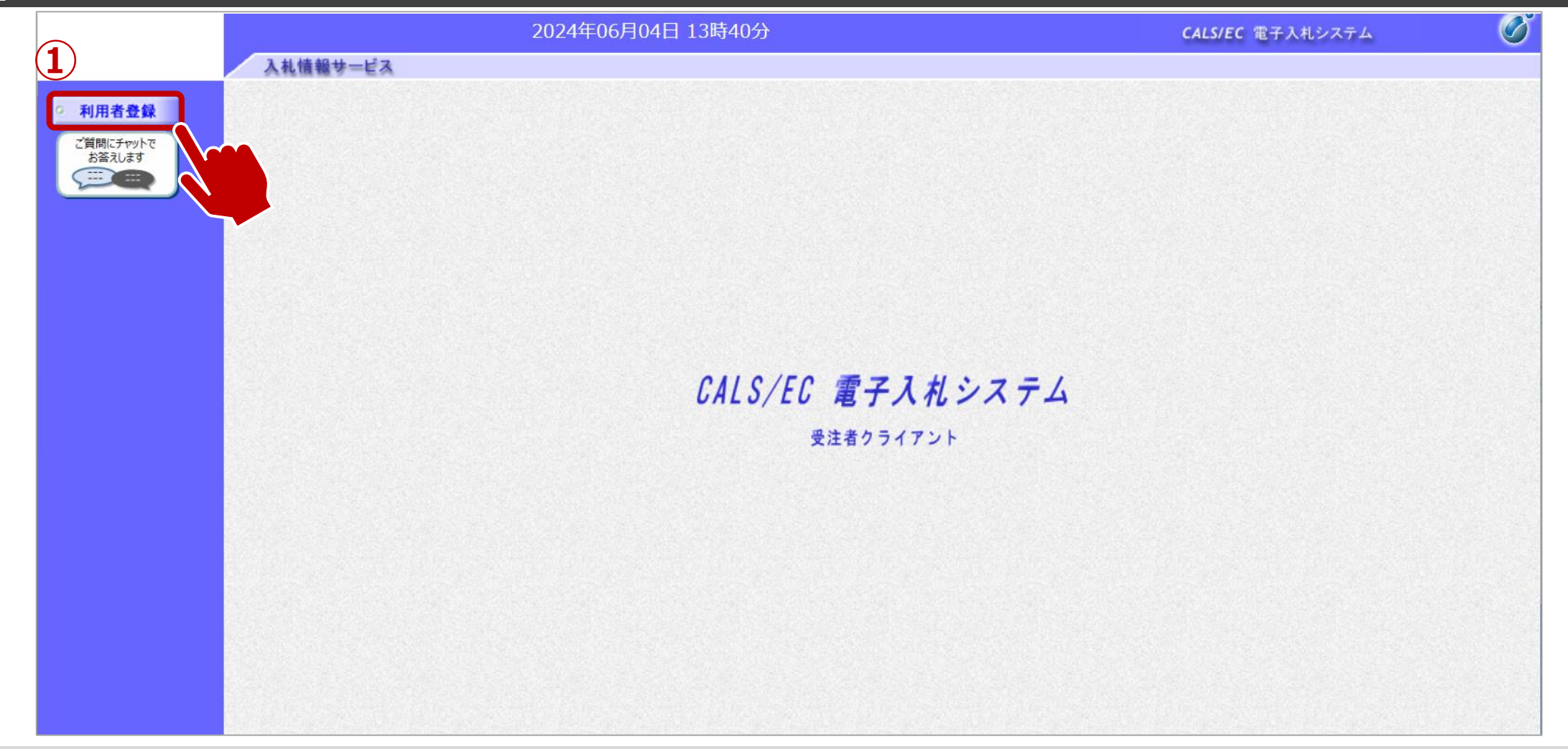

①利用者登録ボタンをクリックします。

## ↓ 利用者登録:利用者登録をします。

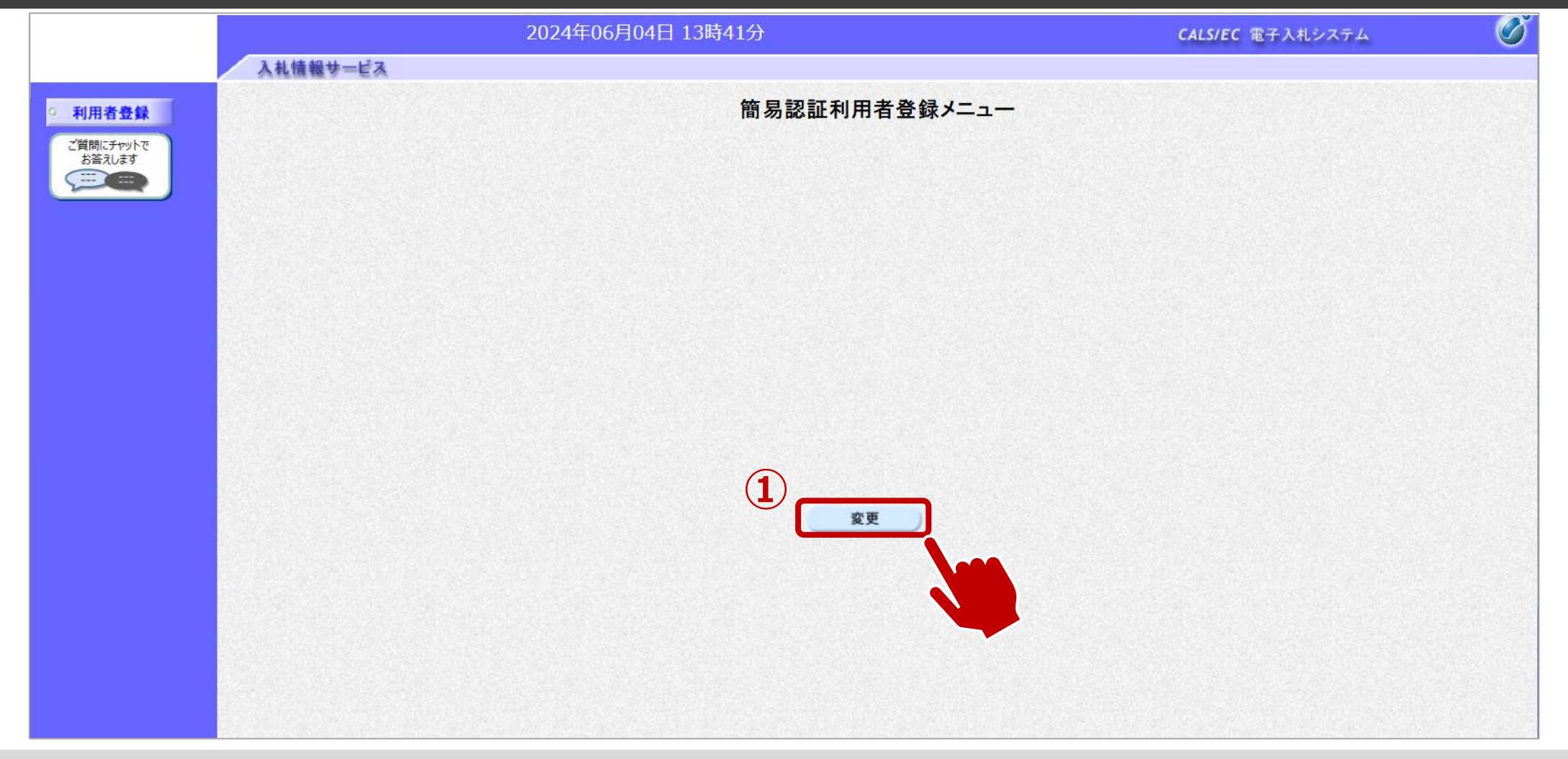

①変更ボタンをクリックします。

## ↓ 利用者登録:資格審査情報の検索を行います。

|                     | 20              | 24年06月04日 13時42分                                | CALS/EC 電子入札システム                      | Ø                              |
|---------------------|-----------------|-------------------------------------------------|---------------------------------------|--------------------------------|
|                     | 入札情報サービス        |                                                 |                                       | an a state of the state of the |
| ◎ 利用者登録             |                 | 利用者情報検索                                         |                                       |                                |
| ご質問にチャットで<br>お答えします |                 | 資格審査情報の検索を行います。登録番号、ユーザID、バス<br>(※)の項目は、必須入力です。 | スワードを入力して下さい。                         |                                |
|                     | (1) 登録番<br>ユーザI | ≩ :(<br>> :                                     | (※)(半角数字10文字)<br>(※)(半角英数字6文字以上256以内) |                                |
|                     | パスワー            | ·F : [](                                        | (※)(半角英数字6文字以上256以内)                  |                                |
|                     |                 |                                                 |                                       |                                |
|                     |                 |                                                 |                                       |                                |
|                     |                 |                                                 |                                       |                                |
|                     |                 |                                                 |                                       |                                |
|                     |                 |                                                 |                                       |                                |
|                     |                 |                                                 |                                       |                                |
|                     |                 |                                                 |                                       |                                |
|                     |                 |                                                 |                                       |                                |
|                     |                 |                                                 |                                       |                                |

①登録番号、ユーザID、パスワードを入力します。 ②検索ボタンをクリックします。

## ▲ 利用者登録:事業者情報を入力します。

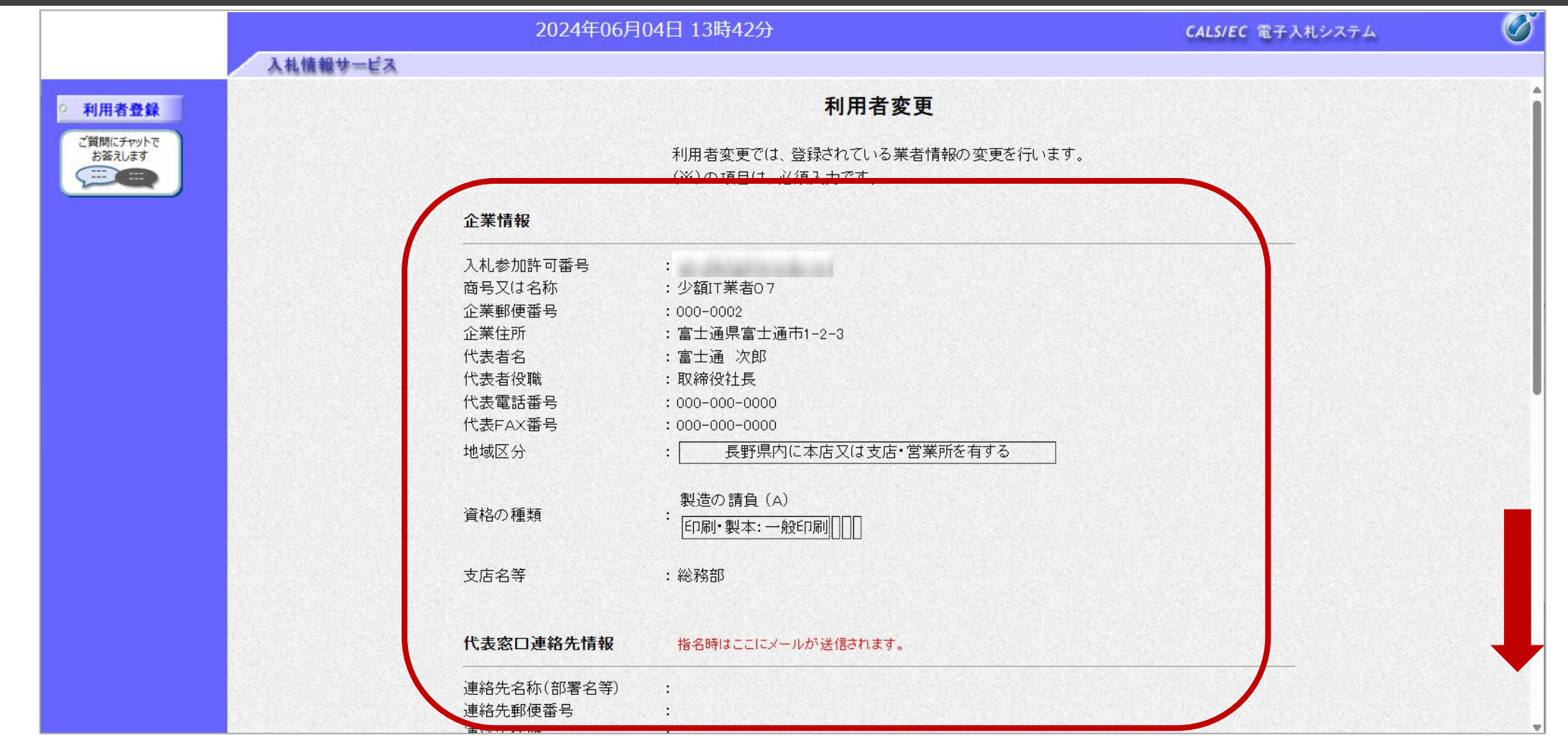

#### 画面をスクロールし、事業者の情報を入力します。

## ▲ 利用者登録:事業者情報を入力します。

|          | 2024年06月     | 04日 13時43分                                                                                                    | <b>CALS/EC</b> 電子入札システム                                                                                                    | (                                                                                                    |
|----------|--------------|----------------------------------------------------------------------------------------------------|----------------------------------------------------------------------------------------------------|----------------------------------------------------------------------------------------------------|
| 入札情報サービス |              |                                                                                                    |                                                                                                    |                                                                                                    |
|          | 連絡先メールアドレス   |                                                                                                    |                                                                                                    |                                                                                                    |
|          |              |                                                                                                    |                                                                                                    |                                                                                                    |
| (1)      | ID登録依頼者連絡先情報 | 报                                                                                                    |                                                                                                    |                                                                                                    |
|          | 連絡先名称(部署名等)  | :                                                                                                    |                                                                                                    |                                                                                                    |
|          | 連絡先郵便番号      | :                                                                                                    | (※)(半角 例:123-4567)                                                                                                    |                                                                                                    |
|          | 連絡先住所        | :                                                                                                    |                                                                                                    |                                                                                                    |
|          | 連絡先氏名        | :                                                                                                    |                                                                                                    |                                                                                                    |
|          | 連絡先電話番号      | :                                                                                                    | (※)(半角 例:03-0000-0000)                                                                                                    |                                                                                                    |
|          | 連絡先FAX番号     | :                                                                                                    | (※)(半角 例:03-0000-0000)                                                                                                    |                                                                                                    |
|          | 連絡先メールアドレス   | :                                                                                                    |                                                                                                    |                                                                                                    |
|          | ユーザID        | :                                                                                                    | (※)(半角英数字6文字以上256以内)                                                                                                    |                                                                                                    |
|          | バスワード        | :                                                                                                    |                                                                                                    |                                                                                                    |
|          | 新バスワード       | :                                                                                                    |                                                                                                    |                                                                                                    |
|          | 新バスワード確認     |                                                                                                    |                                                                                                    |                                                                                                    |
|          | 資格審査情報       |                                                                                                    |                                                                                                    |                                                                                                    |
|          | <br>商号又は名称   | :<br>少貊IT業者0.7                                                                                                    |                                                                                                    |                                                                                                    |
|          | 入礼信報サービス     | 入札情報サービス       単裕元ドA×留ち<br>連絡先メールアドレス         1       ID登録依頼者連絡先情報         連絡先名称(部署名等)       連絡先和便番号         連絡先住所       連絡先氏名         連絡先氏名       連絡先下A×番号         連絡先下A×番号       連絡先下A×番号         連絡先下a×番号       連絡先アールアドレス         ユーザID       パスワード         新パスワードで確認       資格審査情報 | 人礼情報サービス       :         連絡先メールアドレス       :         回登録依頼者連絡先情報         連絡先名称(部署名等)       :         連絡先和便番号       :         連絡先住所       :         連絡先氏名       :         連絡先電話番号       :         連絡先不本番号       :         連絡先メールアドレス       :         二・ザID       :         パスワード       :         新バスワード確認       :         新バスワード確認       :         資格審査情報 | Attended - ビス         連絡大イルアドレス         ①         10         D2G技な編者連絡先情報         連絡先名称(部署名等)         連絡先期便需号 |

①事業者の情報を入力します。
 ②入力が完了したら、入力内容確認ボタンをクリックします。

## ▲ 利用者登録:登録内容を確認し、問題がなければ変更をします。

|                     |          | 2024年06月                                                                           | 04日 13時43分                                                                                                    | <b>CALS/EC</b> 電子入札システム | Ø |
|---------------------|----------|------------------------------------------------------------------------------------|----------------------------------------------------------------------------------------------------|-------------------------|---|
|                     | 入礼情報サービス |                                                                                    |                                                                                                    |                         |   |
| ○ 利用者登録             |          |                                                                                    | 利用者変更                                                                                                    |                         | î |
| ご質問にチャットで<br>お答えします |          |                                                                                    | 利用者変更では、登録されている業者情報の変更を行います。<br>(※)の項目は、必須入力です。                                                                              |                         |   |
|                     |          | 企業情報                                                                               |                                                                                                    |                         |   |
|                     |          | 入札参加許可番号<br>商号又は名称<br>企業郵便番号<br>企業住所<br>代表者名<br>代表者役職<br>代表電話番号<br>代表FAX番号<br>地域区分 | :<br>少額IT業者07<br>:000-0002<br>:富士通県富士通市1-2-3<br>:富士通 次郎<br>:取締役社長<br>:000-000-0000<br>:000-000-0000<br>: 長野県内に本店又は支店・営業所を有する |                         |   |
|                     |          | 資格の種類                                                                              | 製造の請負(A)<br>:<br>[印刷・製本: 一般印刷]]]]]                                                                                           |                         |   |
|                     |          | 支店名等                                                                               | :総務部                                                                                                    |                         |   |
|                     |          | 代表窓口連絡先情報                                                                          | 指名時はここにメールが送信されます。                                                                                                    |                         |   |
|                     |          | 連絡先名称(部署名等)<br>連絡先郵便番号                                                             |                                                                                                    |                         |   |
|                     |          | · · · · · · · · · · · · · · · · · · ·                                              |                                                                                                    |                         | - |

変更内容に誤りがないか、確認します。

## ▲ 利用者登録:登録内容を確認し、問題がなければ変更をします。

|                     |               | 2024年06月               | 04日 13時44分         | CALS/EC 電子入札システム       |  |  |  |
|---------------------|---------------|------------------------|--------------------|------------------------|--|--|--|
|                     | 入礼情報サービス      |                        |                    |                        |  |  |  |
| 利用者登録               |               | 理給元FAX留ち<br>連絡先メールアドレス |                    |                        |  |  |  |
| ご質問にチャットで<br>お答えします |               | ID登録依頼者連絡先情報           | 報                  |                        |  |  |  |
|                     | Second States | 連絡先名称(部署名等)            | : テスト部署            |                        |  |  |  |
|                     |               | 連絡先郵便番号                | : 000-0000         | (※)(半角 例:123-4567)     |  |  |  |
|                     |               | 連絡先住所                  | : 長野県〇〇            | (※)(60文字以内)            |  |  |  |
|                     |               | 連絡先氏名                  | :<br>テスト氏名         | (※)(20文字以内)            |  |  |  |
|                     |               | 連絡先電話番号                | : 0000-00-0000     | (※)(半角 例:03-0000-0000) |  |  |  |
|                     |               | 連絡先FAX番号               | : 0000-00-0000     | (※)(半角 例:03-0000-0000) |  |  |  |
|                     |               | 連絡先メールアドレス             | :                  | (※)(半角100文字以内)         |  |  |  |
|                     |               | ユーザID                  | :                  |                        |  |  |  |
|                     |               | バスワード                  | :                  |                        |  |  |  |
|                     |               | 新バスワード                 | :                  |                        |  |  |  |
|                     |               | 新バスワード確認               |                    | (※)(半角英数字6文字以上256以内)   |  |  |  |
|                     |               | 資格審査情報                 |                    |                        |  |  |  |
|                     |               |                        | <u>↓ 小項</u> IT業者07 | (※)(60文字以内)            |  |  |  |
|                     |               |                        |                    |                        |  |  |  |
|                     |               |                        |                    |                        |  |  |  |
|                     |               |                        | 入力内容確認             | 戻る                     |  |  |  |

①入力内容確認ボタンをクリックします。

## ↓ 利用者登録:登録が完了したことを確認します。

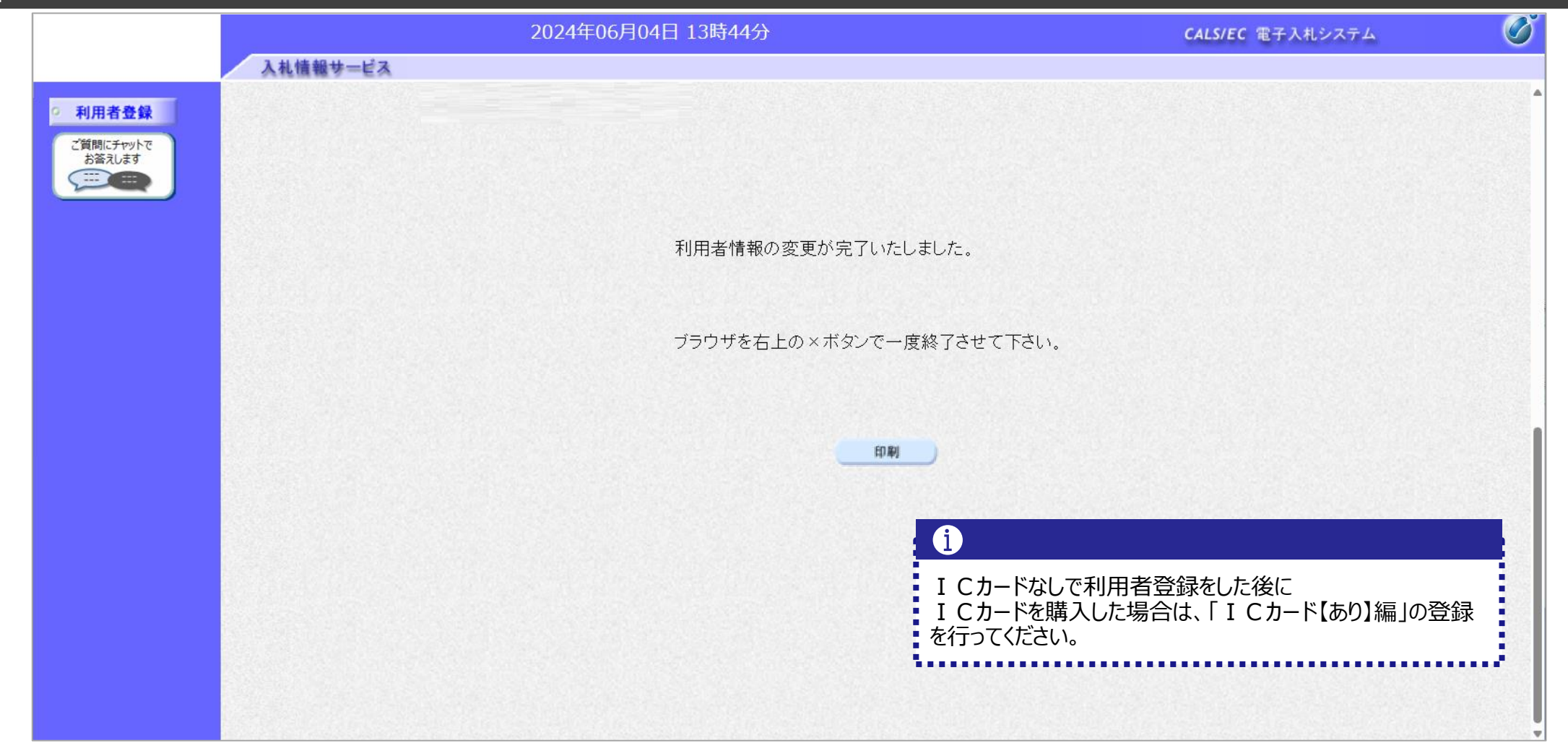

# 2. システムの操作手順(一般競争入札)

## 一般競争入札フロー

| 発注者                                      |      | 入札参加                | 者                      |         |
|------------------------------------------|------|---------------------|------------------------|---------|
| 入札予定の公開(公告日より)                           | 入札情報 | -> ①入札う             | <b>予定</b> の確認          | 入札情報    |
|                                          |      | 2電子2                | <b>入札システム</b> にログイン    | 電子入札    |
| 証明書等(添付資料)の確認                            | 電子入札 | ③ <b>証明</b><br>(申請書 | <b>書等</b> の提出<br>書の添付) | 電子入札    |
| 証明書等受付票の発行                               | 電子入札 | → ④証明書              | <b>書等受付票</b> の受信       | 電子入札    |
| 証明書等結果通知書の発行                             | 電子入札 | → ⑤証明書              | <b>書等結果通知書</b> の受信     | 電子入札    |
|                                          |      | (資                  | 發格有り) (資格なし)→処理終了      |         |
| 入札書受付票の発行                                |      | ⑥入札書                | りの提出(くじ番号入力・内訳書を添付)    | 電子入札    |
| (入札書提出日時・入力くじ番号・確定くじ番号・<br>確定くじ番号計算式の表示) | 電子入札 | →<br>⑦入札書           | <b>小学校第</b> の受信        | 電子入札    |
| 入札締切通知書の発行                               | 電子入札 | → ⑧入札網              | <b>帝切通知書</b> の受信       | 電子入札    |
| 開札                                       | 電子入札 |                     |                        |         |
| 保留通知書の発行(全者)                             | 電子入札 | → <b>9保留</b> 追      | <b>通知書</b> の受信         | 電子入札    |
| 落札通知書・落札者決定通知書の発行(全者)                    | 電子入札 | → ⑩落札追              | 通知書・落札者決定通知書の受信        | 電子入札    |
| 入札結果の公開                                  | 入札情報 | → ⑪入札約              | <b>吉果</b> の確認          | 入札情報 26 |

#### 

## ↓ → フロー①:入札予定を確認するため、入札情報システムを起動します。

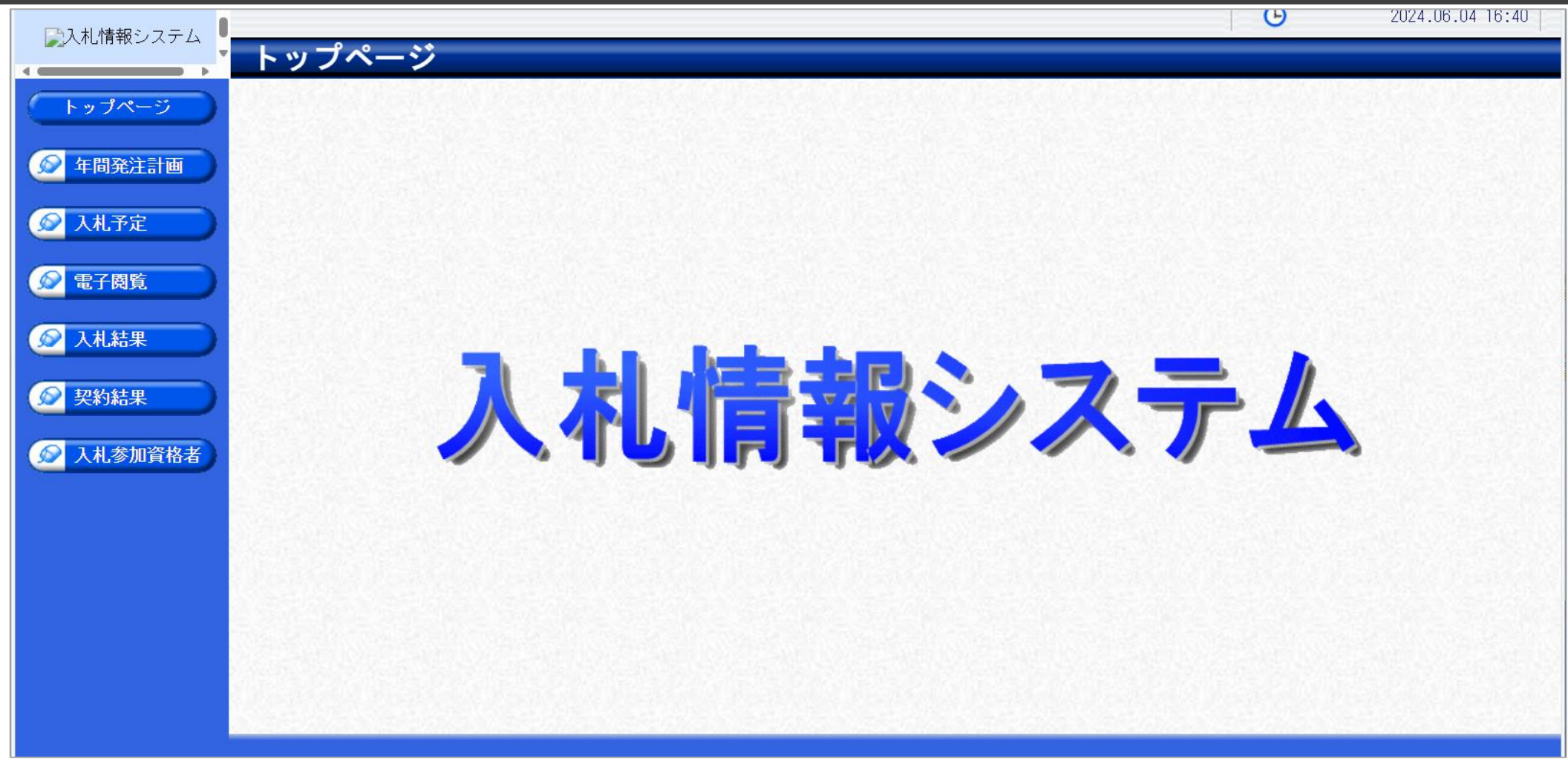

入札参加者ポータルサイト(仮)のリンクより、入札情報システムをクリックします。

#### - 般競争入札フロー ① 2 3 3 4 5 6 7 8 9 0 1 1

## → フロー①:入札予定を検索します。

| □● 入札 情報システム |                   |                                                                                                    |                       |                                                                                                    |             | G                    | 2024.06    | .04 16:40 |
|--------------|-------------------|----------------------------------------------------------------------------------------------------|-----------------------|----------------------------------------------------------------------------------------------------|-------------|----------------------|------------|-----------|
|              | 入札予定検索            |                                                                                                    |                       |                                                                                                    |             |                      |            | top > 検索  |
| トップページ       | 案件検索              |                                                                                                    |                       |                                                                                                    |             |                      |            |           |
|              | 年度                |                                                                                                    |                       |                                                                                                    |             |                      |            |           |
| 🖉 年間発注計画     | (先注部者)<br>表示件数    |                                                                                                    | ~                     | 並び順                                                                                                    | 7 41 -      |                      | <b>(2)</b> |           |
|              |                   |                                                                                                    |                       |                                                                                                    |             |                      |            | 詳細切誌      |
| 🔎 入札予定       |                   |                                                                                                    |                       |                                                                                                    |             |                      |            |           |
|              |                   |                                                                                                    | 1520-12               |                                                                                                    | 14194121533 |                      | 230 4 22   |           |
| 電子閲覧         | >数」たものをが供表示       | アルキオ                                                                                                    |                       | THE READERS                                                                                                    |             |                      |            |           |
|              | 11.07200724日級小(   | V C U ' d Y o                                                                                                    |                       |                                                                                                    |             |                      |            |           |
| 《 人礼結果       | 令和6年度 テスト部 テス     | ∖課                                                                                                    |                       |                                                                                                    |             |                      |            |           |
| 47/45/41田    | No 入札締切日時         | 案件名称                                                                                                    | 等級                    | 営業品目                                                                                                    | 入札方式        | 予定価格(税抜)             | 更新日        | 操作        |
| <b>关利粘末</b>  | 1 R06-04-09       | a terrar dan sura                                                                                                    | メ 与<br>機器             | ・事務機器:印刷用<br>類                                                                                                 | 事後審査        | 非公開                  | R06-04-09  | 🔷 表 示     |
| ▲ 入札 参加 資格 考 | 2 R06-04-10       | and the second second sec | 印屏                    | ・製本:一般印刷                                                                                                    | 事後審査        | 非公開                  | R06-04-09  | 🔷 表 示     |
|              | 3 R06-04-10       | and the second second sec | 文具                    | ↓・事務機器:文房具                                                                                                    | 一般競争        | 非公開                  | R06-04-03  | ⇒ 表示      |
|              | 4 R06-06-04 〇〇の購入 |                                                                                                    | A ,<br>B , 文厚<br>C 機器 | ・事務機器:印刷用<br>類                                                                                                 | 一般競争        | 非公開                  | R06-06-04  | ⇒ 表示      |
|              |                   |                                                                                                    |                       |                                                                                                    |             |                      |            |           |
|              |                   |                                                                                                    |                       |                                                                                                    |             |                      |            |           |
|              |                   |                                                                                                    |                       |                                                                                                    |             |                      |            |           |
|              |                   |                                                                                                    |                       |                                                                                                    |             |                      |            |           |
|              |                   |                                                                                                    |                       |                                                                                                    |             |                      |            |           |
|              |                   |                                                                                                    |                       |                                                                                                    |             |                      |            |           |
|              |                   |                                                                                                    | Contraction of the    | NAMES OF A DESCRIPTION OF A DESCRIPTION OF A DESCRIPTION OF A DESCRIPTION OF A DESCRIPTION OF A DESCRIPTION OF |             | ZARZANA PERINA ARANA | CTRUE AND  | 211223    |

①入札予定ボタンをクリックします。
 ②検索条件を指定し、検索ボタンをクリックします。
 ③一覧から確認したい案件の表示ボタンをクリックします。

### ↓ フロー①:入札予定の詳細を確認します。

|           |              |                                  |                       | 9               | 2024.06.04 16:41 |  |  |  |  |
|-----------|--------------|----------------------------------|-----------------------|-----------------|------------------|--|--|--|--|
|           | 入札予定表示       |                                  |                       |                 | tan \ 丰子         |  |  |  |  |
|           |              |                                  |                       |                 |                  |  |  |  |  |
| トップページ    | 令和6年度 テスト部 テ | スト課                              |                       |                 |                  |  |  |  |  |
|           | 案件名称         | 00の購入                            |                       |                 | 2                |  |  |  |  |
| ⑥ 在間発注計画  | 入札方式         | 一般競争・最低価格 (入札方法:電子入:             | 札 )                   |                 | 8                |  |  |  |  |
|           | 予定契約案件       | 非該当                              | 契約単位                  |                 | 3                |  |  |  |  |
|           | 公告日          | 令和06-05-28                       | 単価契約                  | 非該当             | 26               |  |  |  |  |
| ▲ 人札予定    | 安供詳細         |                                  |                       |                 |                  |  |  |  |  |
| (A) 西乙明時  | ₩TO(政府調達)案件  | 非該当                              |                       |                 |                  |  |  |  |  |
| 電子開寬      | <br>資格の種類    |                                  | 等級                    | А、В、С           | 8                |  |  |  |  |
|           | 営業品目         | 文具・事務機器:印刷用機器類                   |                       |                 |                  |  |  |  |  |
| ▲ 人札結果    |              |                                  | 予定価格(税抜)              |                 | 非公開              |  |  |  |  |
|           | 10-现在为       | 長野県内に半店入は文店・呂耒川を有する              | 基準価格                  |                 | 非公開              |  |  |  |  |
| 反 契約結果    | 証明書等受付締切日時   | 令和06-06-04 05:00 PM              |                       |                 |                  |  |  |  |  |
|           | 入札書受付日時      | 令和06-06-04 05:15 PM ~ 令和06-06-04 | 05:30 PM              |                 | 2                |  |  |  |  |
| 😥 入札参加資格者 | 開札予定日時       | 令和06-06-04 05:31 PM              |                       |                 | 0.5              |  |  |  |  |
|           | 開札場所         |                                  |                       |                 |                  |  |  |  |  |
|           | 工期           | ~                                |                       |                 |                  |  |  |  |  |
|           | 納入場所         |                                  |                       |                 |                  |  |  |  |  |
|           | □ 公開期間       |                                  |                       |                 |                  |  |  |  |  |
|           | 備考           |                                  |                       |                 | 1                |  |  |  |  |
|           | ゴ田→⇒竿        | (1)                              |                       |                 |                  |  |  |  |  |
|           |              |                                  |                       | 。<br>名/外部リンクIRI |                  |  |  |  |  |
|           | 1 小生文        |                                  |                       |                 | 1                |  |  |  |  |
|           |              |                                  | 00020240604001-01.txt |                 |                  |  |  |  |  |
|           |              |                                  | 0020240604001-02.txt  |                 |                  |  |  |  |  |
|           | (二 戻 る)      |                                  |                       |                 |                  |  |  |  |  |

①案件の詳細が確認できます。画面下部に添付ファイル(公告、図面等)が表示されている場合、ダウンロードボタンを クリックするとファイルが取得できます。

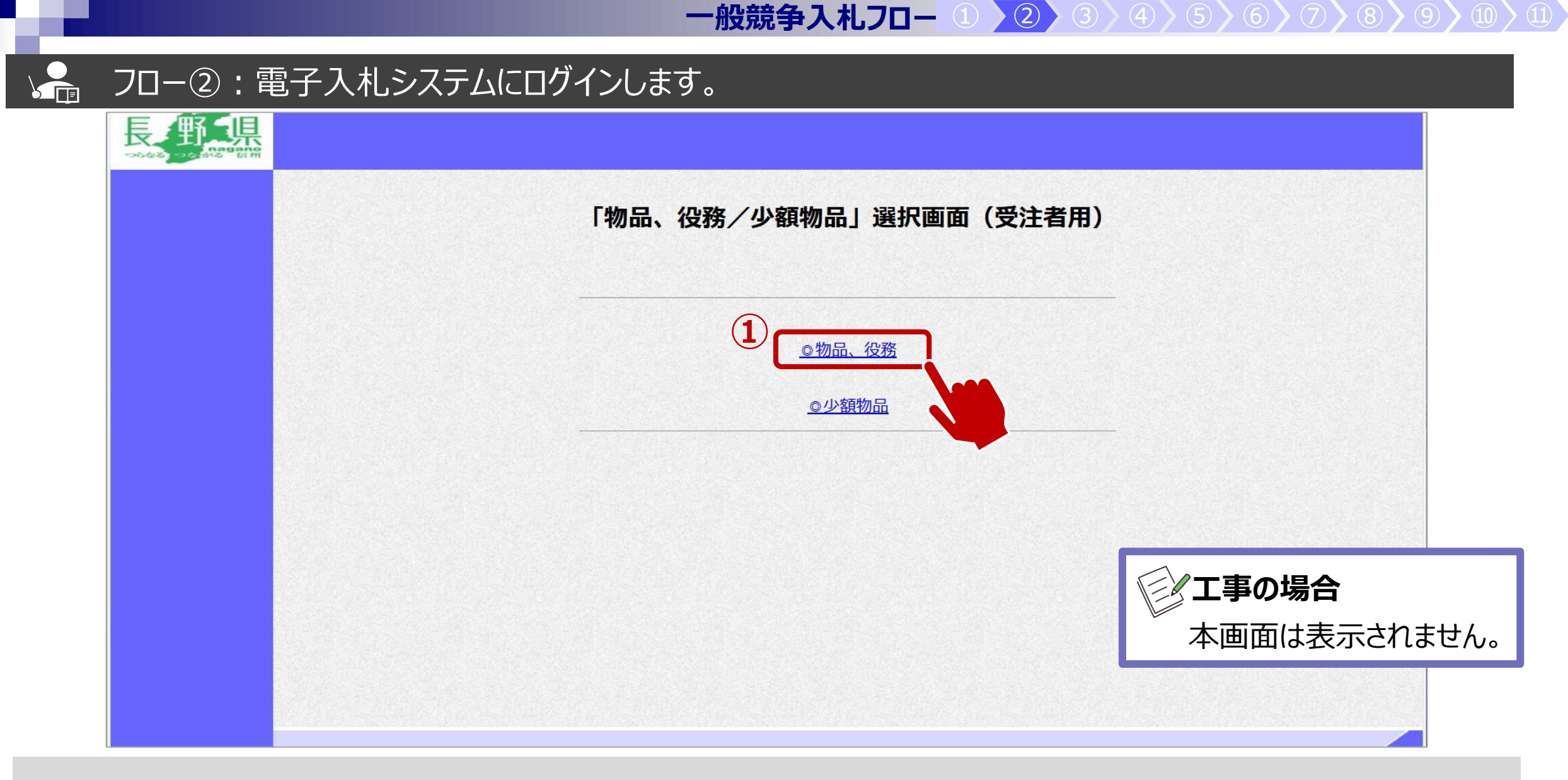

入札参加者ポータルサイト(仮)のリンクより、電子入札システムをクリックします。 ①物品、役務のリンクをクリックします。

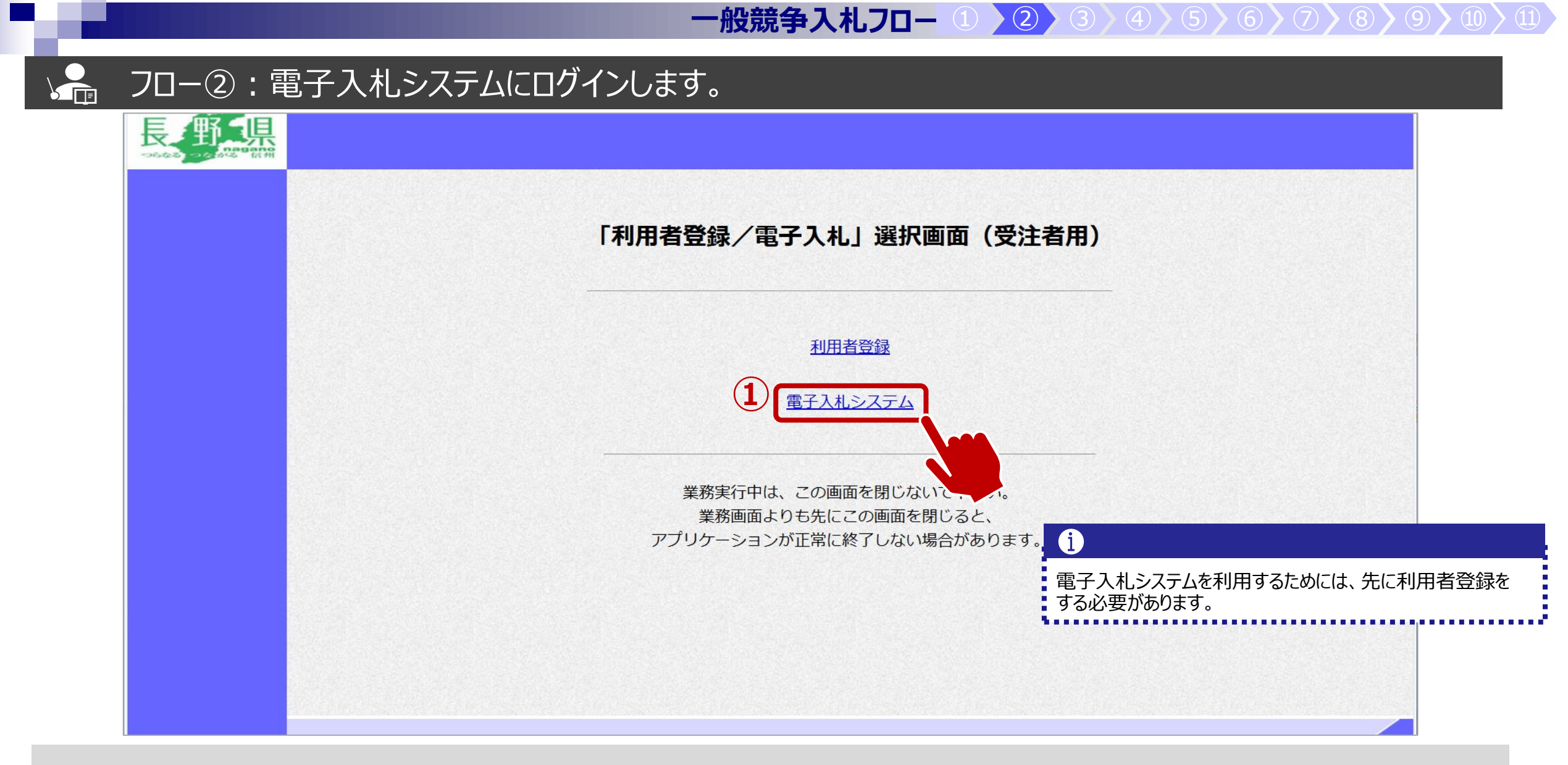

①電子入札システムのリンクをクリックします。

## → フロー②:電子入札システムにログインします。

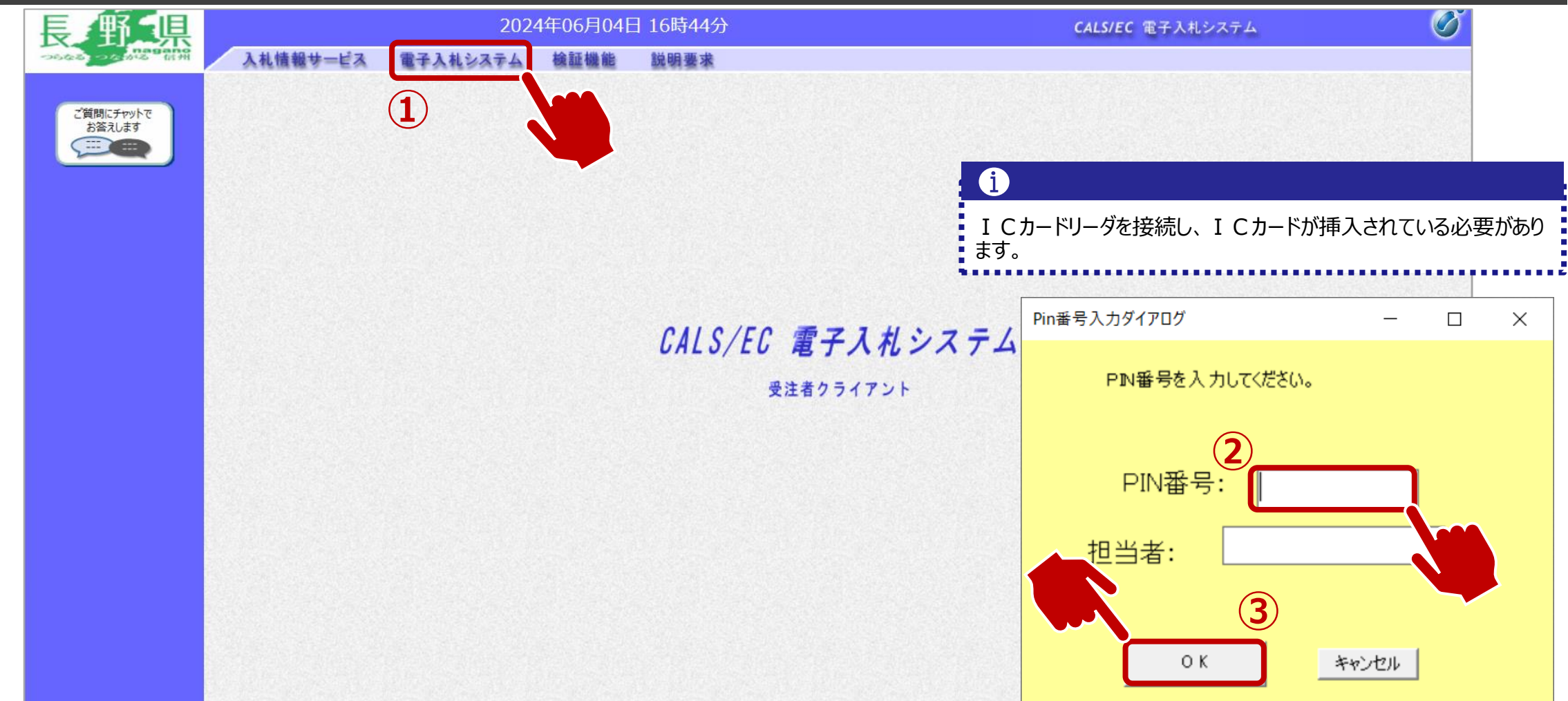

①電子入札システムのリンクをクリックします。
 ②ICカードのPIN番号を入力します。
 ③OKボタンをクリックします。

#### フロー③:証明書を提出するため、調達案件を検索します。 Ø **野**.県 2024年06月04日 16時46分 CALS/EC 電子入札システム 入札情報サービス 電子入札システム 檢証機能 説明要求 調達案件一覧 調達案件一覧 ICカード有効期限: 令和08年12月15日 15時20分 登録者情報 調達案件検索 ご質問にチャットで お答えします 契約番号 案件名称 〇〇の購入 ----□ 契約番号のみの場合はチェックしてください 入札方式 全て 進捗状況 全て ~ V 資格の種類 全て 営業品目 全て~ ~ 等級 入札執行部署 テスト部 V 入札受領期限 m1 開札日時 表示件数 10 ~ 検索 案件表示順序 契約番号 ●昇順 ○降順 V

①入札執行部局を選択します。
 ②そのほか検索条件を必要に応じて入力し、検索ボタンをクリックします。

→ フロー③:証明書を提出するため、調達案件を検索します。(工事の場合)

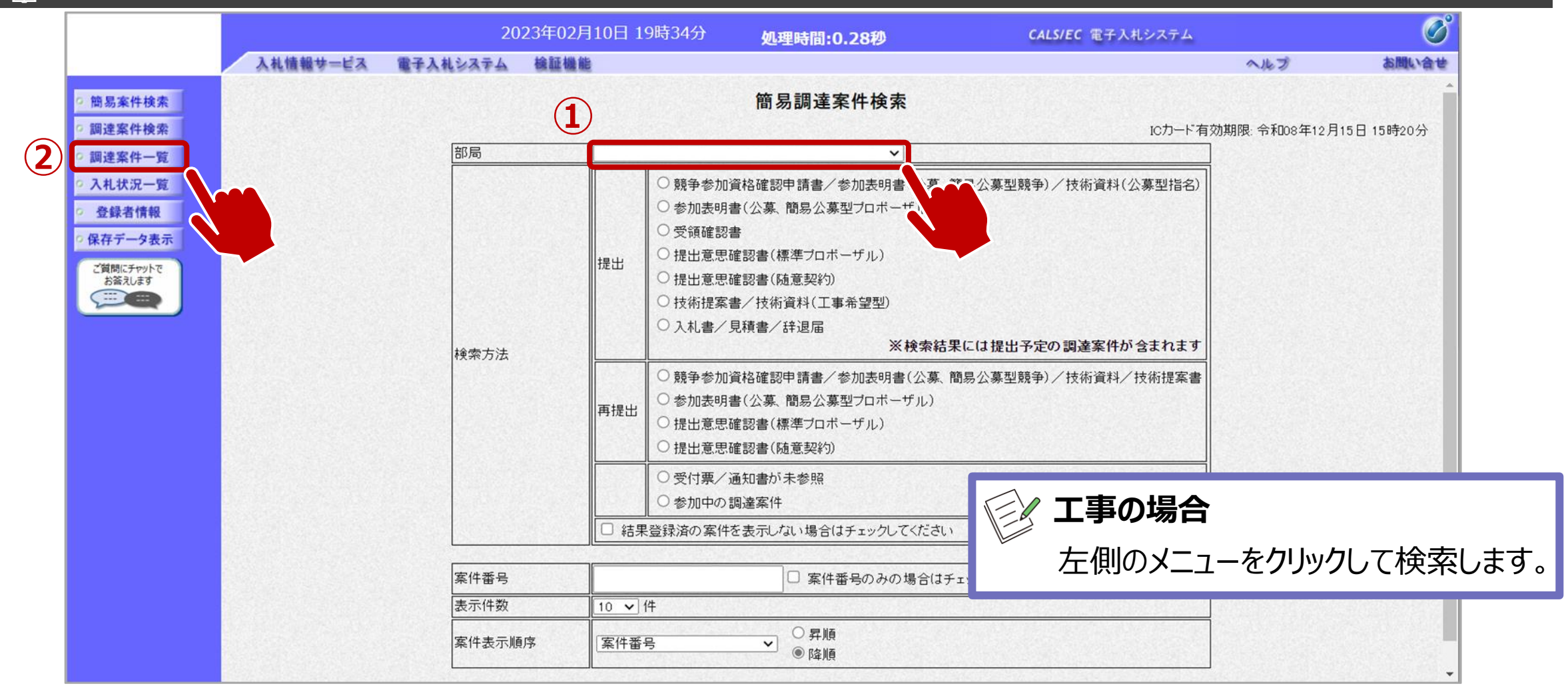

①部局を選択し、必要に応じて検索方法や案件番号を指定します。
 ②調達案件一覧をクリックします。

## → フロー③:公告済みの案件に対し、証明書を提出します。

| 長野県          |                       |           | 2024             | 4年06月04E      | ] 16時46分    |           |            |            | CALS/E | C 電子入札シ | ステム         | Ø             |
|--------------|-----------------------|-----------|------------------|---------------|-------------|-----------|------------|------------|--------|---------|-------------|---------------|
| つらなる つながる 信州 | 入札情報サービ               | ス 電子      | テ入札システム          | 檢証機能          | 説明要求        |           |            |            |        |         |             |               |
| の 調達案件一覧     |                       |           |                  |               | 調           | 主案件ー      | ·覧         |            |        | ICカード有効 | 期限: 令和08年12 | 月15日 15時20分   |
| ○ 登録者情報      |                       |           |                  |               | 1           | 周達案件検索    | 3          |            |        |         |             |               |
| お答えします       | 契約番号                  |           |                  |               |             | 案件名称      | 0          | 〇の購入       |        |         |             |               |
|              | 入札方式                  | )<br>:    | 〕契約番号のみα<br>全て   | D場合はチェック<br>〜 | ルてください<br>∙ | 進捗状況      | Ê          | :7         | ~      |         |             |               |
|              | 資格の種類<br>第44          | []        |                  |               |             | 営業品目      | Ê          | <b>₹</b> ▼ |        |         |             |               |
|              | 守級<br>入札執行部:          | u<br>署 [: |                  | <b></b>       |             |           |            |            |        |         |             |               |
|              | 入札受領期                 | 現し.       |                  |               |             |           |            |            |        |         |             |               |
|              | 開札日時<br>まっ <u>他</u> 新 |           | -                |               |             |           |            |            |        |         | 表示家         | 伯牛 1-0        |
|              | 表示件数                  | 1         |                  |               |             |           |            |            |        |         | 全案件         | 数 2           |
|              | 案件表示順                 | 序         | 契約番号             | ~             | ◉ 昇順 ○ 降順   |           |            |            |        |         | 検索          | 1 🕟           |
| -            |                       |           |                  |               |             |           | (lach +    | 10         | u – 1  |         |             |               |
|              | 1                     | Io WTC    |                  | 案件名称          | 進捗状況        | 証明書寺<br>章 | / 提系書<br>手 | 入札書/見積書    | 通知書    | 状況確認    | 企業ブロバテ<br>イ |               |
|              |                       | 1         |                  |               | 開札執行中       | 提出済       | 再提出        | 提出済        | 表示     | 表示      | 変更          |               |
|              |                       | 2         | <br><u>00の購入</u> |               | <br>案件登録済み  | 提出        |            |            | 木参照有り  |         |             |               |
|              |                       |           |                  |               | JL          |           |            | 11         |        |         |             | '件 1−2<br>数 2 |

#### フロー③:証明書を提出します。 2024年06月04日 16時47分 県 CALS/EC 電子入札システム 入札情報サービス 電子入札システム 検証機能 説明要求 証明書等提出 調達案件一覧 長野県 部長 入札参加許可番号: 000000001 登録者情報 部長3太郎様 商号又は名称: IT業者電子01 ご質問にチャットで 代表者名: 富士通 次郎 お答えします 本件の入札に関し、入札に参加する義務を満たすことを証明するために証明書等を提出します。 契約番号: 200000099999992024000005 案件名称: 〇〇の購入 1 入札方式: 一般競争入札•最低価格 添付資料: 参照 2 添付資料追加 削除 ※ 添付資料の送付可能サイズは3MB以内です。 ファイルの選択は1行毎に行って下さい。 尚、添付ファイルは、ウィルスチェックを最新版のチェックデータで行って、 (i) 添付する「申請書」は入札情報システムよりダウンロードし、必 <連絡先> 要事項を記入して添付してください。 連絡先氏名: テストユーザ 連絡先電話番号: 03-0000-0000 連絡先FAX番号: 03-0000-0000 連絡先メールアドレス: 提出内容確認 戻る

①参照ボタンをクリックし、パソコン内のファイルを選択します。
 ②添付資料追加ボタンで添付をします。
#### フロー③:証明書を提出します。 **二**県 Ø 2024年06月04日 16時47分 CALS/EC 電子入札システム 入札情報サービス 電子入札システム 検証機能 説明要求 証明書等提出 調達案件一覧 長野県 部長 入札参加許可番号: 000000001 登録者情報 部長3太郎様 商号又は名称: IT業者電子01 ご質問にチャットで 代表者名: 富士通 次郎 お答えします ----本件の入札に関し、入札に参加する義務を満たすことを証明するために証明書等を提出します。 契約番号: 200000099999992024000005 案件名称: 〇〇の購入 入札方式: 一般競争入札·最低価格 添付資料: 参照 添付資料追加 削除 W ※ 添付資料の送付可能サイズは3MB以内です。 ファイルの選択は1行毎に行って下さい。 尚、添付ファイルは、ウィルスチェックを最新版のチェックデータで行って下さい。 <連絡先> 連絡先氏名: テストユーザ 連絡先電話番号: 03-0000-0000 連絡先FAX番号: 03-0000-0000 連絡先メールアドレス: 提出内容確認 戻る w

①添付資料の設定後、提出内容確認ボタンをクリックします、

#### フロー③:証明書を提出します。 Ø **二**県 2024年06月04日 16時48分 CALS/EC 電子入札システム 入札情報サービス 電子入札システム 検証機能 説明要求 証明書等提出内容確認 調達案件一覧 長野県 部長 入札参加許可番号: 000000001 部長3太郎様 登録者情報 商号又は名称: IT業者電子01 代表者名: 富士通 次郎 ご質問にチャットで お答えします 本件の入札に関し、入札に参加する義務を満たすことを証明するために証明書等を提出します。 .... 契約番号: 200000099999992024000005 案件名称: 〇〇の購入 入札方式: 一般競争入札・最低価格 添付資料: o¥添付ファイル.txt <連絡先> 連絡先氏名: テストユーザ 連絡先電話番号: 03-0000-0000 連絡先FAX番号: 03-0000-0000 連絡先メールアドレス: 提出 戻る

## ▶ フロー③:証明書を提出します。

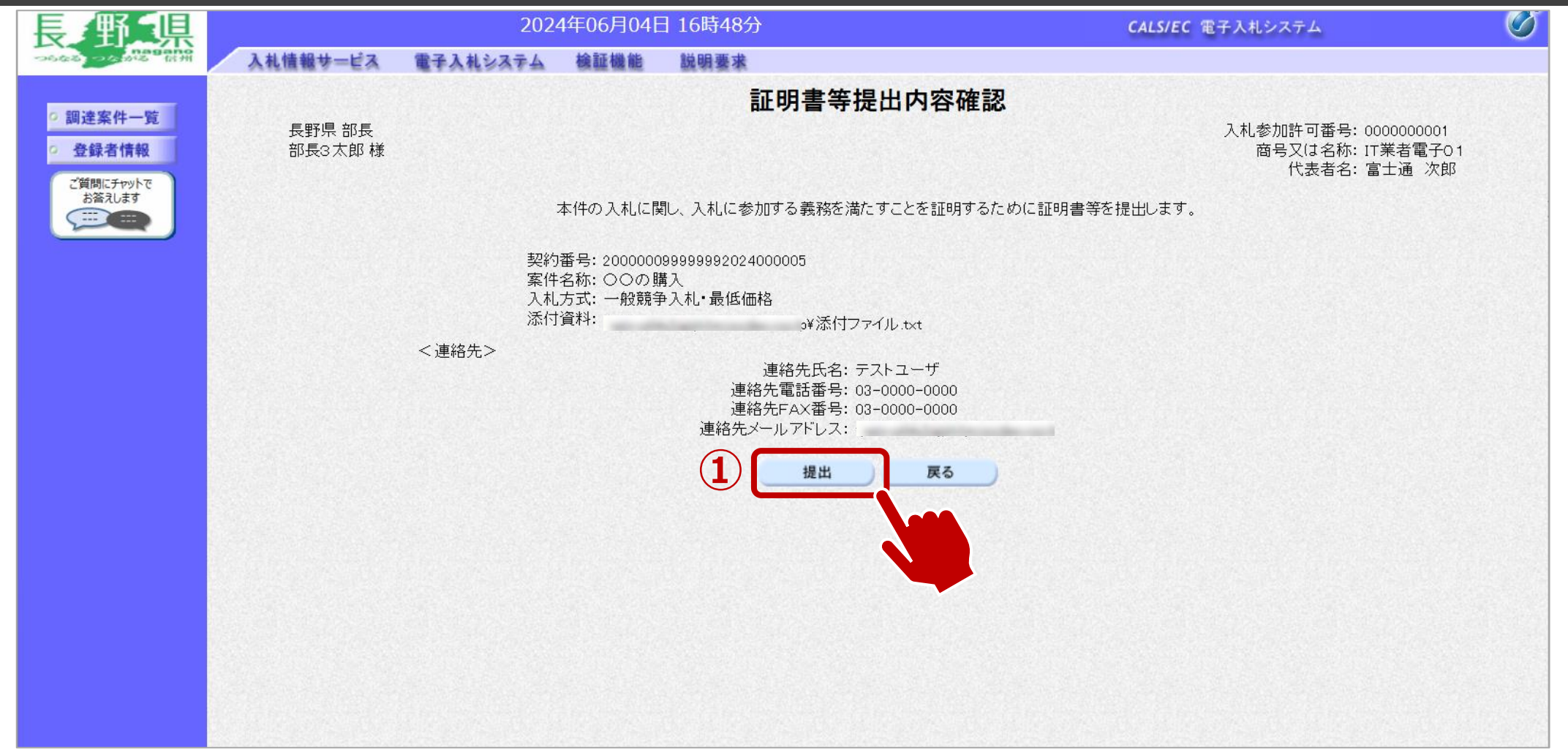

①提出ボタンをクリックします。

## → フロー③:証明書の送信完了を確認します。

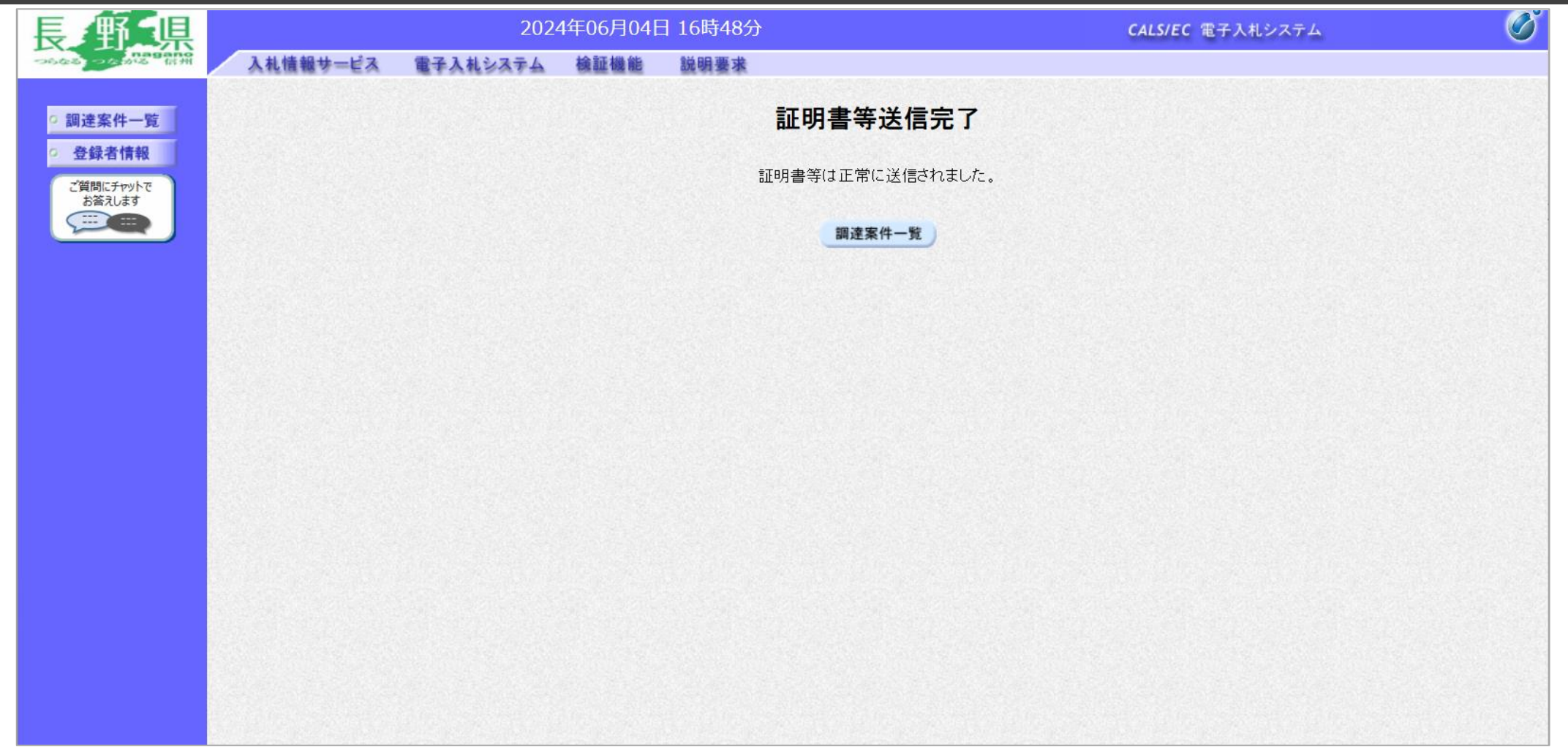

## → フロー④⑤:証明書の提出以降、発行された受付票と証明書等結果通知書を確認します。

| 長郵県                 |                       |            |          | 2024                           | 4年06月04 | 日 16時53             | 3分              |            |               |           | CALS/E             | (電子入札シス | ペテム        | Ø                |
|---------------------|-----------------------|------------|----------|--------------------------------|---------|---------------------|-----------------|------------|---------------|-----------|--------------------|---------|------------|------------------|
| つらなら、つなから 前州        | 入札情報サ=                | ビス         | 電子       | 入札システム                         | 検証機能    | 説明要求                | <del>έ</del>    |            |               |           |                    |         |            |                  |
| ○ 調達案件一覧            |                       |            |          |                                |         |                     | 調達              | 案件一        | 覧             |           |                    | ICカード有効 | 期限: 令和08年  | 12月15日 15時20分    |
| · 登録者情報             |                       |            |          |                                |         |                     | 調達              | 嶐案件検索      |               |           |                    |         |            |                  |
| ご質問にチャットで<br>お答えします | 契約番号                  | ₿          |          |                                |         | カレーティナジナル           | 案 <sup>(</sup>  | 件名称        | 00            | の購入       |                    |         |            |                  |
|                     | 入札方<br>うわれた 1<br>資格の利 | 式<br>重類    |          | ) 契約番号のみの<br><u>≧て</u><br>≧て ✓ | り場合はナエッ |                     | , v<br>進:<br>営: | 捗状況<br>業品目 | 全<br>(<br>(全) | <u>त्</u> | ~                  |         |            |                  |
|                     | 等級                    | =~~        |          | A DB DC                        |         |                     |                 |            |               | <u> </u>  |                    |         |            |                  |
|                     | 入札執行                  | <b>于部署</b> | <b>7</b> | スト部                            | ~       | •<br>•••••          |                 |            |               |           |                    |         |            |                  |
|                     | 入札受领                  | 頁期限<br>·   |          |                                |         |                     |                 |            |               |           |                    |         |            |                  |
|                     | 開札日時                  | <b></b>    |          |                                |         |                     |                 |            |               |           |                    |         |            |                  |
|                     | 表示件数                  | 文          | 10       |                                |         |                     |                 |            |               |           |                    | (       | 表示<br>全案   | :案件 1−2<br>:件数 2 |
|                     | 案件表示                  | 同序         | 国        | 四約番号                           | ~       | ●昇順                 |                 |            |               |           |                    |         | 検索(        |                  |
|                     |                       | 1001       |          |                                |         | ~ <del>71</del> /19 | е ортина        |            |               |           |                    |         |            |                  |
|                     |                       |            |          |                                |         |                     |                 | 訂明事表       | /提家主          |           | )                  |         |            |                  |
|                     |                       | No         | WTO      | 3                              | 案件名称    |                     | 進捗状況            |            |               | 入札書/見積書   | 通知書                | 認       | 企業プロパ<br>イ |                  |
|                     |                       |            |          |                                |         |                     |                 | 提出         | <u> </u>      |           | 表示                 |         |            | -                |
|                     |                       | 1          |          |                                |         |                     | 開札執行中           | 提出済        |               | 提出済       | 未参照有り              | 表示      | 変更         |                  |
|                     |                       | 2          |          | 00の購入                          |         | 뙵                   | 審査結果通知中         | 提出済        |               | 受付前       | <b>表示</b><br>未参昭有り | 表示      | 変更         |                  |
|                     |                       |            |          |                                |         |                     |                 |            |               |           |                    | 2       | 表示         | 案件 1-2<br>件数 2   |

通知メールが届いたら、電子入札システムを起動します。 ①必要に応じて検索条件を入力し、検索ボタンをクリックします。 ②表示ボタンをクリックします。

## → フロー④⑤:証明書の提出以降、発行された受付通知書と証明書等結果通知書を確認します。

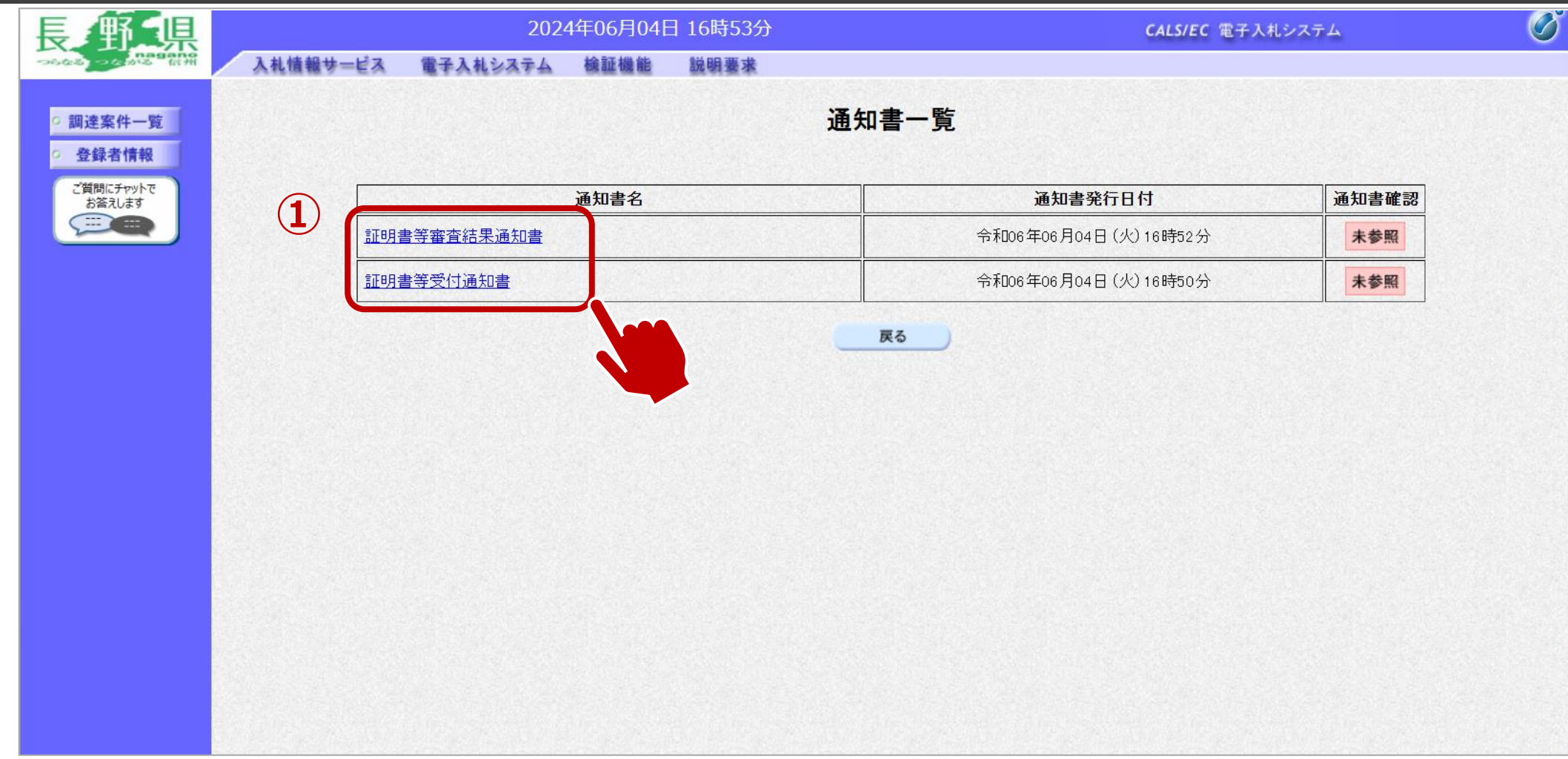

#### ①通知書名欄の、通知書名のリンクをクリックします。

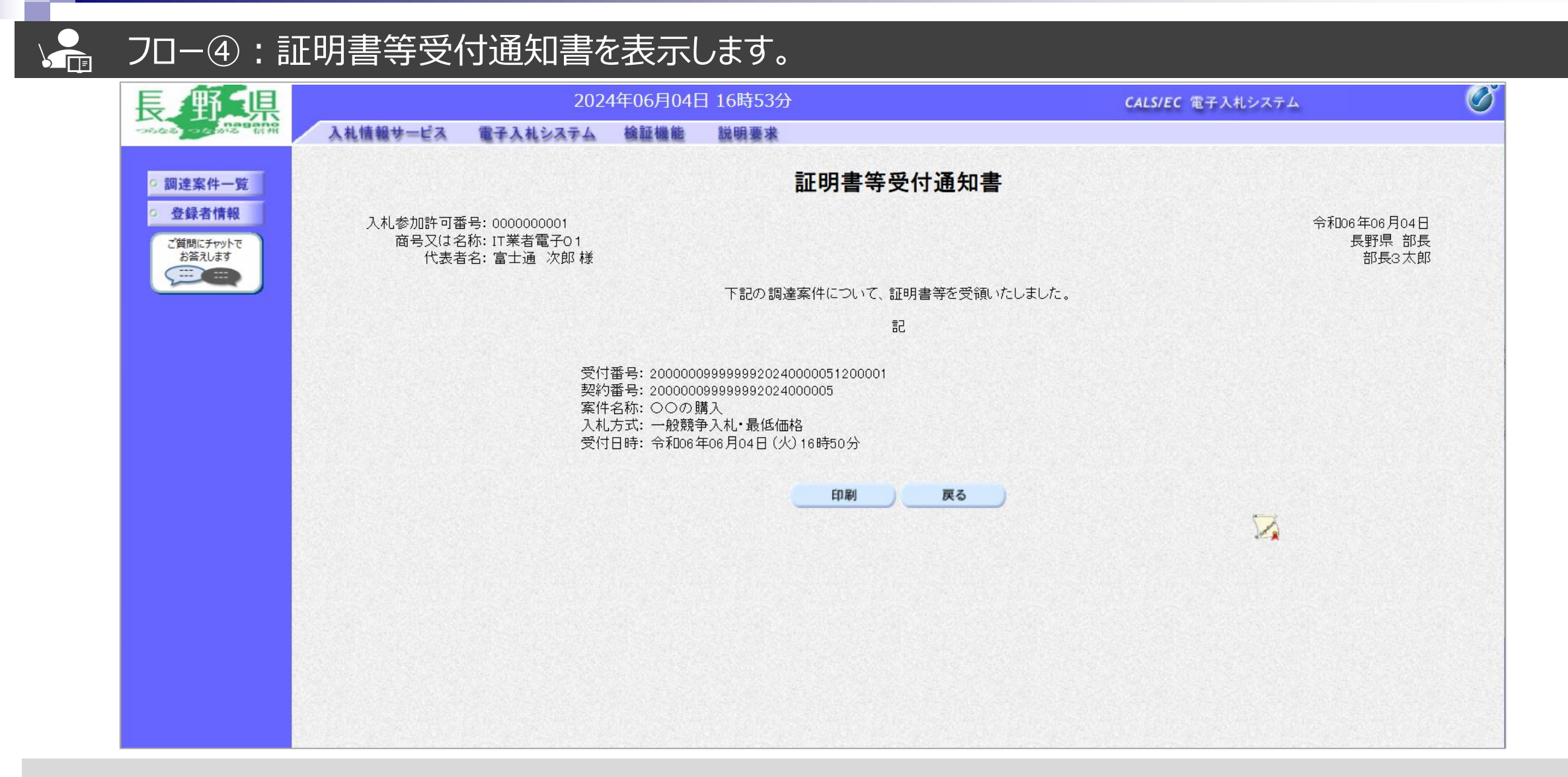

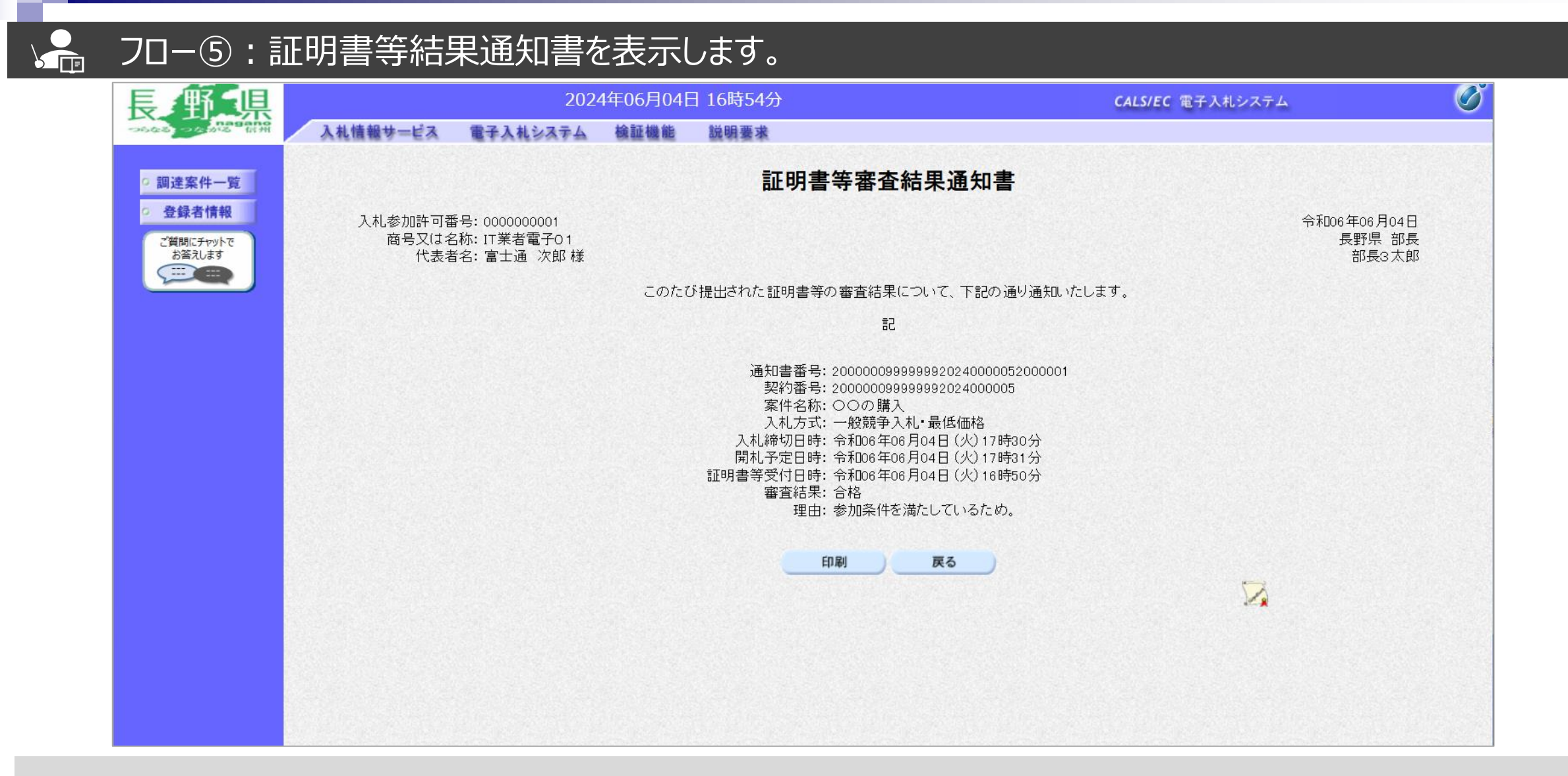

## → フロー⑥:入札書を提出します。

| 長解場                                                                                                    |     |       | 2024           | 1年06月04E      | 日 17時19分     |              |      |          |          | CALS/E             | (電子入札シス   | ステム         |                |
|----------------------------------------------------------------------------------------------------|-----|-------|----------------|---------------|--------------|--------------|------|----------|----------|--------------------|-----------|-------------|----------------|
| 20.43 2.45 · 2.4 · 2.4 | ービス | 電子    | 入札システム         | 檢証機能          | 説明要求         |              |      |          |          |                    |           |             |                |
| ◎ 調達案件一覧 1                                                                                                    |     |       |                |               |              | 調達           | 案件一  | 覧        |          |                    | ICカード有効   | 朝限: 令和08年1: | 2月15日15時2      |
| <ul> <li>         ・登録者情報         ・         ・         ・</li></ul>                                                                                                    |     |       |                |               |              | 調達           | 露件検索 |          |          |                    |           |             |                |
| 2質問にチャットで<br>お答えします<br>================契約番                                                                                                    | 号   |       |                |               |              | 案(           | 牛名称  | 0        | の購入      |                    |           |             |                |
| 入机方                                                                                                    | 云   |       | 〕契約番号のみの<br>≧て | り場合はチェック<br>、 | かしてください<br>✔ | 進打           | 步状況  | <u>全</u> | <u>c</u> | ~                  |           |             |                |
| <br>資格の<br>等級                                                                                                    | 種類  | Ê     |                |               |              | 営業           | 業品目  | 全        |          |                    |           |             |                |
| 入札執                                                                                                    | 行部署 | 7     | スト部            | ~             | ]            |              |      | <b>_</b> |          |                    |           |             |                |
| 入札受                                                                                                    | 領期限 |       |                |               |              |              |      |          |          |                    |           |             |                |
| 表示件                                                                                                    | -数  | 10    |                |               |              |              |      | -        |          |                    | (         | う 表示薬       | 髦件 1−2         |
| 家件表                                                                                                    | 示順序 | <br>国 |                | ~             | ● 見順(        | R条制备         |      |          |          |                    | (e        |             | 拝数 2<br>1 ┣    |
|                                                                                                    |     |       |                |               |              | 2  2年/10     |      |          |          |                    |           |             |                |
|                                                                                                    | No  | WTO   | <u> </u>       | 。<br>家件名称     |              | <b>推批状</b> 況 | 証明書等 | 提案書      | 入礼書      | 通知書                | 状況確認      | 企業プロバラ      |                |
|                                                                                                    |     |       |                |               | ^            |              | 提出   | 再提出      | 見積書      |                    | IN THE BO | 1           |                |
|                                                                                                    | 1   |       |                |               | 開            | 1札執行中        | 提出済  |          | 提出済      | <b>表示</b><br>未参照有り | 表示        | 変更          |                |
|                                                                                                    | 2   |       | <u>00の購入</u>   |               | 審査           | 結果通知中        | 提出済  |          | 提出       | 表示                 | 表示        | 変更          |                |
|                                                                                                    |     |       |                |               |              |              |      |          |          |                    |           | 表示案<br>全案件  | 尾件 1−2<br>∔数 2 |

入札書提出期間になったら、電子入札システムを起動します。 ①調達案件一覧をクリックします。 ②検索条件を入力し、検索をクリックします。

## → フロー⑥:入札書を提出します。(工事の場合)

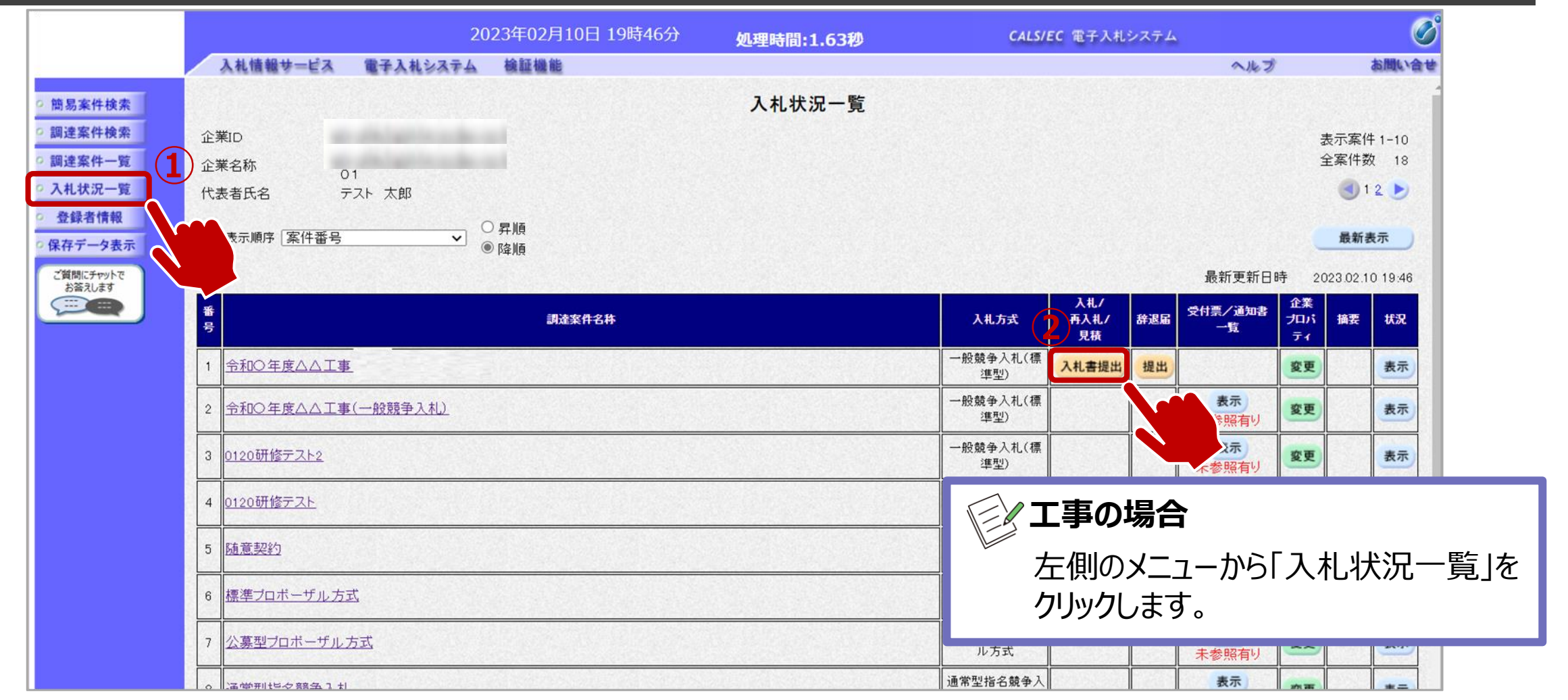

入札書提出期間になったら、電子入札システムを起動します。

①入札状況一覧をクリックします。

②入札書提出ボタンをクリックします。

# → フロー⑥:入札書を提出します。

| 長野県                                                                                                    | 2024年06月04日 17時19分                                                          | CALS/EC 電子入札システム              |
|----------------------------------------------------------------------------------------------------|-----------------------------------------------------------------------------|-------------------------------|
| つらなる つきのな 日前日 入礼情報サー                                                                                                    | え 電子入札システム 検証機能 説明要求                                                        |                               |
| ○ 調達案件一覧                                                                                                    | 調達案件一覧                                                                      | ICカード有効期限: 令和08年12月15日 15時20分 |
| ○ 登録者情報                                                                                                    | 調達案件検索                                                                      |                               |
| ご質問にチャットで お答えします ジンジング ジンジング ジンジンジン ジンジング ジンジング ジンジング ジンジング ジンジング ジンジング ジンジング ジンジング ジンジン ジンジング ジンジング ジンジング ジンジング ジンジング ジンジング ジンジング ジンジン ジンジン ジンジン ジンジン ジンジン ジンジン ジンジン ジンジン ジンジン ジンジン ジンジン ジンジン ジンジン ジンジン ジンジン ジンジン ジンジン ジンジン ジンジン ジンジン ジンジン ジンジン ジン | 案件名称 ○○                                                                     |                               |
| 入札方式                                                                                                    | <ul> <li>□ 契約番号のみの場合はチェックしてください</li></ul>                                   |                               |
| 員格の性                                                                                                    |                                                                             | ·····                         |
| 入札執行                                                                                                    |                                                                             |                               |
| 入札受領                                                                                                    | 期限 []~[]                                                                    |                               |
| 開札日時                                                                                                    |                                                                             |                               |
| 表示件数                                                                                                    |                                                                             | 表示案件 1-2<br>全案件数 2            |
| 案件表示                                                                                                    | 頁序                                                                          | 検索 🕙 1 🕑                      |
|                                                                                                    |                                                                             |                               |
|                                                                                                    | No         WTO         案件名称         進捗状況         等           提出         再提出 | 人れ書 書 状況確認 企業フロハテ イ           |
|                                                                                                    | 1 開札執行中 提出済                                                                 | 提出済 (大示) 表示 変更<br>未参照有り 表示 変更 |
|                                                                                                    | 2 00の購入 審査結果通知中 提出済                                                         | 提出 表示 表示 変更                   |
|                                                                                                    |                                                                             | ●<br>表示案件 1-2<br>全案件数 2       |

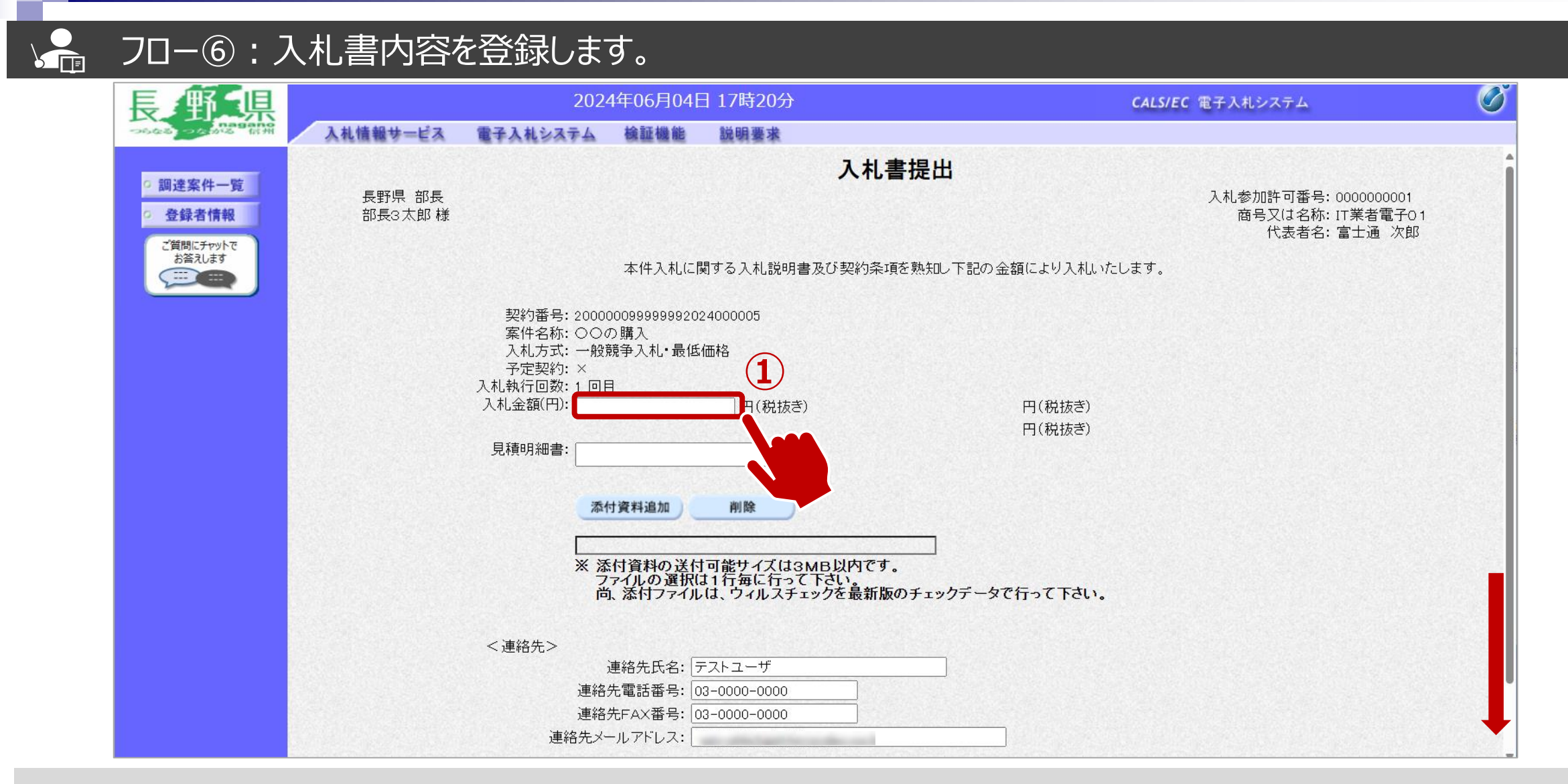

①金額を入力します。 ※電子くじ対象案件の場合は、くじ番号3桁も入力します。

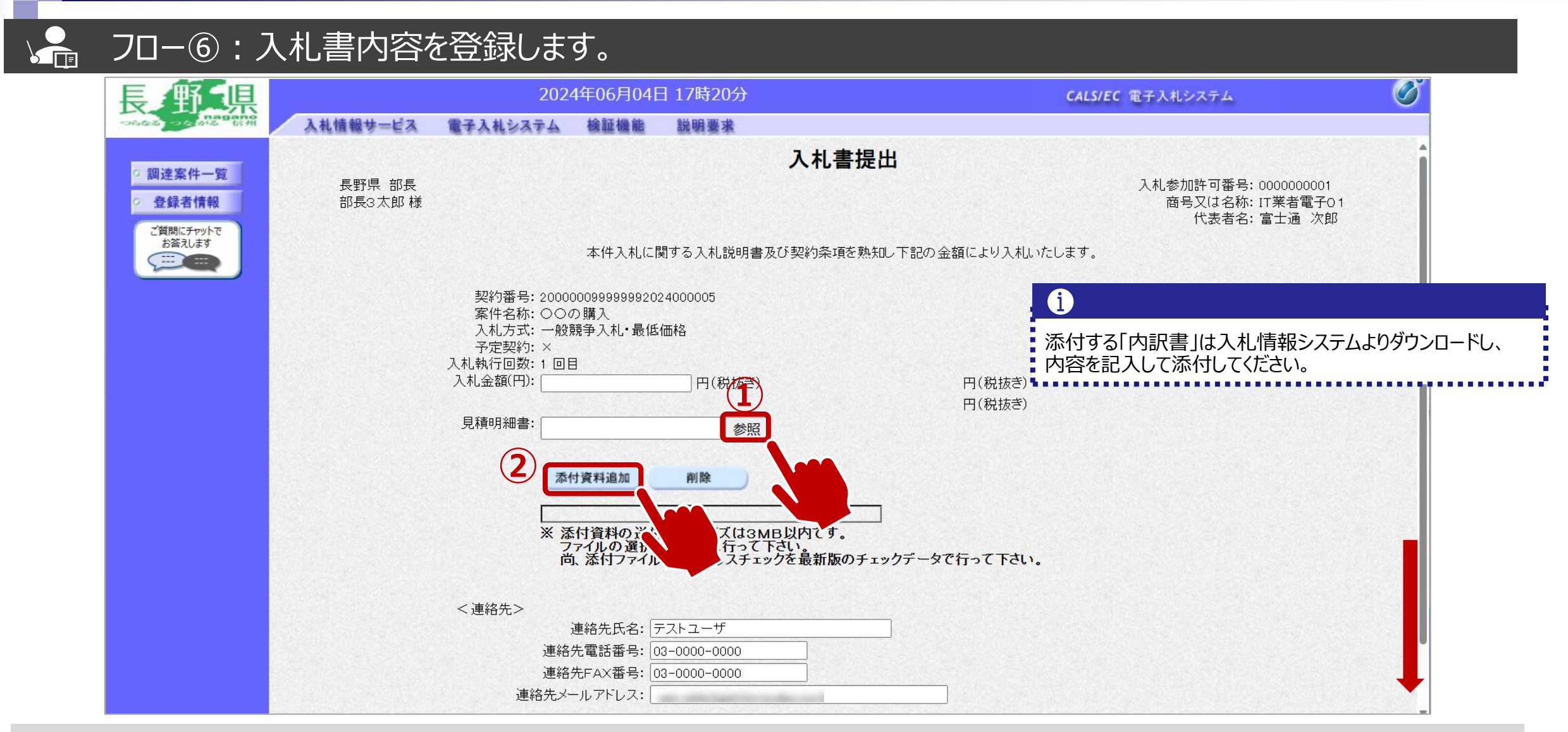

①参照ボタンをクリックしパソコン内のファイルを選択します。
 ②添付資料追加ボタンをクリックして内訳書を添付します。

| 長野県                 | 2024年06月04日 17時21分                            | CALS/EC 電子入札システム       | Ø   |
|---------------------|-----------------------------------------------|------------------------|-----|
|                     | ーピス 電子入札システム 検証機能 説明要求                        |                        |     |
|                     |                                               | (代表者名: 富士)             | 通次郎 |
| ○ 調達案件一覧            | 本件入札に関する入札説明書及び契約条                            | 項を熟知し下記の金額により入札いたします。  |     |
| · 登録者情報             |                                               |                        |     |
| ご質問にチャットで<br>お答えします | 契約番号: 200000099999992024000005<br>案件名称: 〇〇の購入 |                        |     |
|                     | 入札方式: 一般競争入札·最低価格<br>予定契約・×                   |                        |     |
|                     | 入札執行回数: 1 回目                                  |                        |     |
|                     | 入札金額(円): 1000000 円(税抜き)                       | 1,000,000 円(税抜き)       |     |
|                     | 見積明細書: ★昭                                     |                        |     |
|                     |                                               |                        |     |
|                     | 添付資料追加 削除                                     |                        |     |
|                     |                                               |                        |     |
|                     | *添いファイル.txt<br>※ 添付資料の送付可能サイズは3MB以内です         |                        |     |
|                     | ファイルの選択は1行毎に行って下さい。<br>尚、添付ファイルは、ウィルスチェックを最新」 | 。<br>版のチェックデータで行って下さい。 |     |
|                     |                                               |                        |     |
|                     | <連絡先>                                         |                        |     |
|                     | 連絡先氏名: テストユーザ                                 |                        |     |
|                     | 連絡先電詰番号: 03-0000-0000                         |                        |     |
|                     | 連絡先メールアドレス:                                   |                        |     |
|                     |                                               |                        |     |
|                     | 提出内容確認                                        | 辞退 戻る                  |     |
|                     |                                               |                        |     |

①提出内容確認ボタンをクリックします。

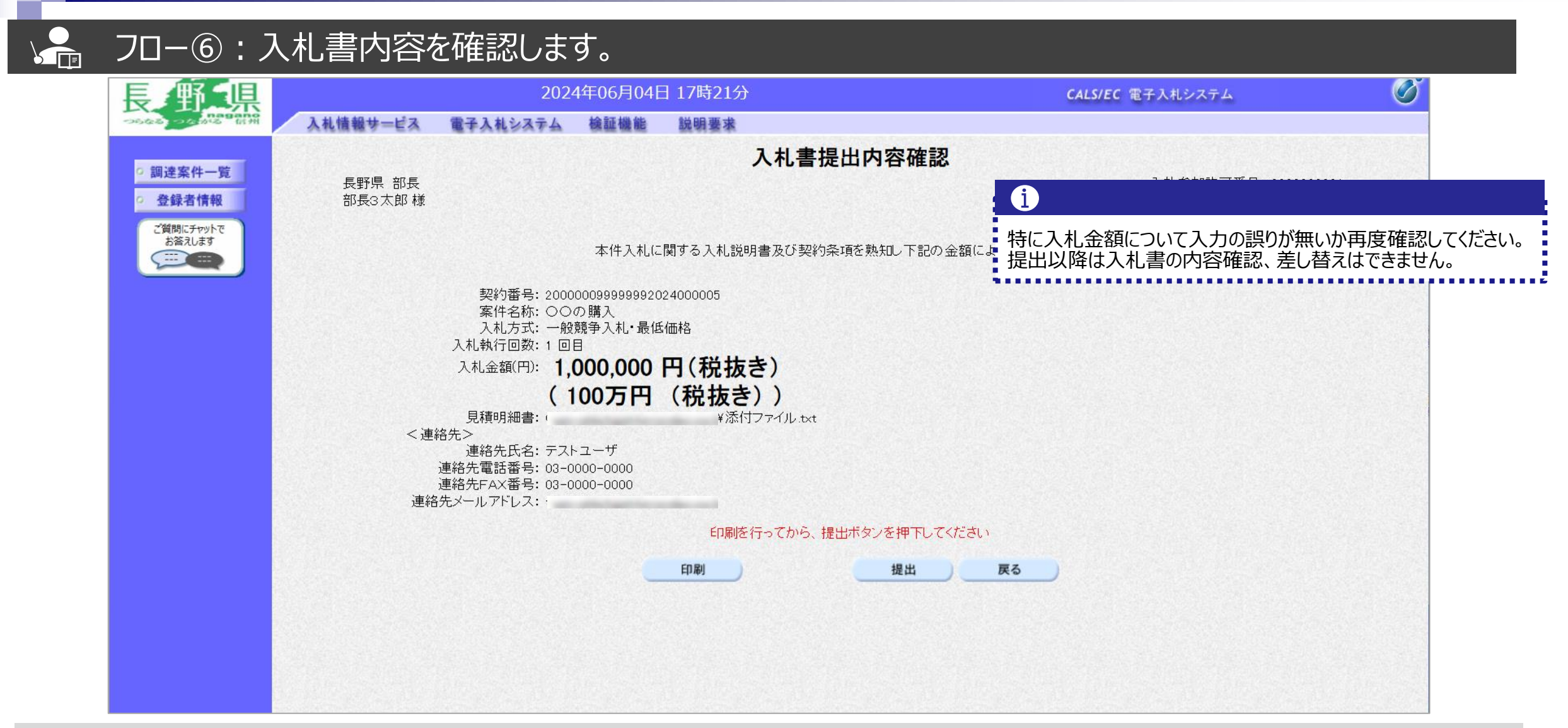

#### フロー⑥:入札書を提出します。 Ø 県 2024年06月04日 17時21分 CALS/EC 電子入札システム 入札情報サービス 電子入札システム 檢証機能 説明要求 入札書提出内容確認 調達案件一覧 長野県 部長 入札参加許可番号: 0000000001 商号又は名称: IT業者電子01 登録者情報 部長3太郎様 代表者名: 富士通 次郎 ご質問にチャットで お答えします 本件入札に関する入札説明書及び契約条項を熟知し下記の金額により入札いたします。 ----契約番号: 200000099999992024000005 案件名称: 〇〇の購入 入机方式: 一般競争入机: 最低価格 入札執行回数:1回目 入札金額(円): 1.000.000 円(税抜き) (100万円(税抜き)) 見積明細書: ¥添付ファイル.txt <連絡先> 連絡先氏名: テストユーザ 連絡先電話番号: 03-0000-0000 連絡先FAX番号: 03-0000-0000 連絡先メールアドレス: 印刷を行ってから、提出ボタンを押下してくた 印刷 提出 戻る

①提出ボタンをクリックします。

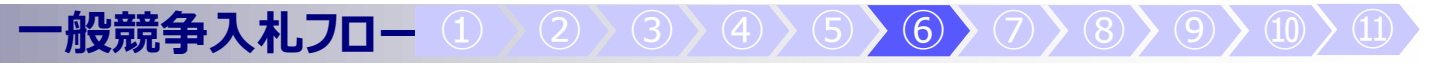

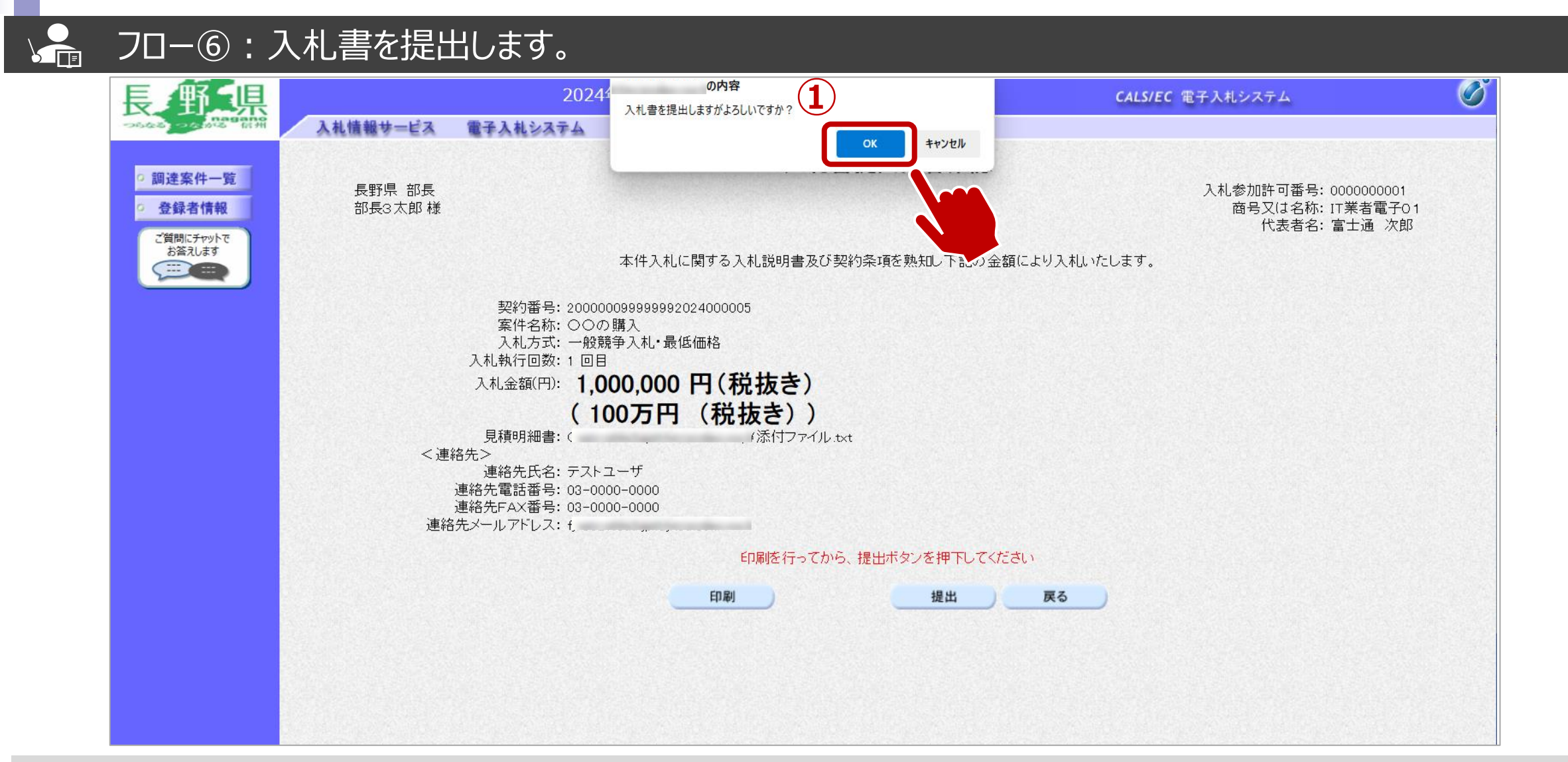

①OKボタンをクリックします。 ※パソコンの性能によって、提出処理に時間がかかることがあります。(1~2分)

## → フロー⑥:入札書の送信完了を確認します。

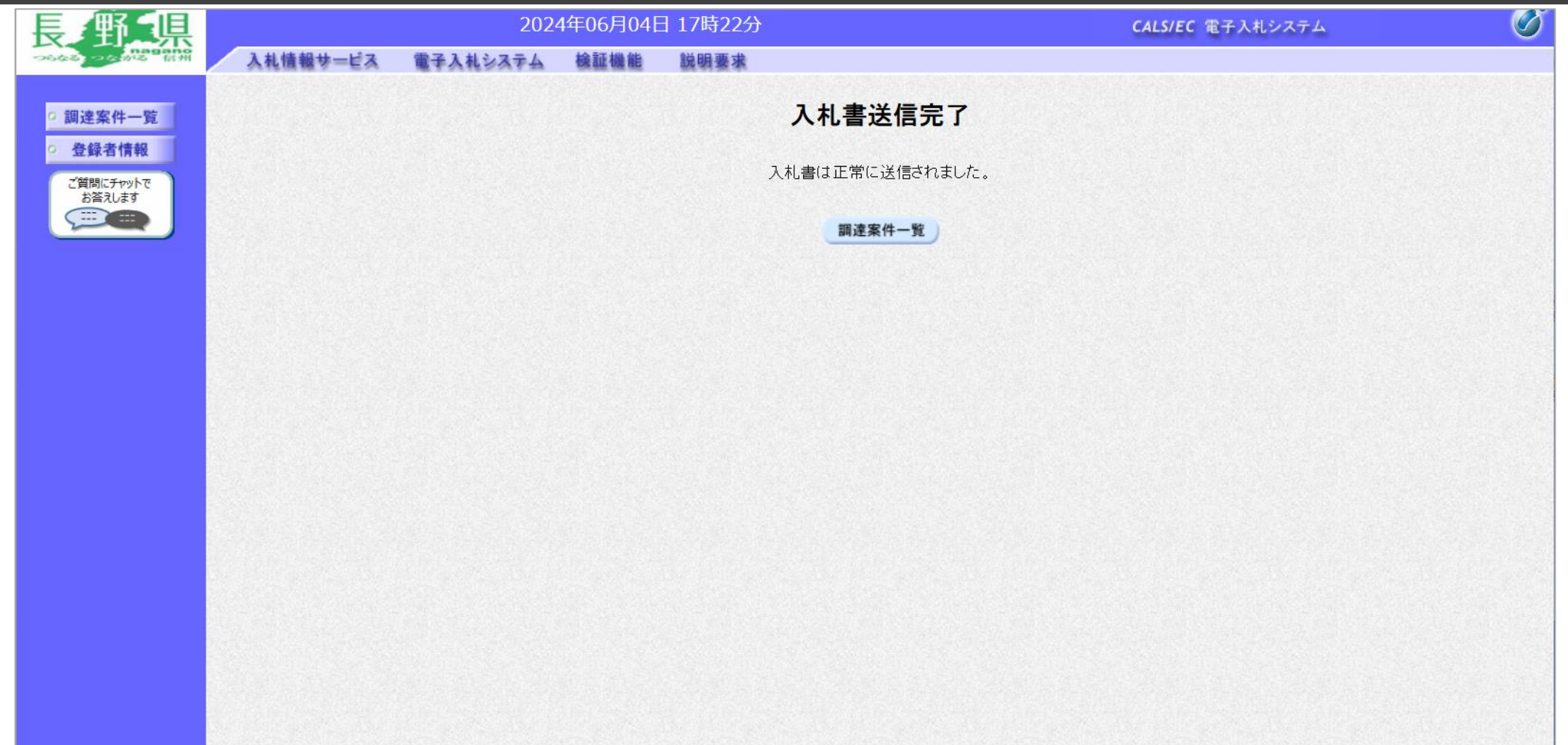

入札書が正常に送信されると、この画面が表示されます。

|                                                         |                  | 2024年06月04日 17                                        | 7時44分                                      | <b>CALS/EC</b> 電子入札システム     |          |
|---------------------------------------------------------|------------------|-------------------------------------------------------|--------------------------------------------|-----------------------------|----------|
| 文 日本乐<br>つらなど つとかど 前州                                   | 入札情報サービス         | 電子入札システム 検証機能 説                                       | 明要求                                        |                             |          |
| の 調達案件一覧                                                |                  |                                                       | 調達案件一覧                                     | 「「工事の場合                     | <b>A</b> |
| <ul> <li>登録者情報</li> <li>ご質問にチャットで<br/>お答えします</li> </ul> |                  |                                                       | 調達案件検索                                     | を側のメニューから「入材                | 礼状況一覧」を  |
|                                                         | 契約番号<br>λ 札 方式   | <ul> <li>□ 契約番号のみの場合はチェックして</li> <li>「全て ✓</li> </ul> | 条件名称 OO<br>ください<br>進捗状況 「全て                | クリックします。                    |          |
|                                                         | 資格の種類等級          |                                                       |                                            |                             |          |
|                                                         | 入札執行部署<br>入札受領期限 | 〒スト部     ✓                                            | ~ []                                       |                             |          |
|                                                         | 開札日時             |                                                       | ~                                          |                             |          |
|                                                         | 表示件数             |                                                       |                                            | 表示案件1-<br>全案件数              | 2        |
|                                                         | 案忤表示順序<br>       | 「契約番号」────────────────────────────────────            | ● 昇順 ○ 降順                                  | 検索 1 1                      |          |
|                                                         | No               | WTO 案件名称                                              | 進捗状況 証明書等/提案書                              | 入札書/ 通知書 :認 企業プロ・           |          |
|                                                         | 1                |                                                       | 提出         再提出           開札執行中         提出済 | 提出済 表示 変更                   |          |
|                                                         | 2                | <u></u><br><u>の購入</u>                                 |                                            | 提出済<br>未参照有り<br>表示<br>未参照有り |          |
|                                                         |                  | <u>n n</u>                                            | JLJLJ                                      | /                           | 2        |

通知メールが届いたら、電子入札システムを起動します。 ①必要に応じて検索条件を入力し、検索ボタンをクリックします ②通知書欄の表示ボタンをクリックします。

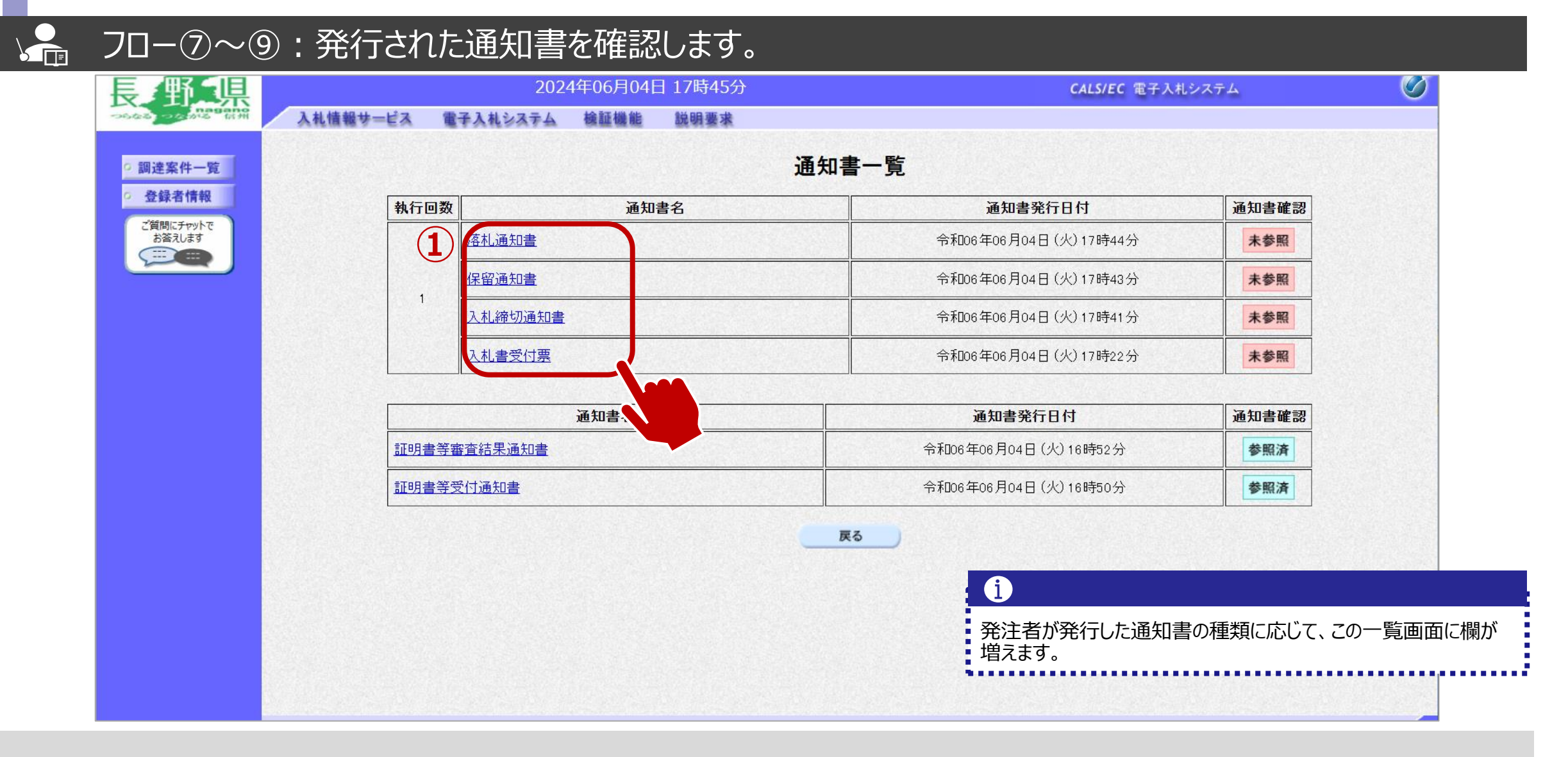

①参照したい通知書について、通知書名をクリックします。

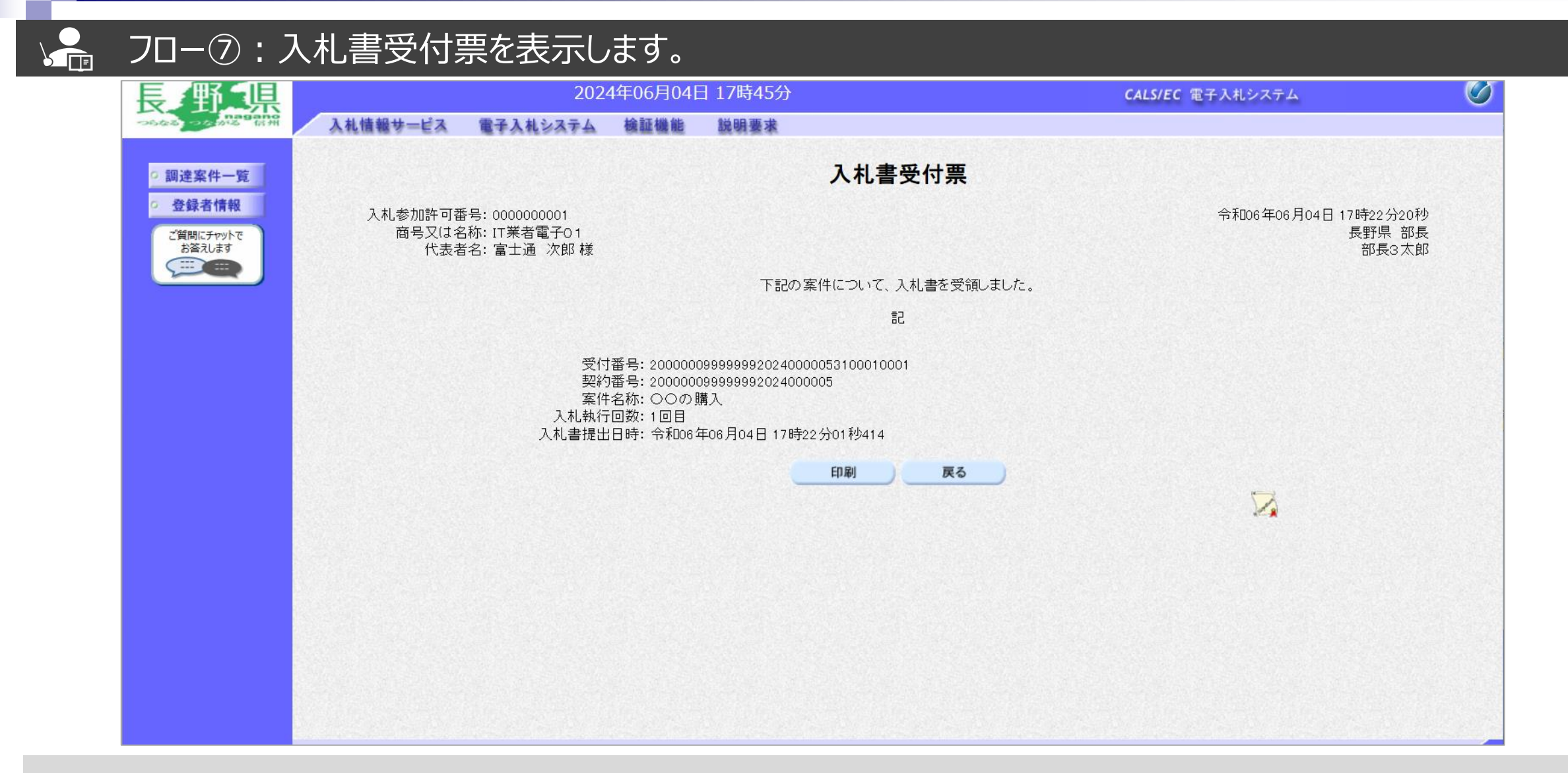

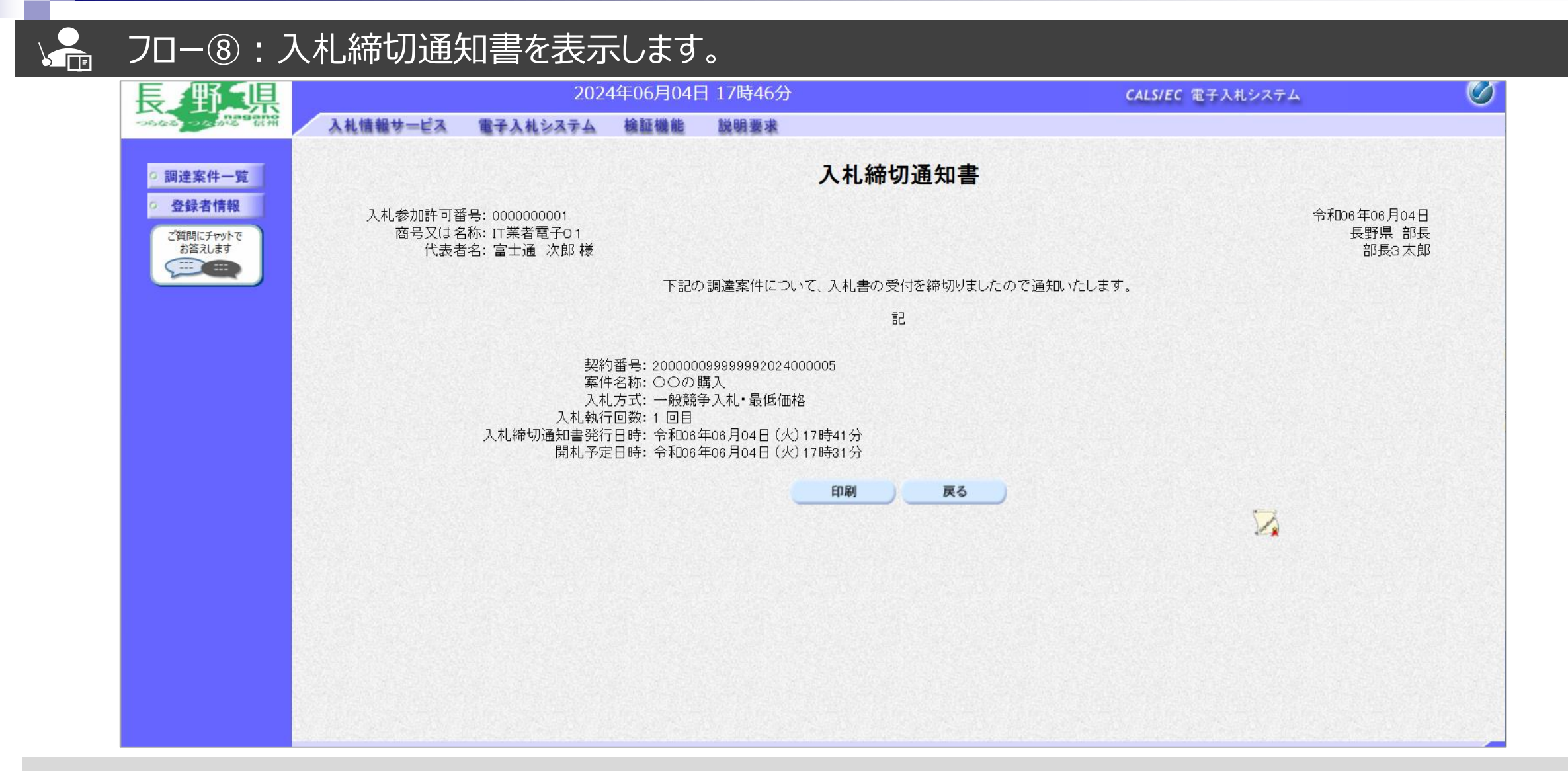

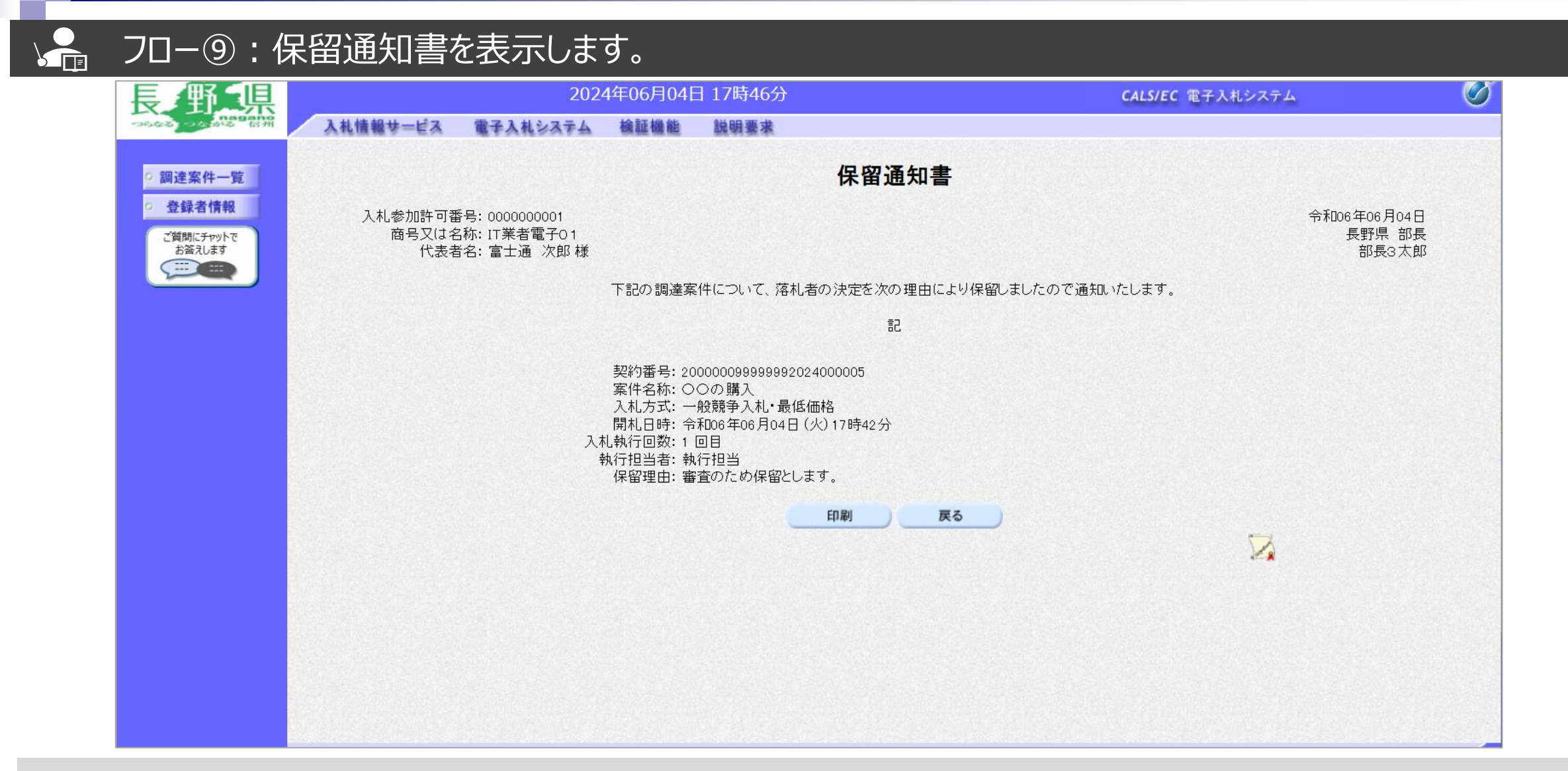

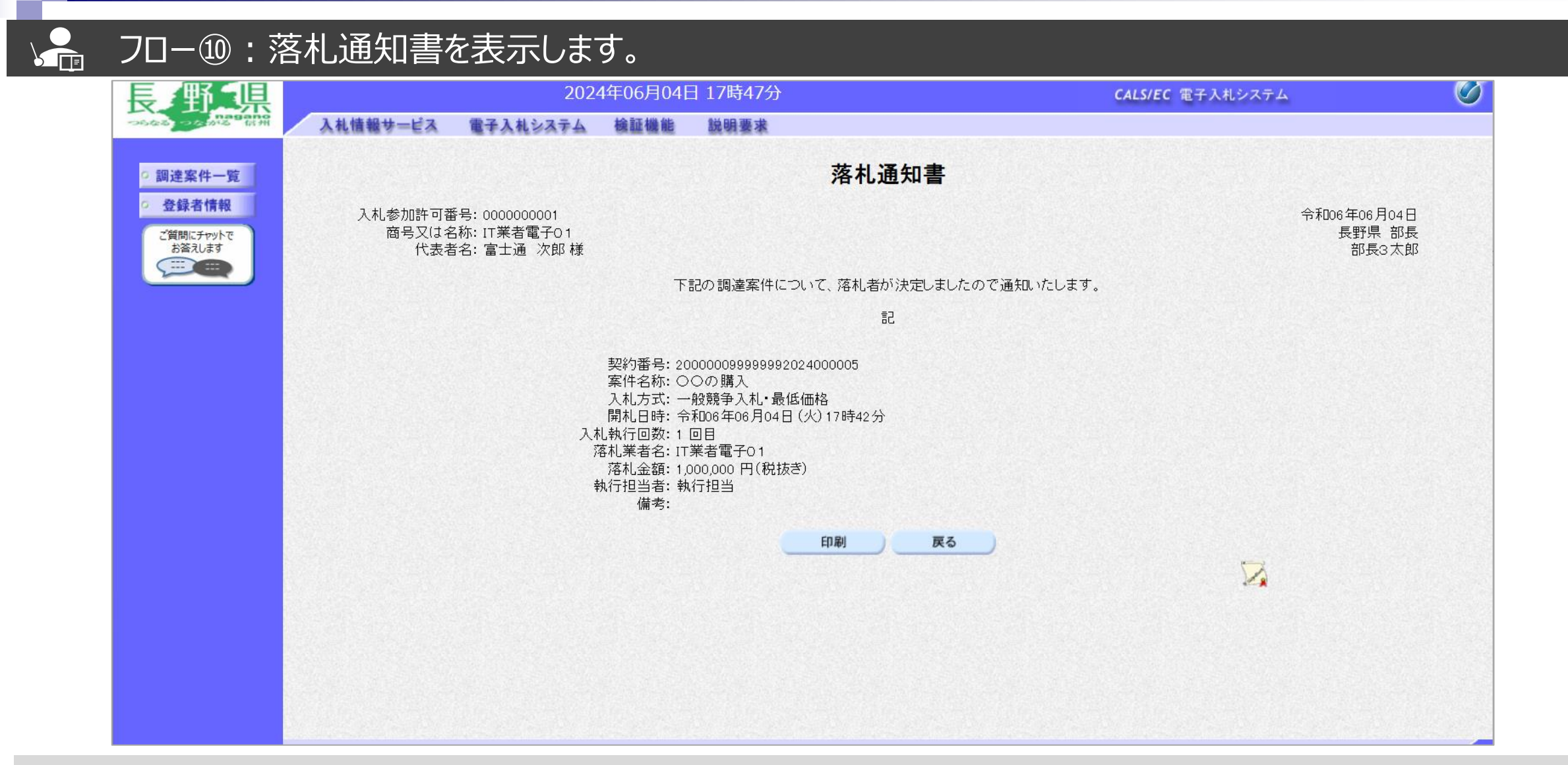

## → フロー⑪:入札情報システムにログインし、入札結果を検索します。

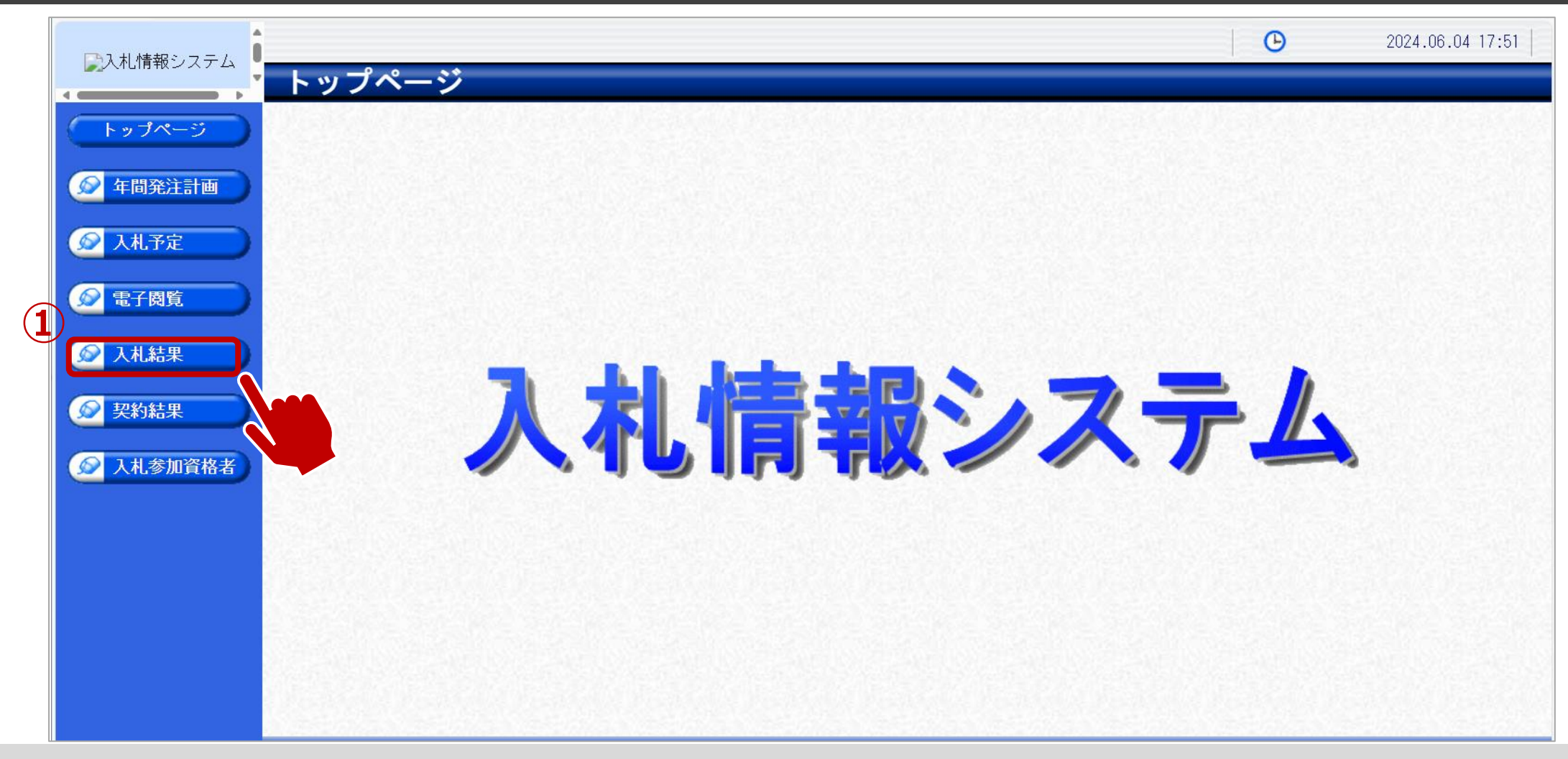

①入札結果をクリックします。

(11)

## → フロー⑪:入札情報システムにログインし、入札結果を検索します。

| ▶○○○○○○○○○○○○○○○○○○○○○○○○○○○○○○○○○○○○ |                           |                                       |                      |        |            | G                    | 2024.06.  | .04 17:51 |
|---------------------------------------|---------------------------|---------------------------------------|----------------------|--------|------------|----------------------|-----------|-----------|
|                                       | 入札結果検                     | 索                                     |                      |        |            |                      |           | top > 検索  |
| トップページ                                | 案件検索                      | A11                                   | · 左府                 |        |            |                      |           |           |
| 每間発注計画                                | <u>年度</u><br>発注部署<br>表示件数 |                                       | → 中 表示する             | 並び順    | Ę<br>Į     | 札執行日時 🗸 🍥 昇順 🔿 降順    |           |           |
|                                       |                           |                                       |                      |        |            |                      | 検索        | 詳細切替      |
| ◎ 電子閲覧                                | 条件に合致したもの                 | )を2件表示していま                            | d.                   |        | [⊮ 先頭 ]    | 【 ■ 前頁 】 次頁 ▶ 】 最終 ▶ | ] 1 / )   |           |
| ◎ 入札結果                                | 令和6年度 建設                  | ····································· |                      |        |            |                      |           |           |
| 契約結果                                  | No 開札執行日                  | 案件名称                                  | 営業品目                 | 入札方式   | 落札者名       | 落札決定金額(税抜)<br>/評価点   | 更新日       | 操作        |
|                                       | 1 R06-04-10               |                                       | 文具・事務機器:文房具          | 一般競争   | Ⅰ⊤業者電子01   | 1,000,000円           | R06-05-07 | ⇒ 表示      |
| 入札参加資格者                               | 令和6年度 テス                  | ト部 テスト課                               |                      |        |            |                      |           |           |
|                                       | No 開札執行日                  | 案件名称                                  | 営業品目                 | 入札方式   | 落札者名       | 落札決定金額(税抜)<br>/評価点   | 更新日       | 操作        |
|                                       | 2                         | ○○の購入                                 | 文具・事務機器 : 印刷用<br>機器類 | 一般競争   | I T業者電子O 1 | 1,000,000円           | R06-00-0  | ⇒ 表示      |
|                                       |                           |                                       |                      |        |            |                      |           |           |
|                                       |                           |                                       |                      |        |            |                      |           |           |
|                                       |                           |                                       |                      |        |            |                      |           |           |
|                                       |                           | 2.1.5.4.2.                            |                      | 1.1.54 |            |                      |           | 4.4       |

①検索条件を入力し、検索ボタンをクリックします。
 ②一覧から確認したい案件の表示ボタンをクリックします。

## → フロー⑪:入札結果の詳細を確認します。

| □●入札情報システム ●   |                                        |                           |                     |          | С        | 2024.06.04 17:52 |
|----------------|----------------------------------------|---------------------------|---------------------|----------|----------|------------------|
|                | 入札結果表示                                 |                           |                     |          |          | top > 表示 ·       |
| しょうべーご         | 令和6年度 テスト部 テス                          | 卜課                        |                     |          |          |                  |
|                | 案件名称                                   | ○○の購入                     |                     |          |          |                  |
| ◎ 左眼水決計正       | 入札方式                                   | 一般競争 ・最低価格                | (入札方法:電子入札 )        |          |          |                  |
| ● 平间発注計■ ●     | 予定契約案件                                 | 非該当                       |                     | 契約単位     |          |                  |
|                | ₩TO(政府調達)案件                            | 非該当                       |                     |          |          |                  |
| 🖉 入札予定         | 資格の種類                                  | 製造の請負                     |                     | 予定価格(税抜) |          | 非公開              |
|                | 営業品目                                   | 文具・事務機器:印刷                | 用機器類                | 基準価格     |          | 非公開              |
| 🔊 電子閲覧         | 案件状況                                   |                           |                     |          |          |                  |
|                | 開札予定日時                                 | 令和06-06-04 05:31 P        | M                   | 単価契約     | 非該当      |                  |
| 🔗 入札結果         | 開札執行日時<br>                             |                           |                     |          |          |                  |
|                |                                        | ~                         |                     |          |          |                  |
| 反 契約結果         |                                        | AT⊡00 00 04 12,00 4       | ₩ - Afon7 nE 01 1   | 1.50 DW  |          |                  |
|                | は考                                     | דך 12.00 A                | ווכ-כט-זט⊔אנד ~~ וו | 1.09 FM  |          |                  |
| ◎ 入 札 参加 咨 格 考 | ////////////////////////////////////// | Discover and the Discover |                     |          |          | CONSTANT MICHINE |
|                | 第1回入札結果                                |                           |                     |          |          |                  |
|                | No 商号                                  | 又は名称                      | 落札決                 | 定金額(税抜)  | 落札数量     | 入札結果             |
|                | 1 I T業者電子O 1                           |                           |                     | 1,00     | 0,000円 1 | 落札               |
|                | 開札執行日時                                 |                           |                     |          |          |                  |
|                |                                        |                           |                     |          |          |                  |
|                |                                        |                           |                     |          |          |                  |
|                |                                        |                           |                     |          |          |                  |
|                |                                        |                           |                     |          |          |                  |
|                |                                        |                           |                     |          |          |                  |
|                |                                        |                           |                     |          |          |                  |
|                |                                        |                           |                     |          |          |                  |

入札結果の詳細を確認します。

# 3. システムの操作手順(指名競争入札)

# 指名競争入札フロー

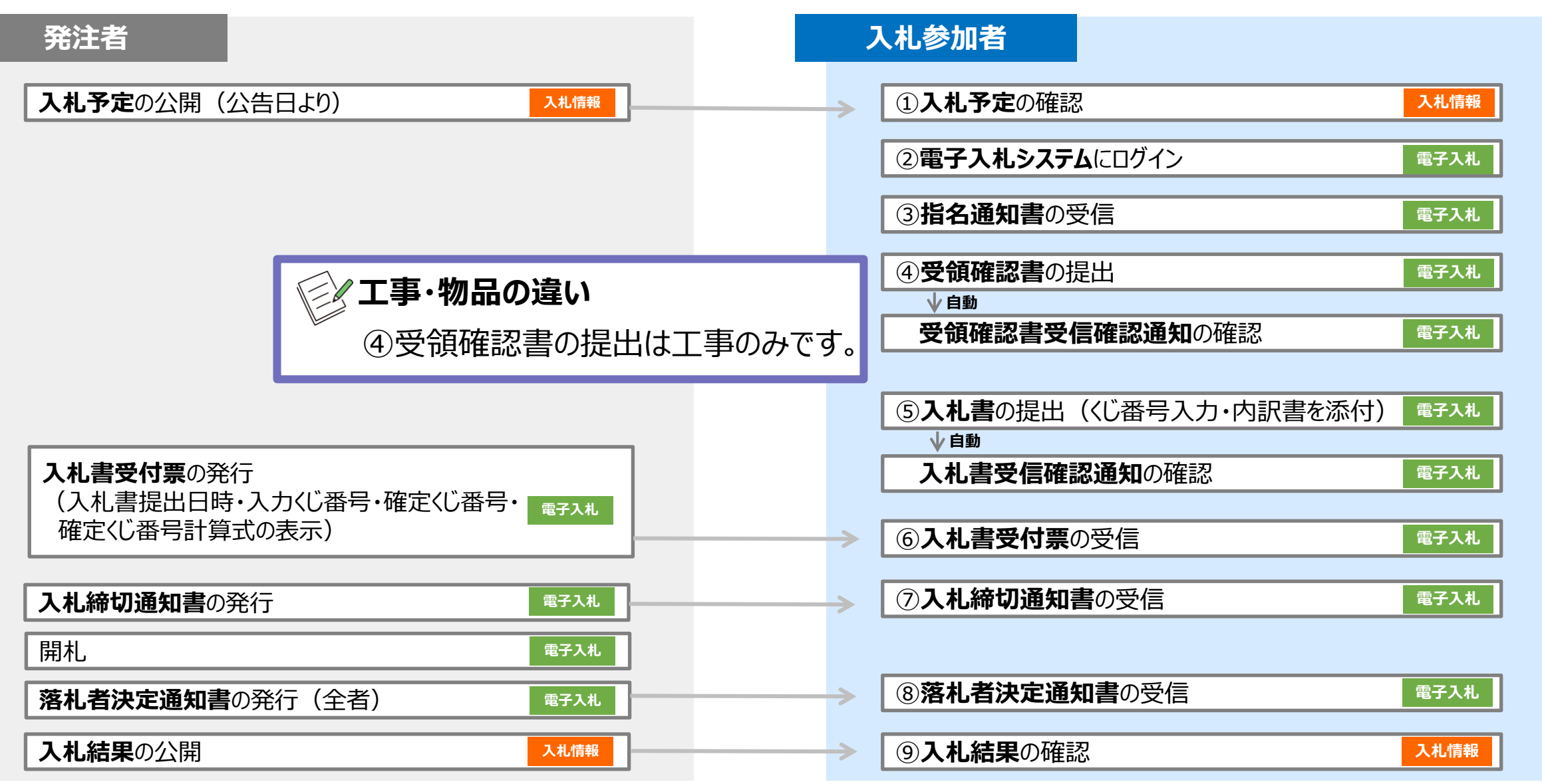

#### 指名競争入札フロー ① 2 3 4 5 6 7 8 9

## → フロー①:入札予定を確認するため、入札情報システムを起動します。

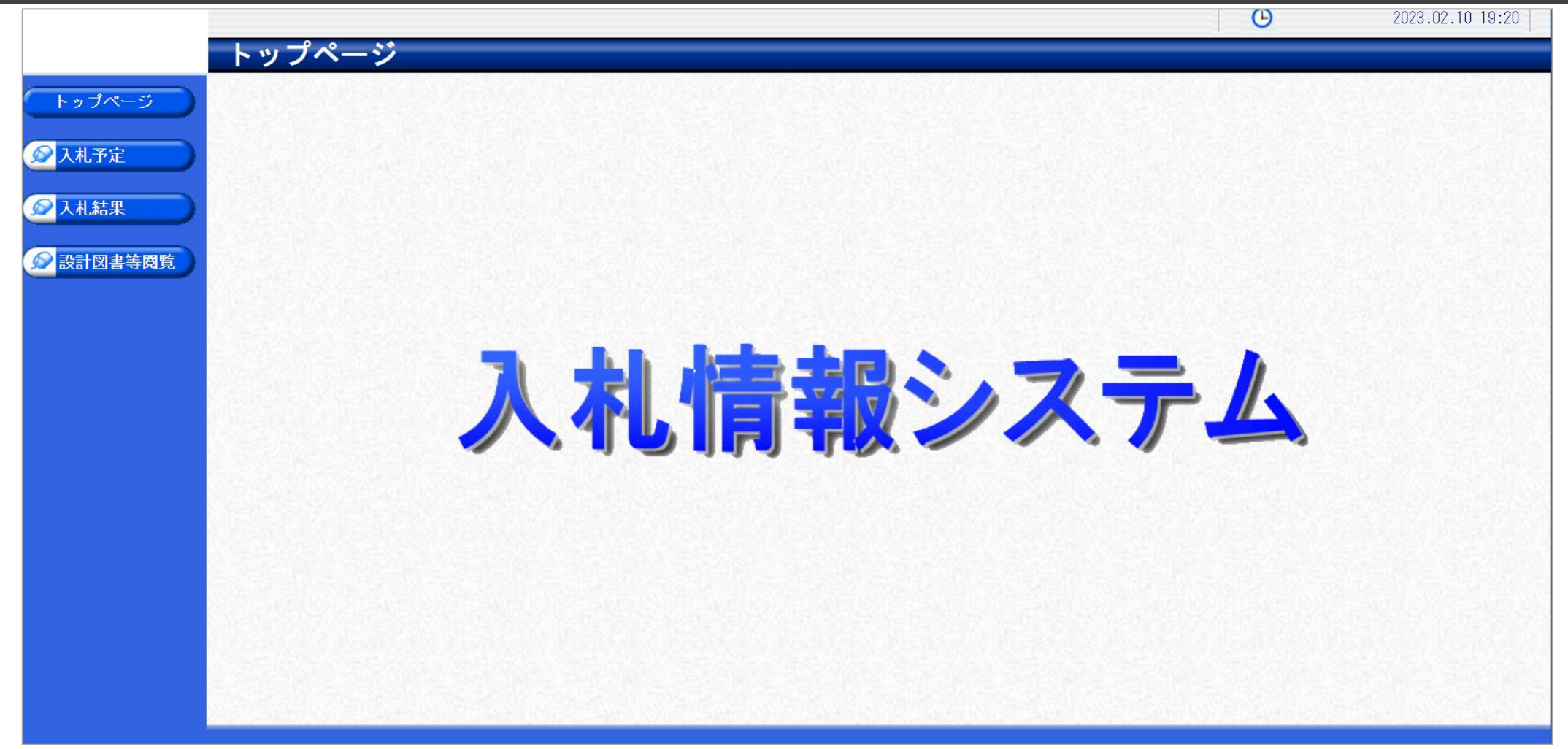

入札参加者ポータル(仮)のリンクより、入札情報システムをクリックします。

## 指名競争入札フロー<br/> 1 2 3 4 5 6 7 8 9

## → フロー①:入札予定を検索します。

| 本度       マ         調査区分       工事       ご       部営課所名       マ         法結果       10 ~ 件表示する       並び順       入北予定日 ~ ● 昇順 ~ 座面       座面         Alk結果                                                                                                    | ップページ   | 案件  | 牛検索        |                        |      |            |      |                   |           |
|----------------------------------------------------------------------------------------------------|---------|-----|------------|------------------------|------|------------|------|-------------------|-----------|
| NAFE     工事     工事     部営課所名     、       10 、件表示する     近び順     入札予定日、● 昇順     座面       AL結果     人     人     人       Alda     人     人     人       Alda     人     人     人       Alda     人     人     人       Alda     人     人     人       Alda     人     人     人       Alda     人     人     人       Alda     人     人     人       Alda     人     人     人       Alda     人     人     人       Alda     人     人     人       Alda     人     工事     一       Alda     人     人     人       Alda     人     工事     一       Alda     人     人     人       Alda     人     工事     一       Alda     人     人     人       Alda     人     工事     日       Alda     人     工事     日     日       Alda     人     工事     日     日       Alda     人     日     日     日     日       Alda     日     日     日     日     日       Alda     日 </th <th></th> <th>年度</th> <th>芝</th> <th>×</th> <th></th> <th></th> <th></th> <th></th> <th></th>                                                                                                    |         | 年度  | 芝          | ×                      |      |            |      |                   |           |
| 技术中数       10 (中 表示する)       並び順       入札予定し (●昇順 〇隆順)       使 索         (株式)       (株式)       (株式)       (株式)       (株式)       (株式)         (日本)       (日本)       (日本)       (日本)       (日本)       (日本)       (日本)       (日本)       (日本)         (日本)       (日本)                                                                                                    | 入札予定    | 調通  | <u>幸区分</u> |                        |      | 部署課所名      |      | <b>~</b>          | 2         |
| 株果       株果       株果       株果       株果       株果       株果       ★         SciUations       生産期       主要       株果       1       / 1         AtAF定日       工事名称       路河川等       調達       入札方式       予定価格       展報       1       / 1         1       R04.11.29       入札予定01       工事       一般競争       非公開       R04.11.29         2       R05.01.11       指名競争研修テスト       工事       打事       計公開       R05.01.20         3       R05.01.20       0120研修テスト       工事       日常       非公開       R05.01.20         4       R05.01.20       0120研修テスト2       工事       一般競争       非公開       R05.01.20         1       R05.02.10       令和の年度△△工事       工事       一般競争       非公開       R05.02.10                                                                                                    |         | 表刀  | 下1千安久      | 10 ∨ 件 表示              | (9 S | 亜ひ順        |      | 【入札予定日 ✔】 ● 昇順    |           |
| Acit 23 年24日<br>Acit 23 年24日<br>Acit 24日<br>Acit 25日<br>Acit 251<br>Acit 251<br>Acit 251<br>Acit 251<br>Acit 251<br>Acit 251<br>Acit 251<br>Acit 251<br>Acit 251<br>Acit 251<br>Acit 251<br>Acit 251<br>Acit 251<br>Acit 251<br>Acit 251<br>Acit 251<br>Acit 251<br>Acit 251<br>Acit 251<br>Acit 251<br>Acit 251<br>Acit 251<br>Acit 251<br>Acit 251<br>Acit 2 | 、札結果    |     |            |                        |      |            |      |                   | 検索        |
| AGH図書等商賃<br>条件に占致したものを5件表示しています。<br><u> 今和4年度 総務課<br/>No 入札予定日 工事名称 路河川等 調達 入札方式 で祝知<sup>6</sup> 更新日<br/>1 R04.11.29 入札予定01<br/>2 R05.01.11 指名競争研修テスト<br/>2 R05.01.20 0120研修テスト<br/>4 R05.01.20 0120研修テスト2<br/>5 R05.02.10 令和〇年度△△工事<br/>本田 1 / 1</u>                                                                                                    |         |     |            |                        |      |            |      |                   |           |
| 全和4年度       総務課         No       入札予定日       工事名称       路河川等       調達       入札方式       予定価格<br>(税別)       更新日         1       R04.11.29       入札予定01       工事       一般競争       非公開       R04.11.29         2       R05.01.11       指名競争研修テスト       工事       指名競争       非公開       R05.01.11         3       R05.01.20       0120研修テスト       工事       指名競争       非公開       R05.01.20         4       R05.01.20       0120研修テスト2       工事       一般競争       非公開       R05.01.20         1       R05.02.10       令和〇年度△△工事       工事       一般競争       非公開       R05.02.10                                                                                                    | 受計図書等閲覧 |     |            | * = /4 + = 1 - 7 - + + |      | The second |      |                   |           |
| マンド         シンド           No         入札予定日         工事名称         路河川等         調達         入札方式         予定価格<br>(税別)         更新日           1         R04.11.29         入札予定001         工事         一般競争         非公開         R04.11.29           2         R05.01.11         指名競争研修テスト         二         工事         指名競争         非公開         R05.01.11           3         R05.01.20         0120研修テスト          二         工事         指名競争         非公開         R05.01.20           4         R05.01.20         0120研修テスト2          二         工事         一般競争         非公開         R05.01.20           5         R05.02.10         令和の年度△△工事          二         工事         一般競争         非公開         R05.02.10                                                                                                    |         | 余1午 | に占領したもの    | を51件表示しています。           |      |            | ≪ 先頭 | 【 割頁 【 次頁 ▶ 】 〔 第 |           |
| No         入札予定日         工事名称         路河川等         調達         入札方式         予定価格<br>税別         更新日           1         R04.11.29         入札予定01         「         「         一般競争         非公開         R04.11.29           2         R05.01.11         指名競争研修テスト         「         「         丁事         指名競争         非公開         R05.01.11           3         R05.01.20         0120研修テスト         「         「         丁事         指名競争         非公開         R05.01.20           4         R05.01.20         0120研修テスト2         「         「         丁事         一般競争         非公開         R05.01.20         R05.01.20         R05.01.20         R05.01.20         「         第         R05.01.20         R05.01.20         R05.01.20         R05.02.10          第         日         日         1         日         日         日         日         日         日         日         1         1         1         1         1         1         1         1         1         1         1         1         1         1         1         1         1         1         1         1         1         1         1         1         1         1         1         1         1<                                                                                                    |         | 令利  | 包4年度 総     | 務課                     |      |            |      |                   |           |
| 1       R04.11.29       入札予定001       工事       一般競争       非公開       R04.11.29         2       R05.01.11       指名競争研修テスト       工事       指名競争       非公開       R05.01.11         3       R05.01.20       0120研修テスト        工事       指名競争       非公開       R05.01.20         4       R05.01.20       0120研修テスト2         工事       一般競争       非公開       R05.01.20         9       R05.01.20       0120研修テスト2         工事       一般競争       非公開       R05.01.20         9       R05.02.10          工事       一般競争       非公開       R05.01.20         9       R05.02.10           工事       一般競争       非公開       R05.02.10                                                                                                    |         | No  | 入札予定日      | 工事名称                   | 路河川等 | 調達         | 入札方式 | 予定価格<br>(税別)      | 更新日       |
| 2       R05.01.11       指名競争研修テスト       工事       指名競争       非公開       R05.01.11         3       R05.01.20       0120研修テスト       工事       指名競争       非公開       R05.01.20         4       R05.01.20       0120研修テスト2       工事       一般競争       非公開       R05.01.20         1       R05.02.10       令和〇年度△△工事        工事       一般競争       非公開       R05.02.10                                                                                                    |         | 1   | R04.11.29  | 入札予定001                |      | 工事         | 一般競争 | 非公開               | R04.11.29 |
| 3       R05.01.20       0120研修テスト       工事       指名競争       非公開       R05.01.20         4       R05.01.20       0120研修テスト2       工事       一般競争       非公開       R05.01.20         1       R05.02.10       令和〇年度△△工事       「」       工事       一般競争       非公開       R05.02.10                                                                                                    |         | 2   | R05.01.11  | 指名競争研修テスト              |      | 工事         | 指名競争 | 非公開               | R05.01.11 |
| 4       R05.01.20       0120研修テスト2       工事       一般競争       非公開       R05.01.20<br><br>                                                                                                    |         | 3   | R05.01.20  | 0120研修テスト              |      | 工事         | 指名競争 | 非公開               | R05.01.20 |
| NO5.02.10     令和○年度△△工事     工事     一般競争     非公開     R05.02.10                                                                                                    |         | 4   | R05.01.20  | 0120研修テスト2             |      | 工事         | 一般競争 | 非公開               | R05.01.20 |
|                                                                                                    |         | NEW | R05.02.10  | 令和○年度△△工事              |      | 工事         | 一般競争 | 非公開               | R05.02.10 |
|                                                                                                    |         |     |            |                        |      |            |      |                   |           |
|                                                                                                    |         |     |            |                        |      |            |      |                   |           |
|                                                                                                    |         |     |            |                        |      |            |      |                   |           |
|                                                                                                    |         |     |            |                        |      |            |      |                   |           |

①入札予定ボタンをクリックします。
 ②検索条件を指定し、検索ボタンをクリックします。
 ③一覧から確認したい案件の表示ボタンをクリックします。

#### 指名競争入札フロー<br/> 1 2 3 4 5 6 7 8 9

## → フロー①:入札予定の詳細を確認します。

|        |                   |                                       |                               | 2023.02.10 19:29 |
|--------|-------------------|---------------------------------------|-------------------------------|------------------|
|        | 入札予定表示            |                                       |                               | top > 入札予定表      |
| トップページ | 令和4年度 総務課 入林      | 」予定                                   |                               |                  |
|        | 開札予定日時            | 令和05年02月10日 13時21分                    |                               |                  |
|        | 工事名称              | 令和〇年度△△工事                             |                               |                  |
|        | 工事場所              |                                       |                               |                  |
|        | 路河川等              |                                       | 予定価格 (税別)                     | 非公開              |
| ✓ 人礼結果 | 丁車種別              | 十木                                    | 調査基準価格 (税別)                   | 非公開              |
|        |                   |                                       | 最低制限価格 (税別)                   | 設定なし             |
|        | 入札方式              | 一般競争 (方法:電子入札 )                       |                               |                  |
|        | 落札方式区分            |                                       |                               |                  |
|        |                   | 令和05年02月09日                           |                               |                  |
|        | 参加申請書受付日時         | 令和05年02月10日 11時15分 ~ 令和05年02月10日      | 11時45分                        |                  |
|        | 確認通知書発行日時         | 令和05年02月10日 11時46分 ~ 令和05年02月10日      | 11時50分                        |                  |
|        | 人札書受付予定日時         | 令和05年02月10日 12時00分 ~ 令和05年02月10日      | 13時20分                        |                  |
|        | 履行期限              | ~                                     |                               |                  |
|        | - 閲覧場所<br>        |                                       |                               |                  |
|        |                   | ~                                     |                               |                  |
|        | 現場記明会場所           |                                       |                               |                  |
|        | 現場記明会日時           |                                       |                               |                  |
|        | 備考                |                                       |                               |                  |
|        | 説明文書等             |                                       |                               |                  |
|        | No<br>文書名         | 認証 2                                  | 格納ファイル名/外部リンクURL              |                  |
|        | 1 公告・提示           | 0000000000000000000000000000000000000 | 001-01.txt                    |                  |
|        | 2 入札説明書           |                                       | 001-02.txt                    |                  |
|        | 3 仕様書等            | 00. 000000210                         | 1001-03.txt                   |                  |
|        | The second second |                                       |                               |                  |
|        |                   |                                       | COLONIE CONTRACTOR CONTRACTOR |                  |

①案件の詳細が確認できます。画面下部に添付ファイル(公告、図面等)が表示されている場合、ダウンロードボタンをクリッ クするとファイルが取得できます。

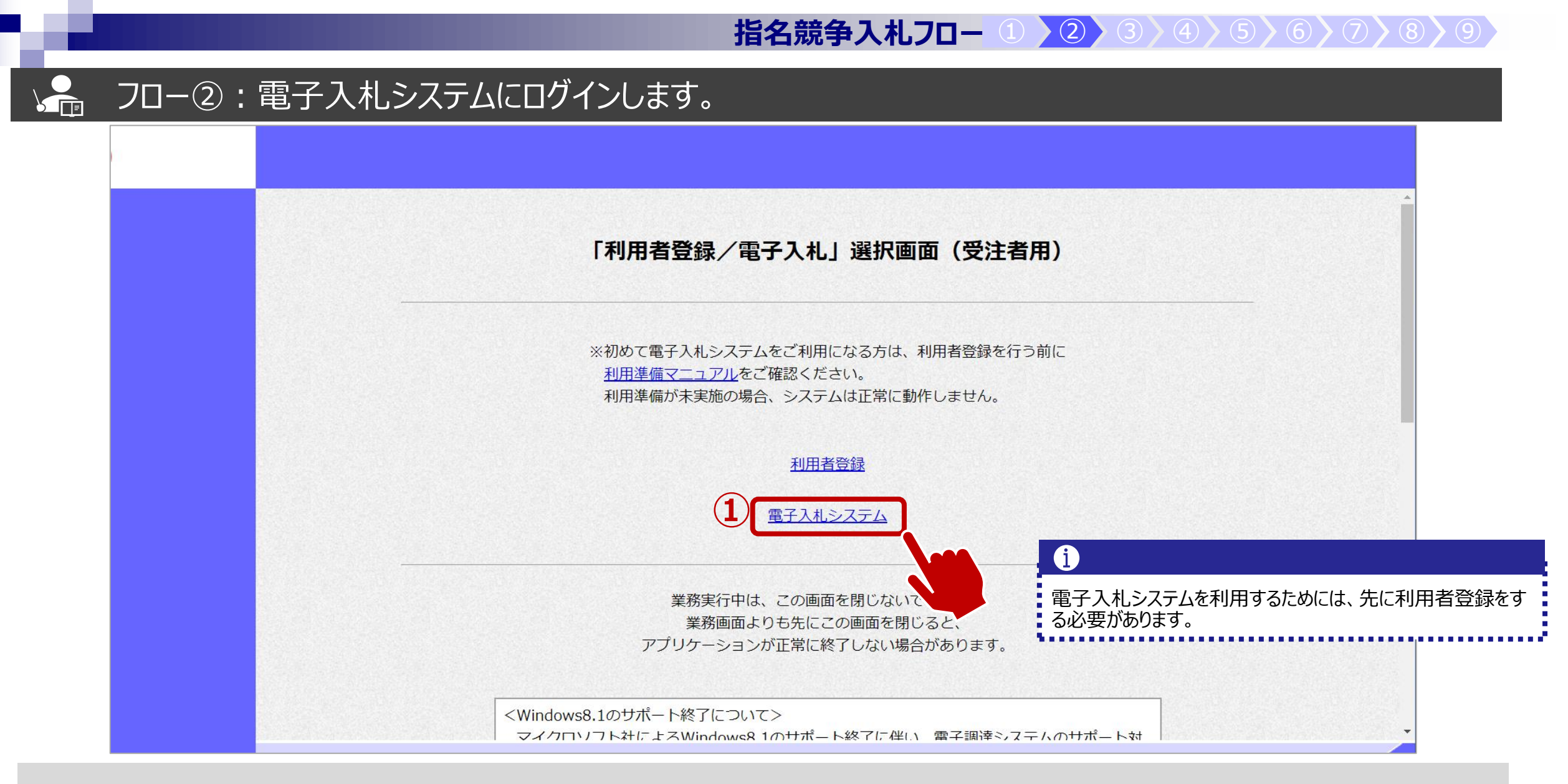

入札参加者ポータル(仮)のリンクより、電子入札システムをクリックします。 ①電子入札システムのリンクをクリックします。

#### **指名競争入札フロー ① 2 3 4 5 6 7 8 9**

## ▶ フロー②:電子入札システムにログインします。

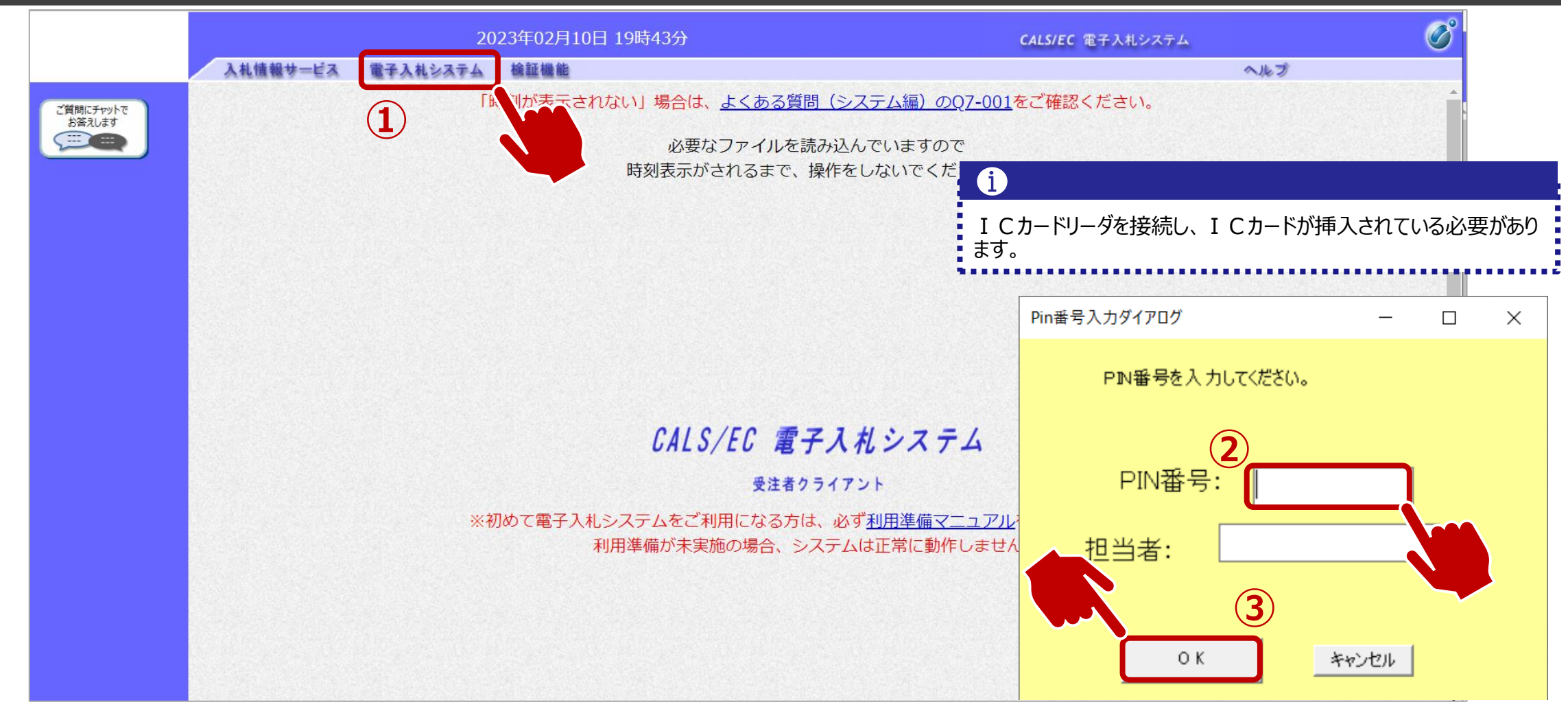

①電子入札システムのリンクをクリックします。
 ②ICカードのPIN番号を入力します。
 ③OKボタンをクリックします。

#### 指名競争入札フロー 1 2 3 4 5 6 7 8 9

## ↓ → フロー③:指名通知書の確認をするため、調達案件を検索します。

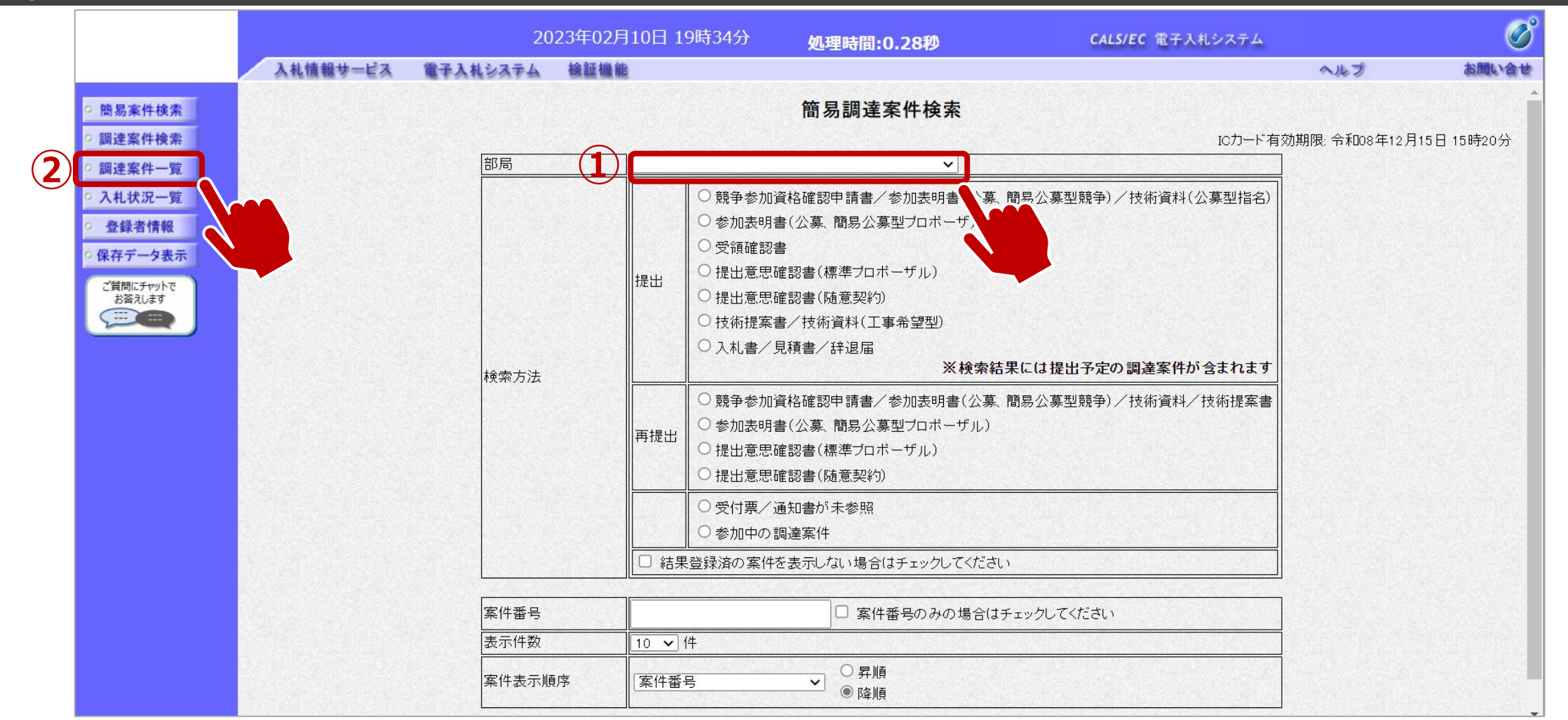

①部局を選択し、必要に応じて検索方法や案件番号を指定します。②調達案件一覧をクリックします。

#### 指名競争入札フロー 1 2 3 4 5 6 7 8 9

## → フロー③:指名通知書の確認を行います。

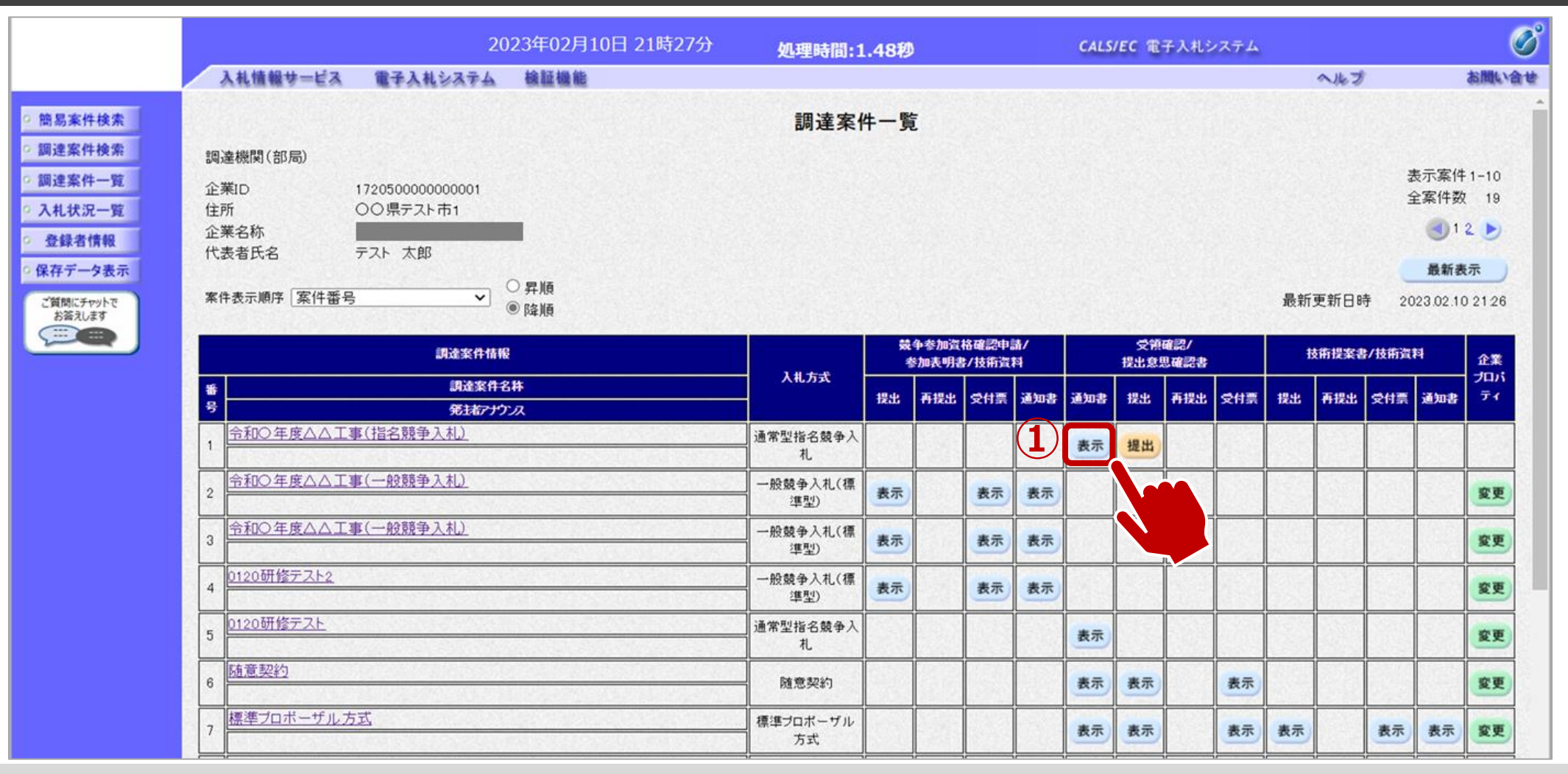

①表示ボタンをクリックします。
## ↓ フロー③:指名通知書を確認します。

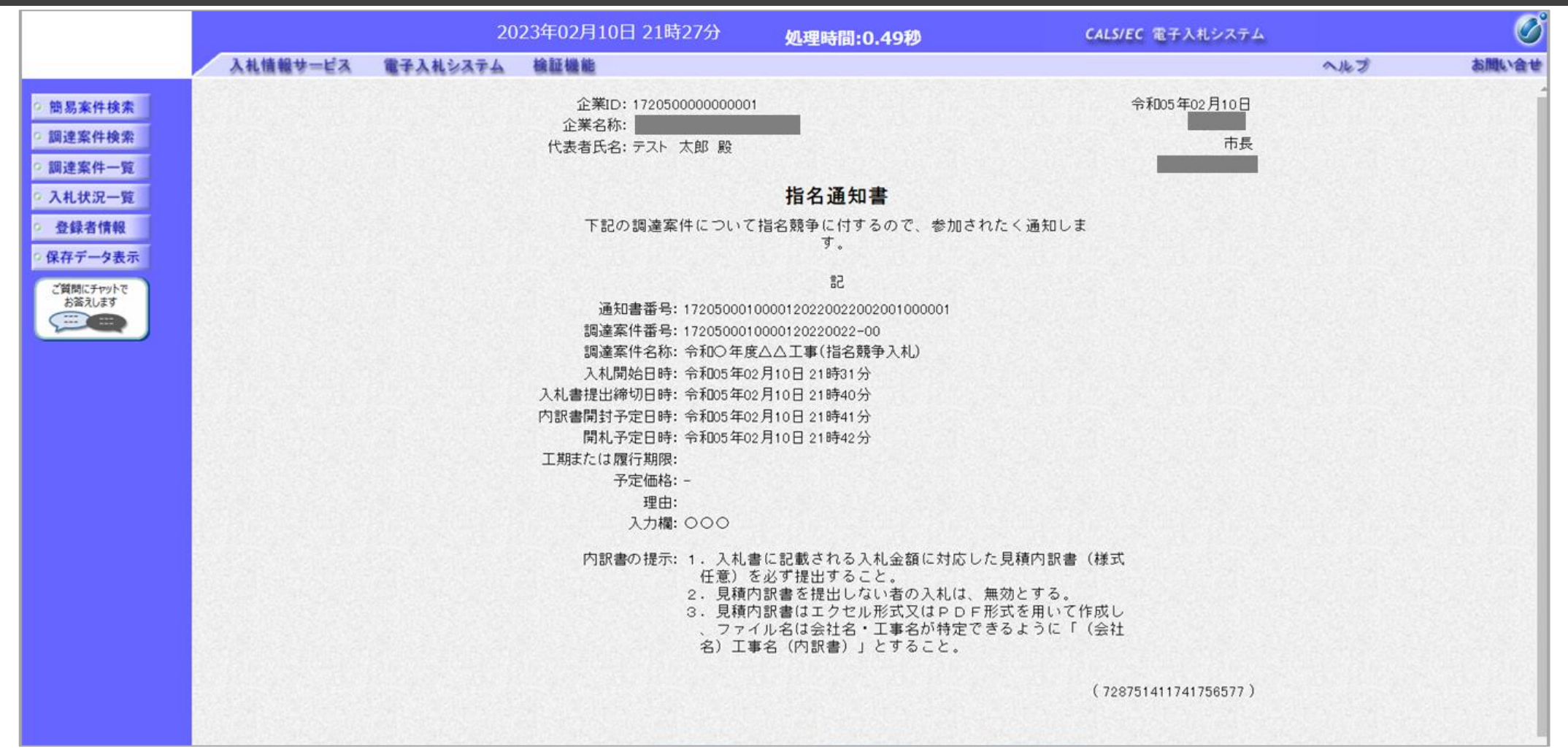

## → フロー④:受領確認書を提出します。

|                                  |                                                        |           | 2023年02月10             | 日 21時27分           | 処理時間:1                          | .48利                          | D                             |                                       |     | CALS     | EC T             | 子入札シ | マンテム |        |      |                 |                                        |                                                |
|----------------------------------|--------------------------------------------------------|-----------|------------------------|--------------------|---------------------------------|-------------------------------|-------------------------------|---------------------------------------|-----|----------|------------------|------|------|--------|------|-----------------|----------------------------------------|------------------------------------------------|
|                                  | 入札債報サービス                                               | 電子入札システ   | ム検証機能                  | versen de sectores | er, endersteller of the         |                               |                               |                                       |     | ALC - LA | ra faar e        |      |      |        | へルブ  |                 |                                        | お聞い                                            |
| 牛検索                              |                                                        |           |                        | 調達案                | 牛一舅                             | ŧ.                            |                               |                                       |     |          |                  |      |      |        |      |                 |                                        |                                                |
| +一覧<br>兄一覧<br>情報<br>-9表示<br>-7表示 | 調達機関(部局)<br>企業ID<br>住所<br>企業名称<br>代表者氏名<br>案件表示順序 案件番号 |           |                        |                    |                                 | <b>エ事・物品の違い</b><br>受領確認書の提出は工 |                               |                                       |     |          | 「事のみです。          |      |      | 最新更新日時 |      | ま<br>1日<br>手 20 | 表示案件<br>全案件数<br>①1<br>最新表<br>023.02.10 | 1-10<br>19<br>2 )<br>远<br>2 )<br>2 )<br>2 1 26 |
|                                  | 調達案件情報                                                 |           | 競争参加資格確認明<br>参加表明書/技術資 |                    |                                 | 格確認中<br>計/技術資                 | 請/ <b>受領確認/</b><br>(料 提出意思確認書 |                                       |     |          | 技術提案書/技術         |      |      | 料      | 企業   |                 |                                        |                                                |
|                                  | #<br>号                                                 | 調達家<br>   | (件名称<br>アナウンス          |                    | ▲ 八和万式                          | 提出                            | 再提出                           | 受付票                                   | 通知書 | 通知書      | 提出               | 再提出  | 受付票  | 提出     | 再提出  | 受付票             | 通知書                                    | ティ                                             |
|                                  | 1 令和〇年度△△工1                                            | 事(指名競争入札) |                        |                    | 通常型指名競争入<br>札                   |                               |                               |                                       |     | 表示       | 提出               |      |      |        |      |                 |                                        |                                                |
|                                  | 2 令和〇年度△△工1                                            | 事(一般競争入札) |                        |                    | <ul> <li>一般競争入礼(標準型)</li> </ul> | 表示                            |                               | 表示                                    | 表示  |          |                  |      |      |        |      |                 |                                        | 変更                                             |
|                                  | 3 令和〇年度△△工3                                            | 事(一般競争入札) |                        |                    | 一 一般競争入札(標<br>準型)               | 表示                            |                               | 表示                                    | 表示  |          |                  |      |      |        |      |                 |                                        | 変更                                             |
|                                  | 4 0120研修テスト2                                           |           |                        |                    | 一般競争入札(標<br>準型)                 | 表示                            |                               | 表示                                    | 表示  |          |                  |      |      |        |      |                 |                                        | 変更                                             |
| 7                                | <u>0120研修テスト</u>                                       |           |                        |                    | 通常型指名競争入                        |                               |                               |                                       |     | 表示       |                  |      |      |        |      |                 |                                        | 変更                                             |
|                                  | 0                                                      |           |                        |                    | 10                              |                               |                               | 1 1 1 1 1 1 1 1 1 1 1 1 1 1 1 1 1 1 1 |     |          | 27 1 1 2 C 1 2 C |      |      | 1.5110 | 1000 | 1.00            |                                        |                                                |
| 2                                | 5<br>6<br><u>随意契約</u>                                  |           |                        |                    | 随意契約                            |                               |                               |                                       |     | 表示       | 表示               |      | 表示   |        |      |                 |                                        | 変更                                             |

①提出ボタンをクリックします。※指名通知を受けた方は、受領確認書を提出してください。

## → フロー④:受領確認書を提出します。

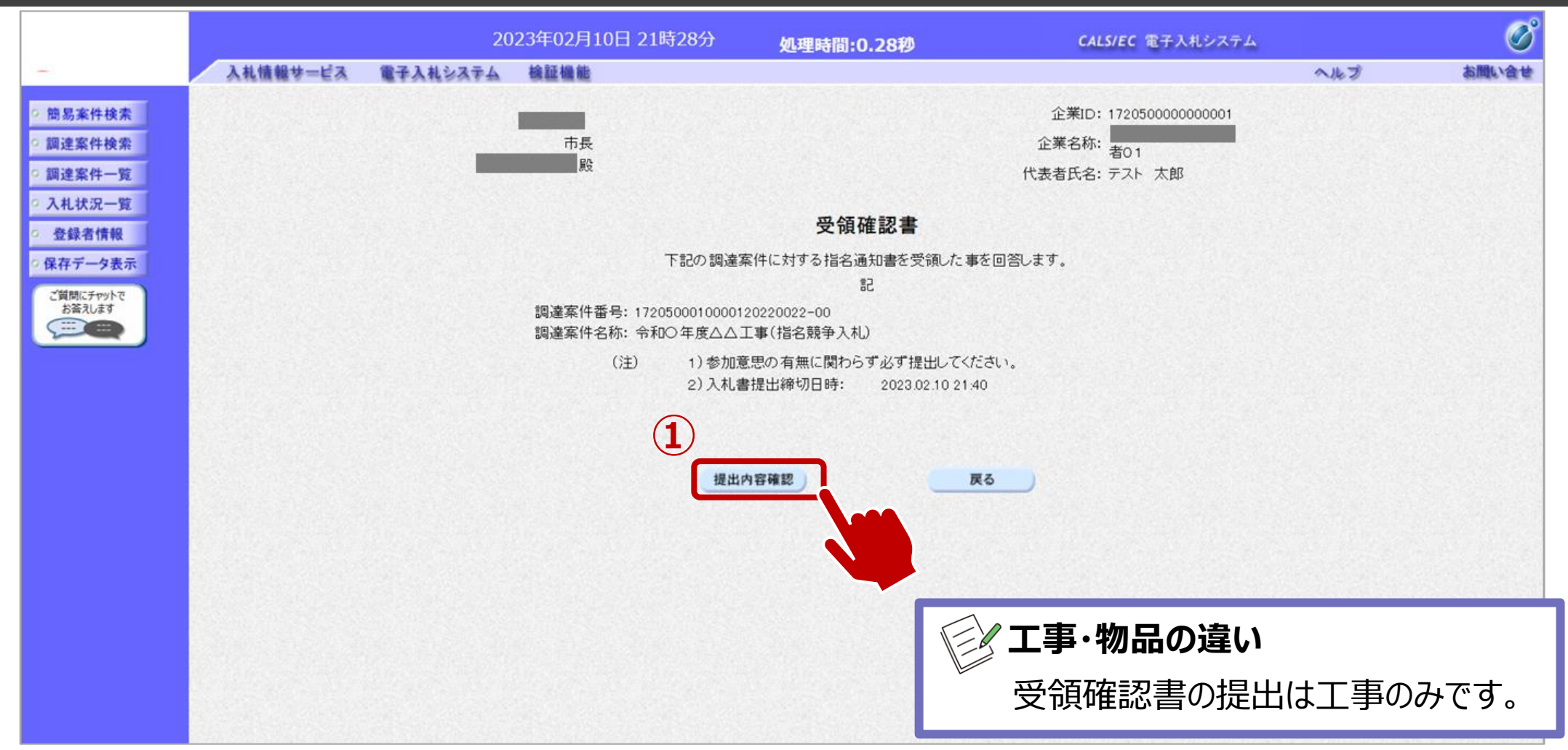

①提出内容確認ボタンをクリックします。※受領確認書には特に入力する項目はありません。そのまま次に進みます。

## → フロー④:受領確認書を提出します。

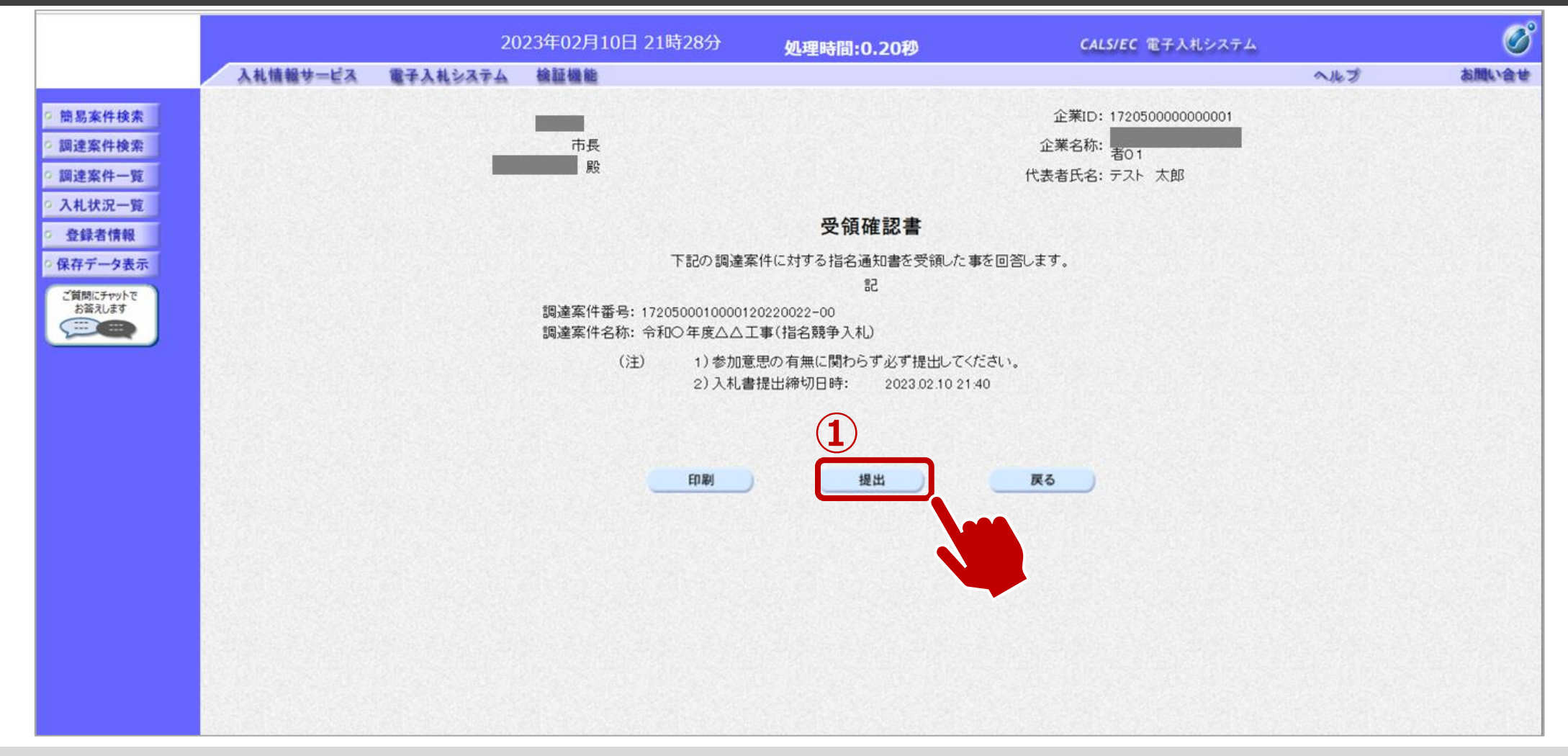

①提出ボタンをクリックします。

### → フロー④:受領確認書受信確認通知を確認します。

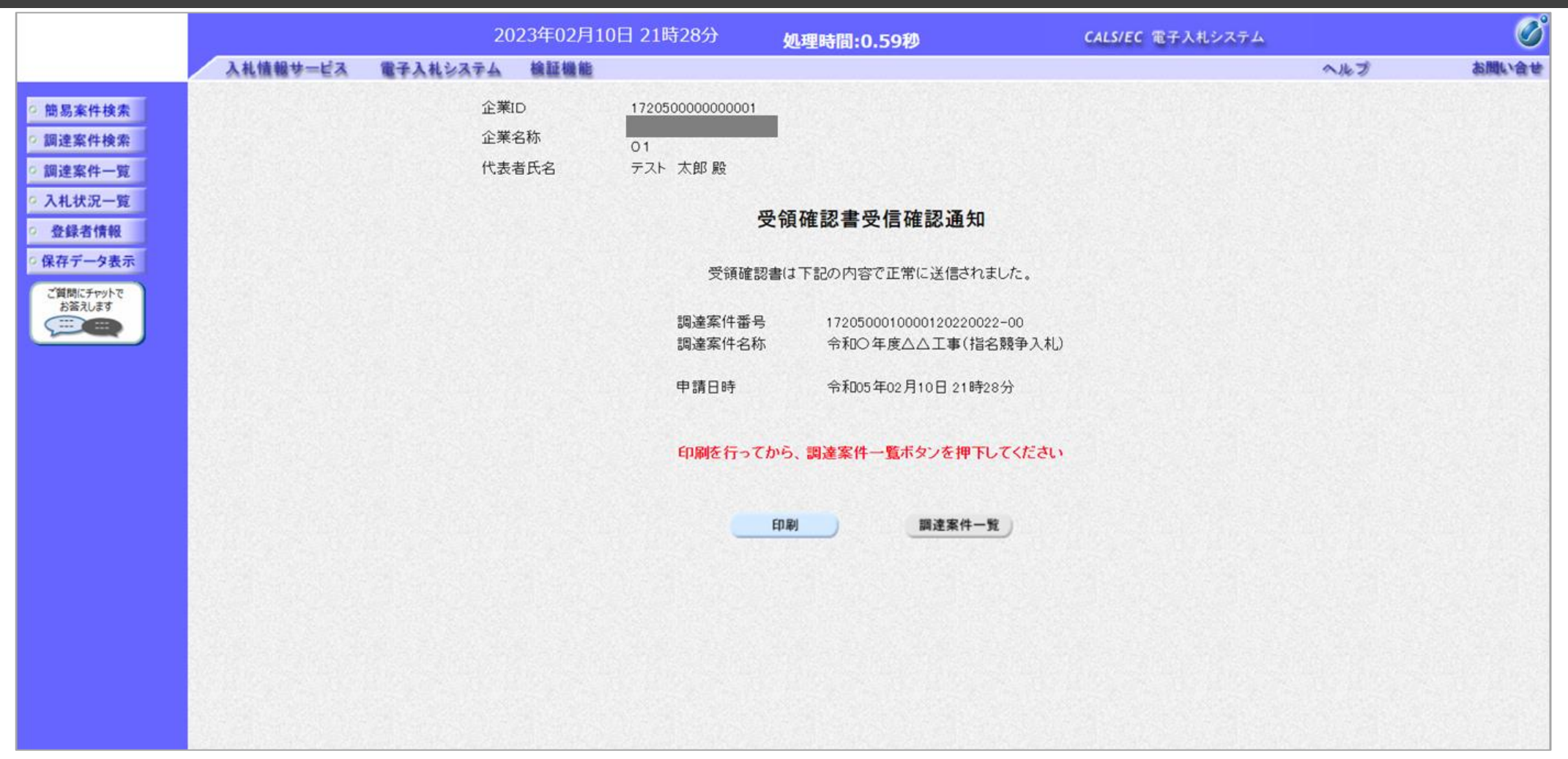

この通知は受領確認書の提出後、自動的に表示されます。

# → フロー⑤:入札書を提出します。

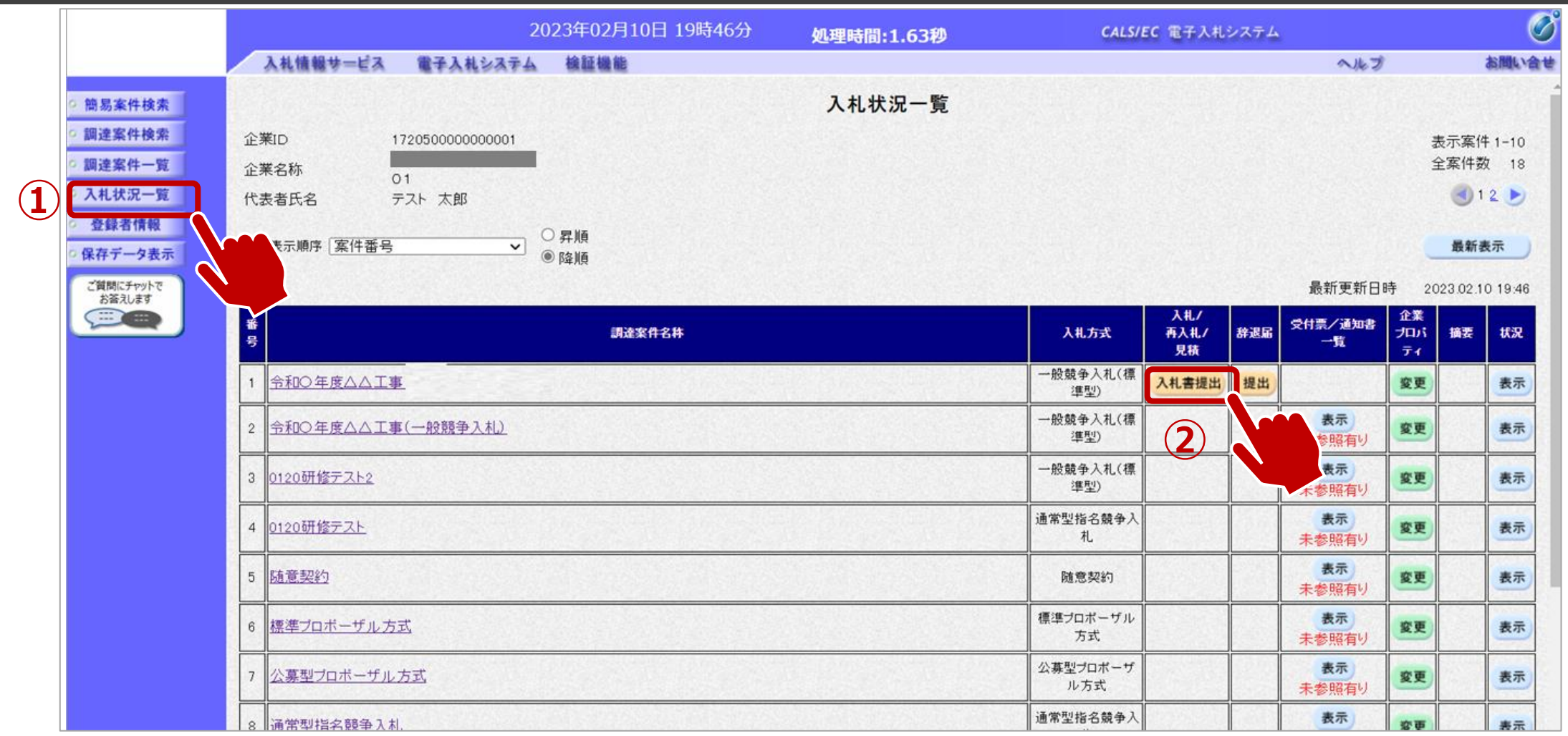

①入札状況一覧をクリックします。
 ②入札書提出ボタンをクリックします。

## → フロー⑤:入札書内容を登録します。

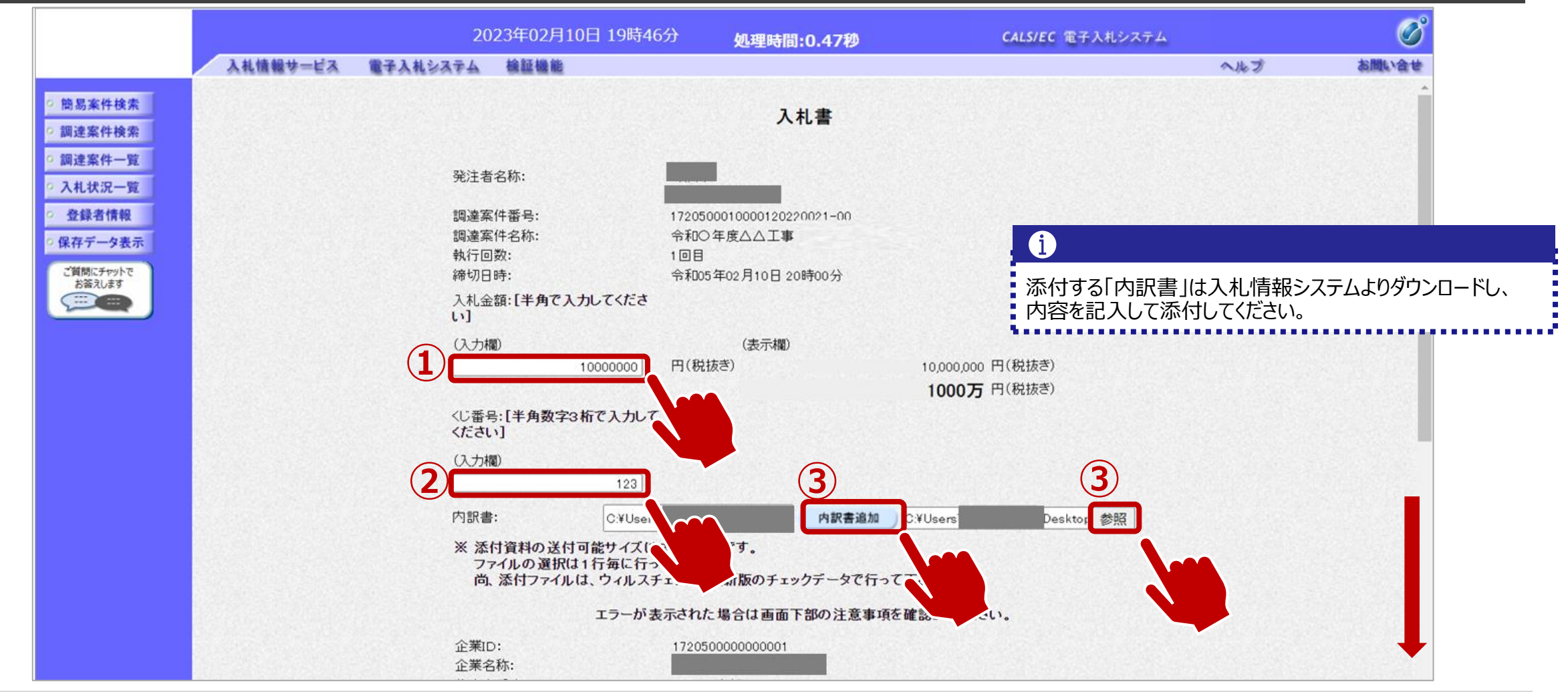

①金額を入力します。
 ②くじ番号を入力します。
 ③参照ボタンでパソコン内のファイルを選択し、添付資料追加ボタンで内訳書を添付します。

# → フロー⑤:入札書内容を登録します。

| 2023年02月10日                           | 3 19時49分 処理時間:0.47秒                                                                                                    | <b>CALS/EC</b> 電子入札システム                                                                                                    |                                                                                                    | Ø                                                                                                    |
|---------------------------------------|----------------------------------------------------------------------------------------------------|----------------------------------------------------------------------------------------------------|----------------------------------------------------------------------------------------------------|----------------------------------------------------------------------------------------------------|
| 入札情報サービス 電子入札システム 検証機能                |                                                                                                    |                                                                                                    | へルプ                                                                                                    | お聞い合せ                                                                                                    |
| ※ 添付資料の送付可<br>ファイルの選択は1<br>尚、添付ファイルは、 | じいのService all a derotives kity アルモルル しい<br>能サイズは3MB以内です。<br>行毎に行って下さい。<br>・ウィルスチェックを最新版のチェックデータで行って下さ                                                   |                                                                                                    |                                                                                                    |                                                                                                    |
|                                       | エラーが表示された場合は画面下部の注意事項を確認                                                                                                    | 砂てください。                                                                                                    |                                                                                                    |                                                                                                    |
| 企業ID:<br>企業名称:<br>代表者氏名:<br><連絡先>     | 172050000000001<br>テスト 太郎                                                                                                    |                                                                                                    |                                                                                                    |                                                                                                    |
| 商号(連絡先名称):                            | 連絡先名称                                                                                                    |                                                                                                    |                                                                                                    |                                                                                                    |
| 氏名:                                   | テスト 一郎                                                                                                    |                                                                                                    |                                                                                                    |                                                                                                    |
| 住所:                                   |                                                                                                    |                                                                                                    |                                                                                                    |                                                                                                    |
| 電話番号:                                 | 00000000                                                                                                    |                                                                                                    |                                                                                                    |                                                                                                    |
| E-Mail:                               | xxx@xx.xx.xx                                                                                                    |                                                                                                    |                                                                                                    |                                                                                                    |
|                                       | <ol> <li>提出内容確認</li> <li>一注意事項一<br/>提出内容確認ボタン押下<br/>パソコンの設定が不足し<br/>PCの設定および設定確認</li> <li>電子入札システムではフォルダまたはファイル名に<br/>文字があります。また添付ファイルが日本語のフォ</li> </ol> | 場合は <u>こちら</u> 。<br>使用できない<br>ルダに                                                                                                    |                                                                                                    |                                                                                                    |
|                                       |                                                                                                    | ー注意事項ー<br>提出内容確認ボタン押工<br>パソコンの設定が不足し<br>PCの設定および設定確認<br>電子入札システムではフォルダまたはファイル名に<br>文字があります。また添付ファイルが日本語のフォ<br>置かれている場合、アップロードに失敗することが<br>添付ファイルは英字のみのフォルダに置くことを推<br>(例)「C.¥temp1配下等 | <ul> <li>一注意事項一<br/>提出内容確認ボタン押で、「が表示される場合は<u>こちら</u>。<br/>パソコンの設定が不足し、」」があります。</li> <li>PCの設定および設定確認</li> <li>電子入札システムではフォルダまたはファイル名に使用できない<br/>文字があります。また添付ファイルが日本語のフォルダに<br/>置かれている場合、アップロードに失敗することがあります。</li> <li>添付ファイルは英字のみのフォルダに置くことを推奨します。<br/>(例)「C光temp1配下等</li> </ul> | <ul> <li>一注意事項一<br/>提出内容確認ボタン押下<br/>パソコンの設定が不足し<br/>PCの設定および設定確認</li> <li>電子入札システムではフォルダまたはファイル名に使用できない<br/>文字があります。また添付ファイルが日本語のフォルダに<br/>置かれている場合、アップロードに失敗することがあります。<br/>添付ファイルは英字のみのフォルダに置くことを推奨します。<br/>(例)「C半temp1 配下等</li> </ul> |

## → フロー⑤:入札書内容を確認します。

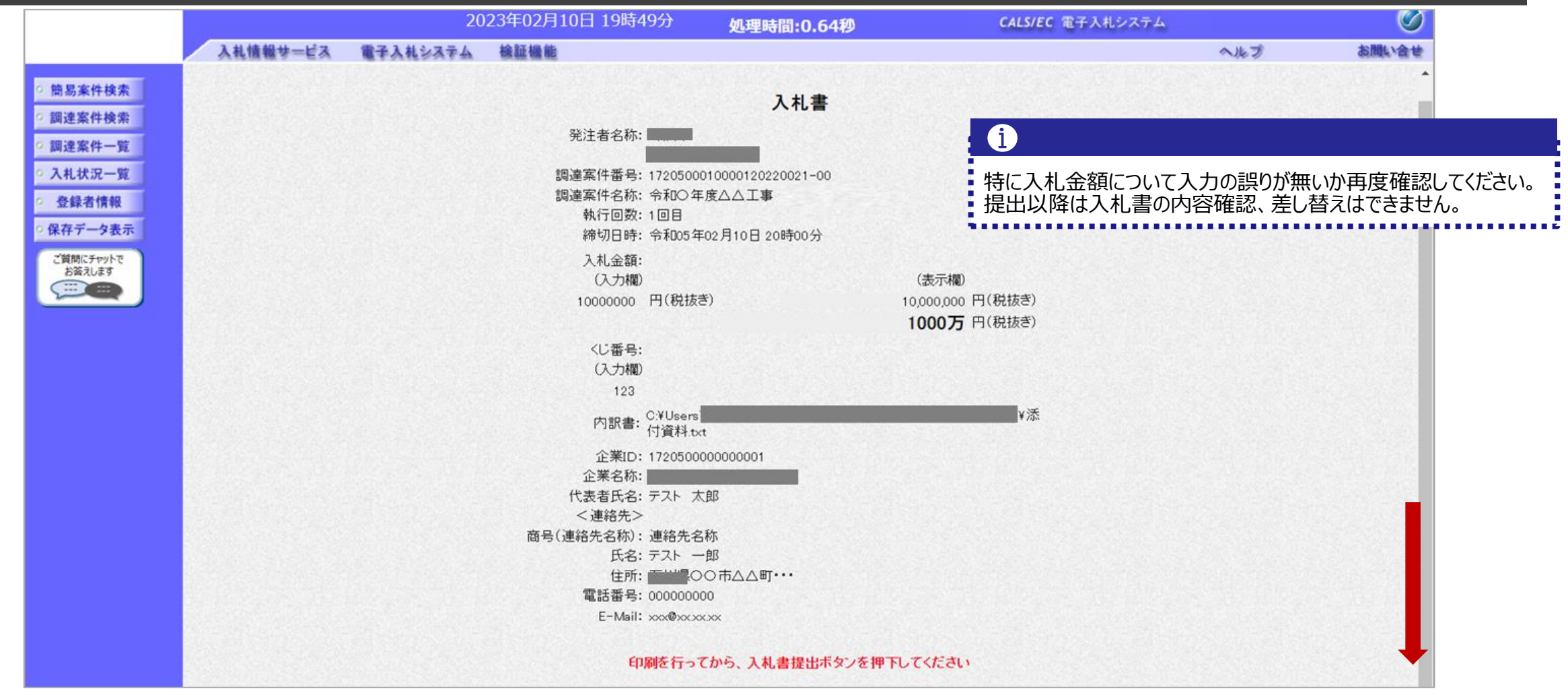

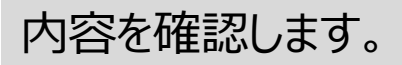

## → フロー⑤:入札書を提出します。

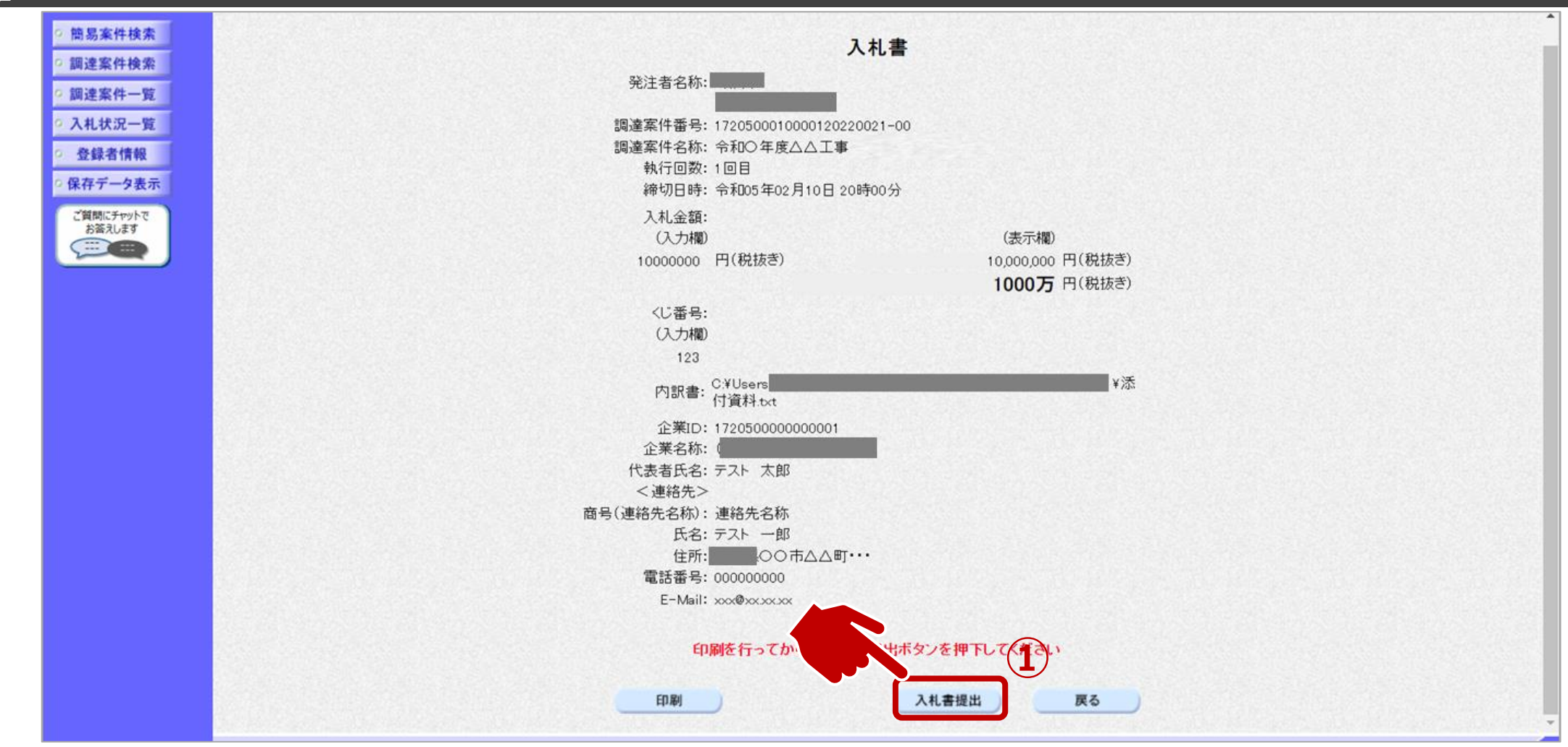

①入札書提出ボタンをクリックします。

## → フロー⑤:入札書を提出します。

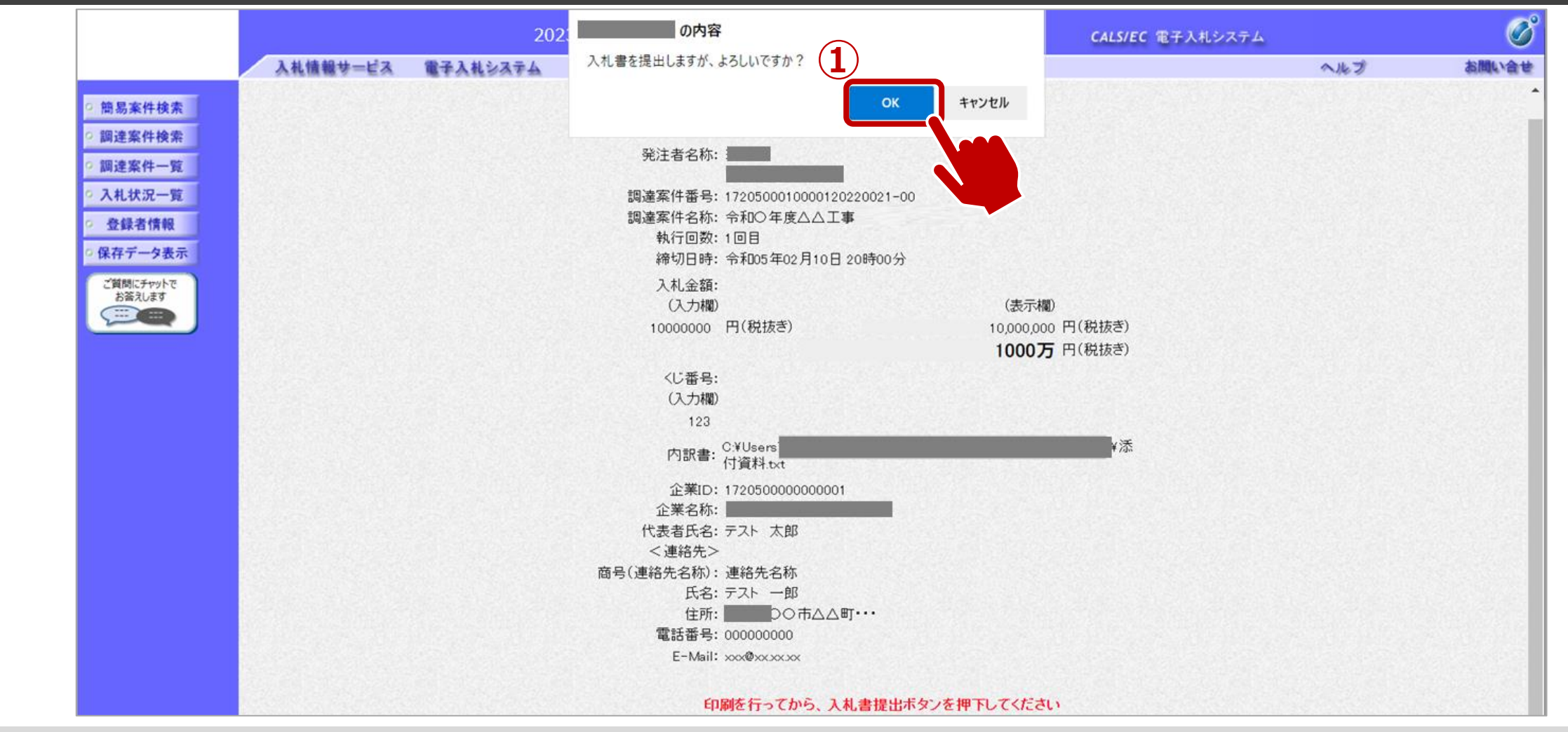

①OKボタンをクリックします。 ※パソコンの性能によって、提出処理に時間がかかることがあります。(1~2分)

## → フロー⑤:入札書受信確認通知を確認します。

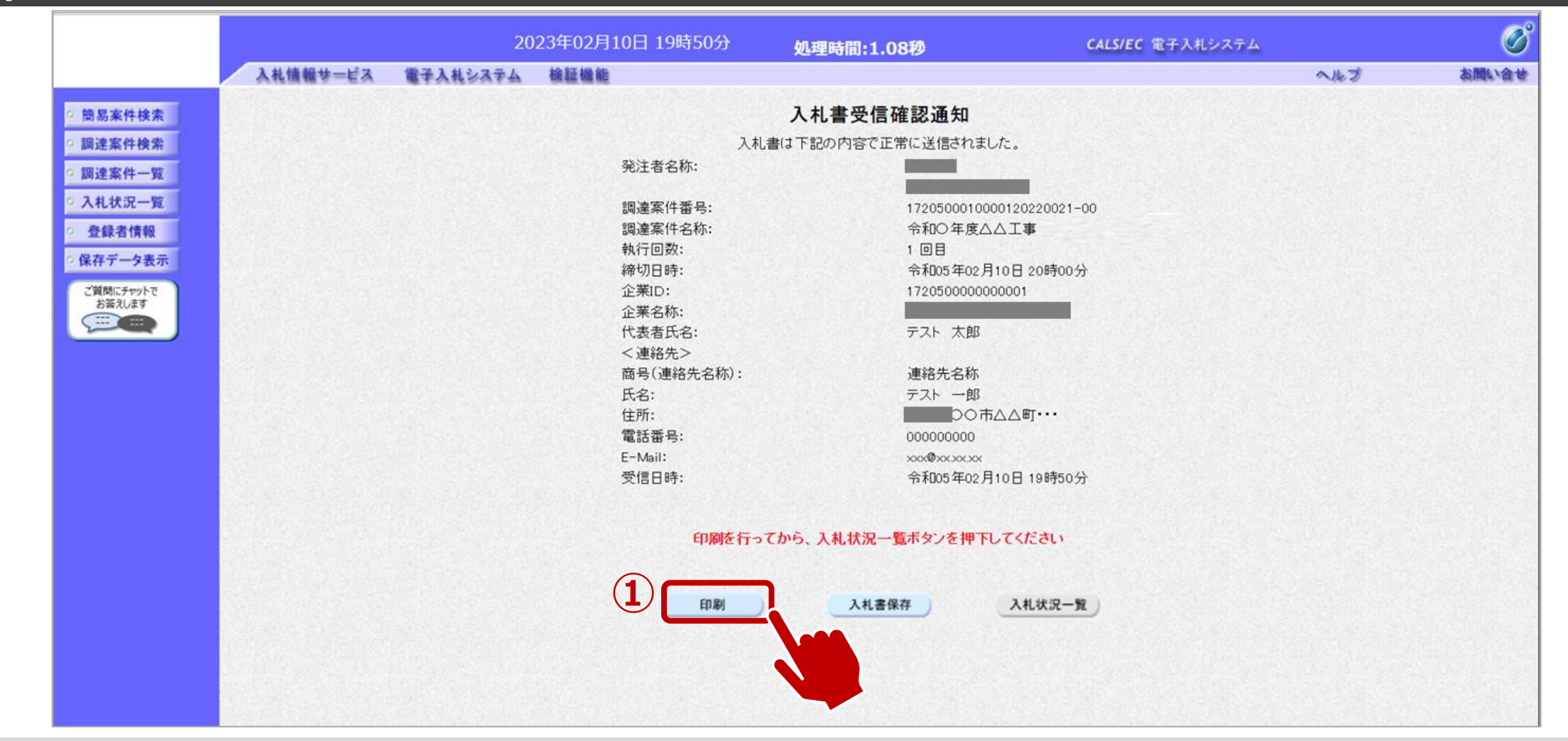

①印刷ボタンをクリックします。※入札書受信確認通知は入札書の提出後、自動的に表示されます。

## ↓ フロー⑥~⑧:発行された通知書を確認します。

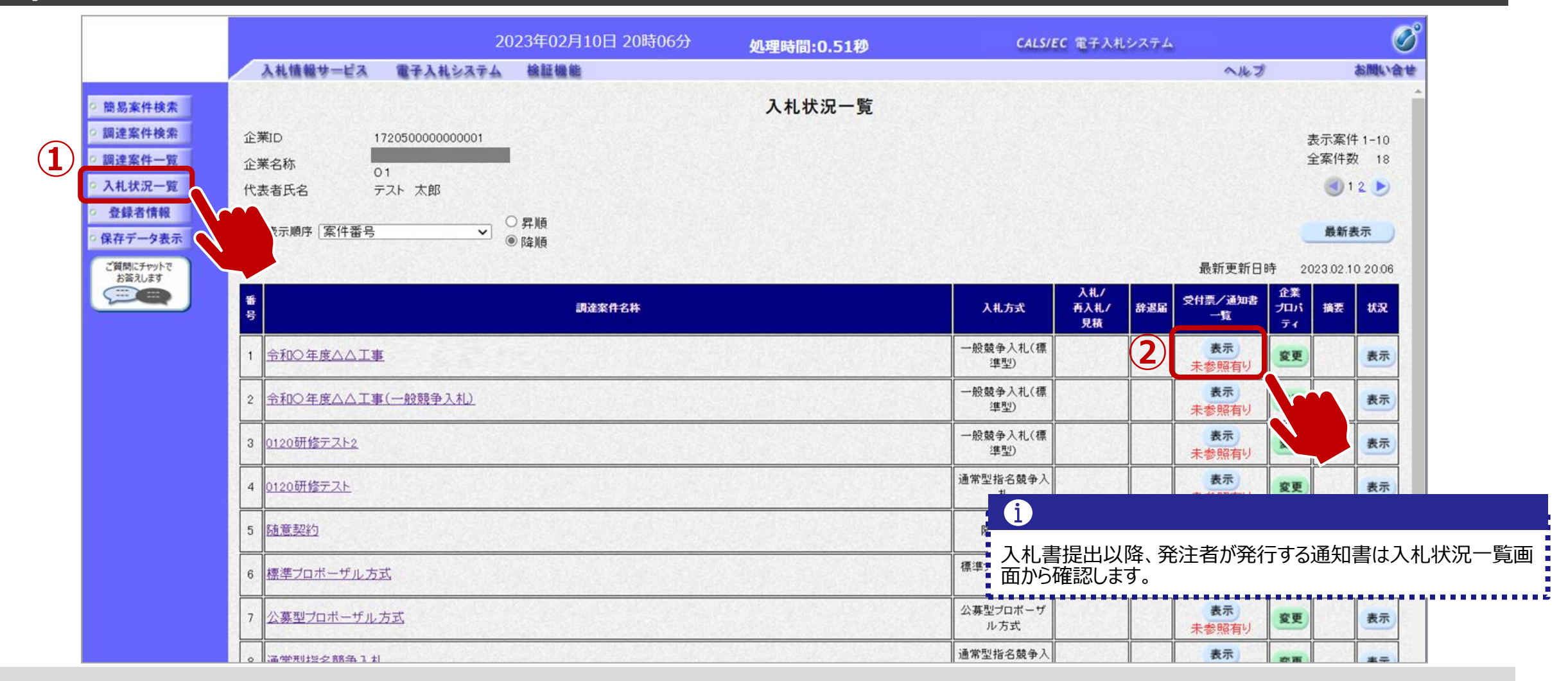

①入札状況一覧ボタンをクリックします。
 ②表示ボタンをクリックします。

## → フロー⑥~⑧:発行された通知書を確認します。

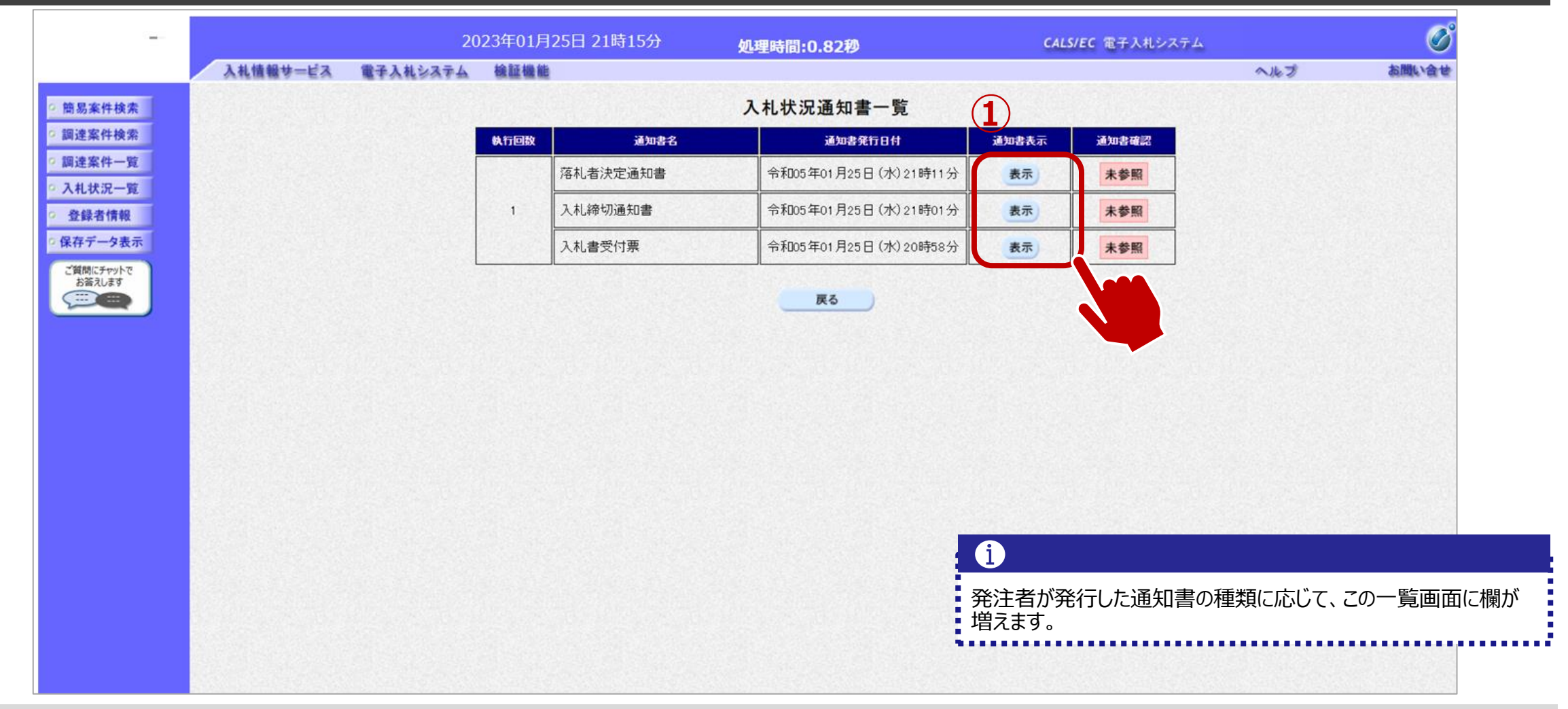

①参照したい通知書について、表示ボタンをクリックします。

## → フロー⑥:入札書受付票を表示します。

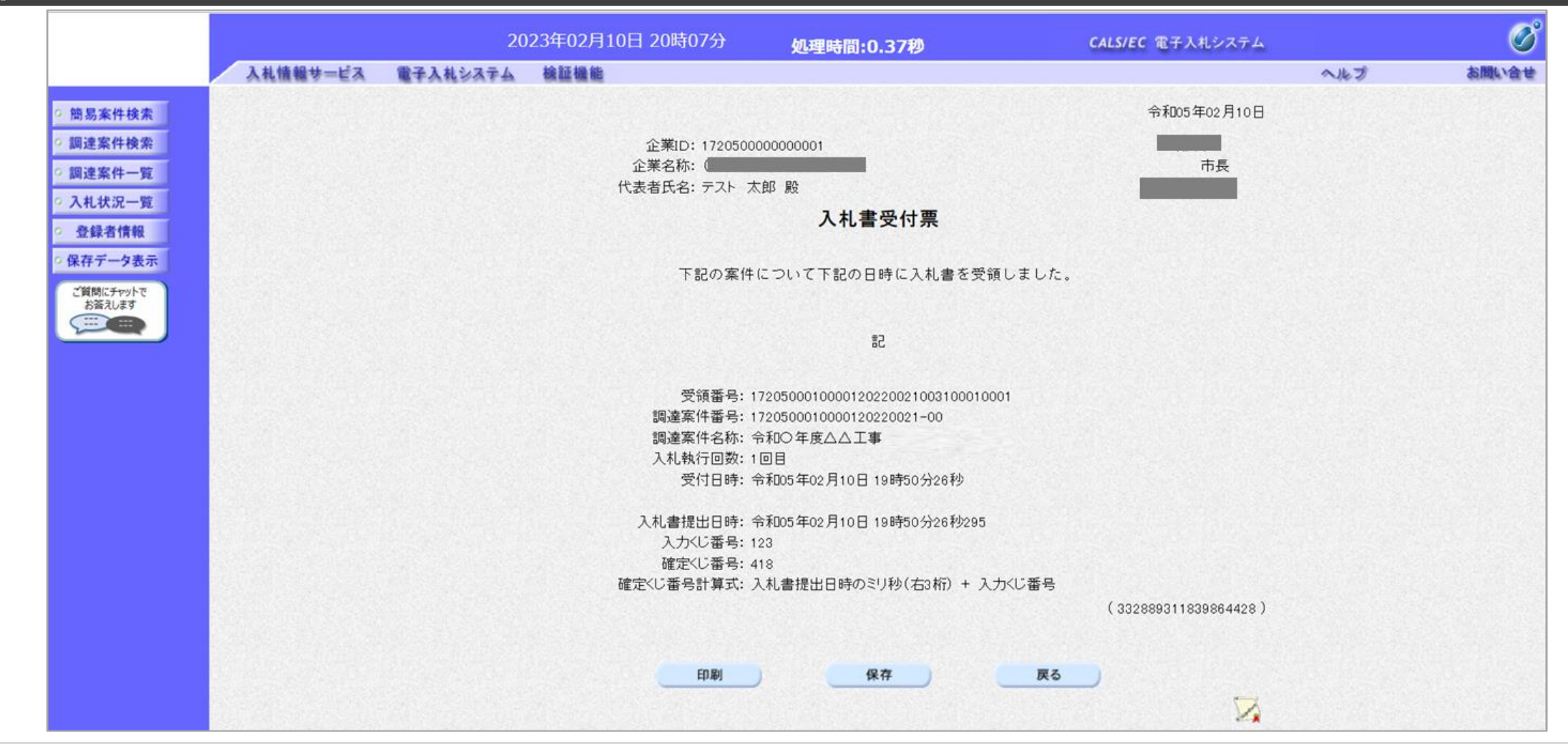

## → フロー⑦:入札締切通知書を表示します。

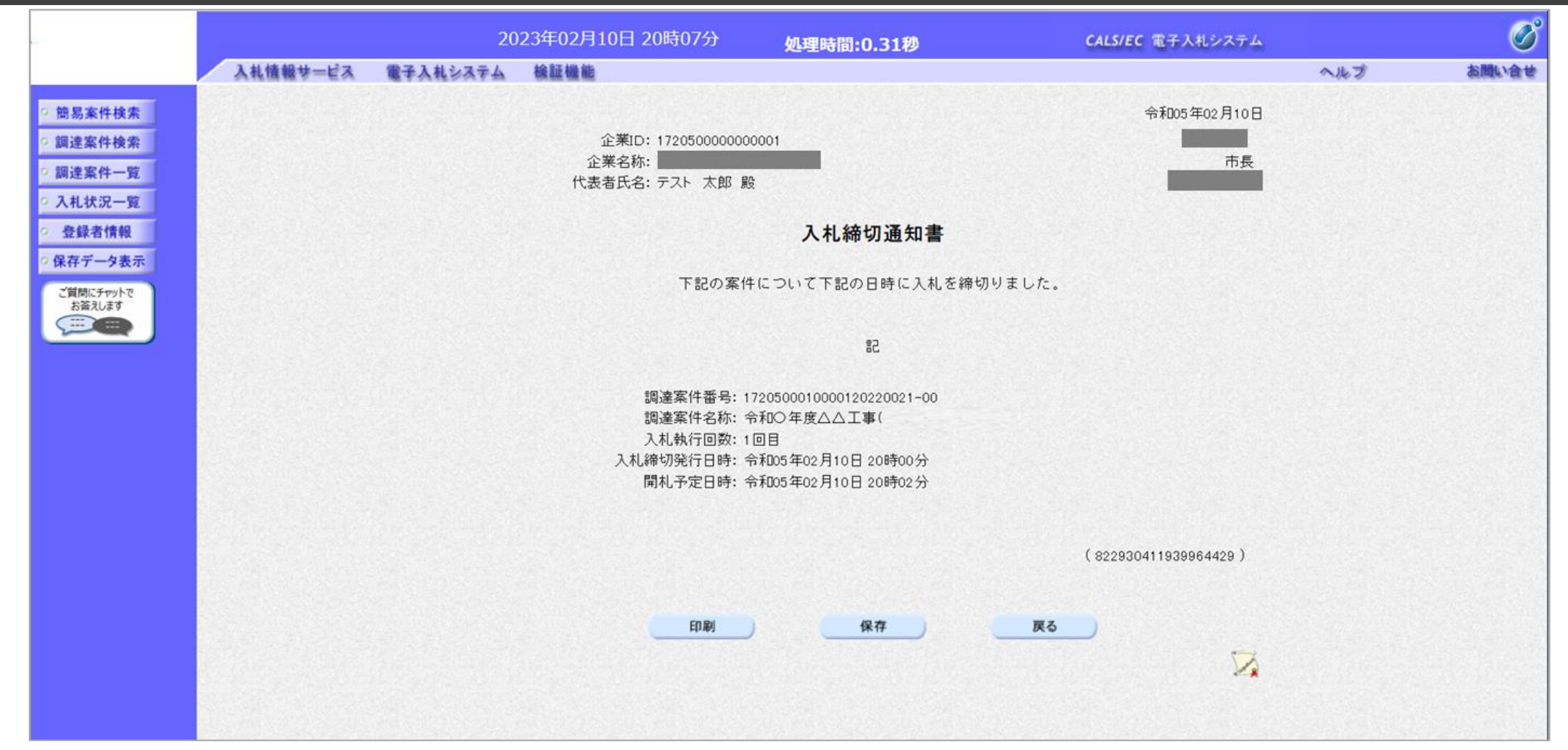

## → フロー⑧:落札者決定通知書を表示します。

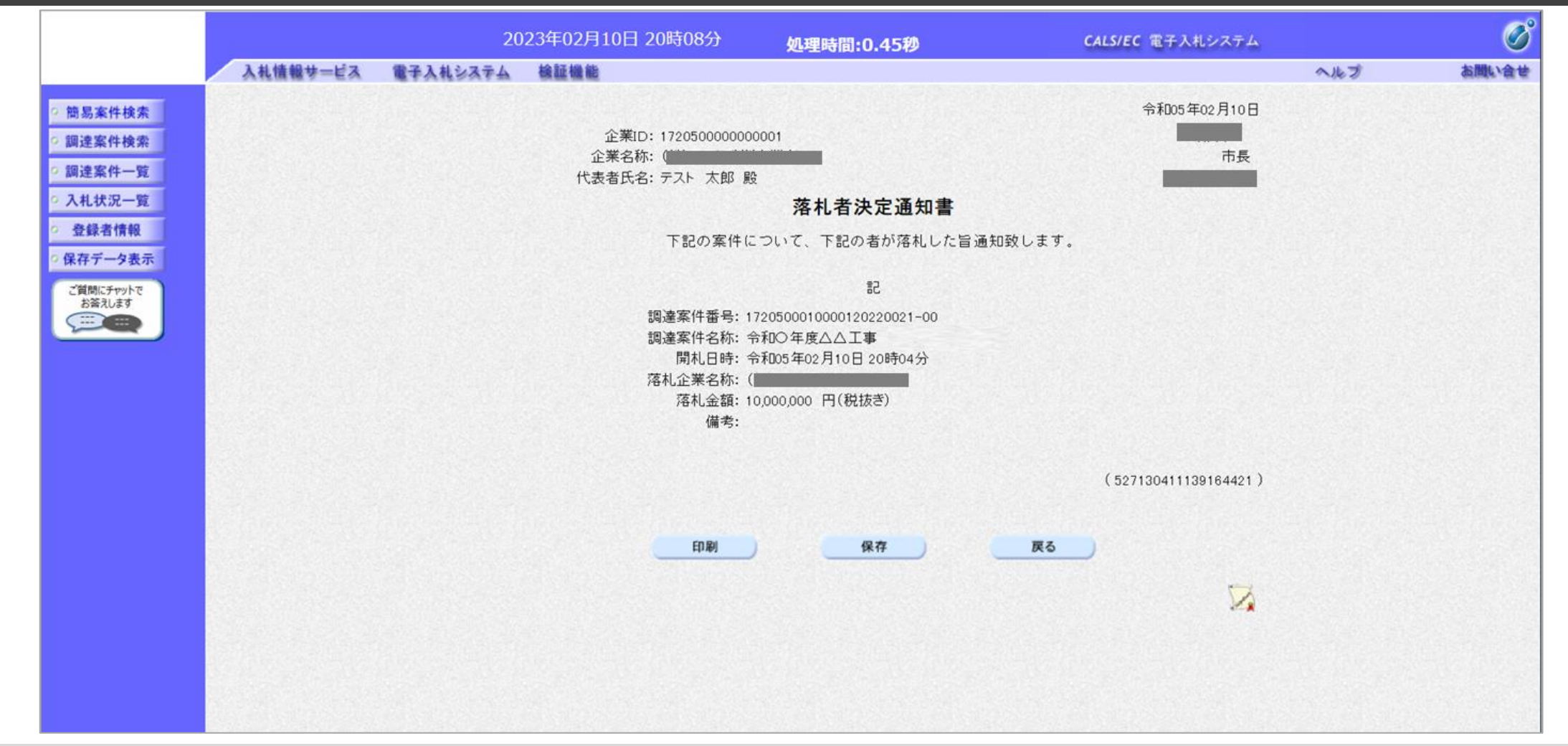

落札者決定通知書を確認します。

### 指名競争入札フロ-1>2>3>4>5>6>7>8>9

## ↓ フロー⑨:入札情報システムにログインし、入札結果を検索します。

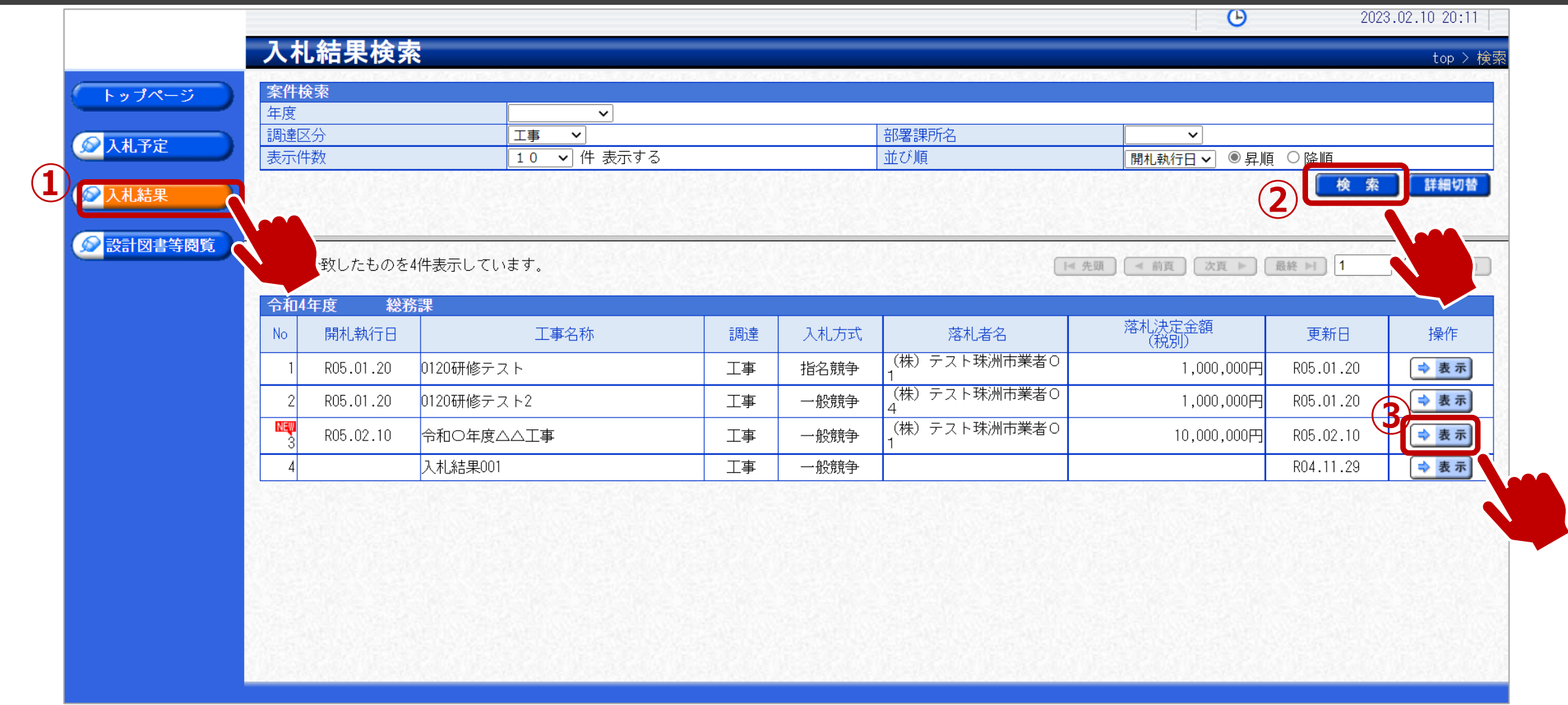

①入札結果をクリックします。
 ②検索条件を入力し、検索ボタンをクリックします。
 ③一覧から確認したい案件の表示ボタンをクリックします。

# → フロー⑨:入札結果の詳細を確認します。

|          | 事名称<br>事場所                                       | 令和(                                                | ○年度△△工事                                                                                                  |                |                                         |                                                                      |                     |                 |
|----------|--------------------------------------------------|----------------------------------------------------|----------------------------------------------------------------------------------------------------|----------------|-----------------------------------------|----------------------------------------------------------------------|---------------------|-----------------|
|          | 可川等<br>事種別                                       | 土木-                                                | 一式工事                                                                                                    |                | 予定価格 (税別)<br>周査基準価格 (                   | )<br>税別)                                                             |                     | 1               |
| 入        | 札方式<br>札方式区分                                     | 一般類                                                | 競争 (方法:電子入札 )<br>競争                                                                                      | Į              | 最低制限価格 (                                | 税別)                                                                  |                     |                 |
| 落        | <br>札者名<br>四世が見                                  | (株)<br>                                            | <br>テスト珠洲市業者01<br>                                                                                       | 14             | 落札決定金額 (                                | 税別)                                                                  |                     | 1               |
| 備        | 考<br>者一覧                                         |                                                    |                                                                                                    |                |                                         |                                                                      |                     |                 |
| 業        |                                                  |                                                    |                                                                                                    |                | E A A A A A A A A A A A A A A A A A A A |                                                                      | ▶=□==+と△(□□)        |                 |
| 業:<br>No | )                                                | 商号又は名称                                             | 入札書記載金<br>第 1 回                                                                                          | 額(円) (税        | 別)<br>第3回                               | 結果 -                                                                 | <br>記載金額(円)         | (祝別) (祝別)       |
| 業:<br>No | )<br>1 (株) テスト3                                  | 商号又は名称<br>                                         | 入札書記載金           第1回           10,000,000                                                                | 額(円) (税<br>第2回 | 別)<br>第3回                               | <ul> <li>結果 –</li> <li>落札</li> </ul>                                 | <br>記載玉額(円)<br>第2回  | (祝別) 第3回        |
| 業<br>No  | )<br>1 (株) テスト<br>2 (株) テスト                      | 商号又は名称<br>株洲市業者01<br>株洲市業者03                       | 入札書記載金           第1回           10,000,000           11,000,000                                           | 額(円) (税<br>第2回 | 別)<br>第3回                               | 結果     -       落札     -       無効     -                               | <br>新記載並額(円)<br>第2回 | (祝加)<br>第3回     |
| 業<br>No  | 1 (株) テスト<br>2 (株) テスト<br>3 (株) テスト              | 商号又は名称<br>株洲市業者01<br>株洲市業者03<br>株洲市業者04            | 入札書記載金           第1回           10,000,000           11,000,000           11,500,000                      | 額(円) (税<br>第2回 | 別)<br>第3回                               | 結果     -       落札     -       無効     -                               |                     | (税別)<br>第3回<br> |
| 業<br>No  | 1 (株) テスト<br>2 (株) テスト<br>3 (株) テスト<br>4 (株) テスト | 商号又は名称<br>朱洲市業者01<br>朱洲市業者03<br>朱洲市業者04<br>朱洲市業者05 | 入札書記載金           第1回           10,000,000           11,000,000           11,500,000           12,000,000 | 額(円) (税<br>第2回 | 別)<br>第3回                               | 結果     -       落札     -       無効     -       無効     -       無効     - |                     | (祝別)<br>第3回     |